# **SmartBoard**

# System description

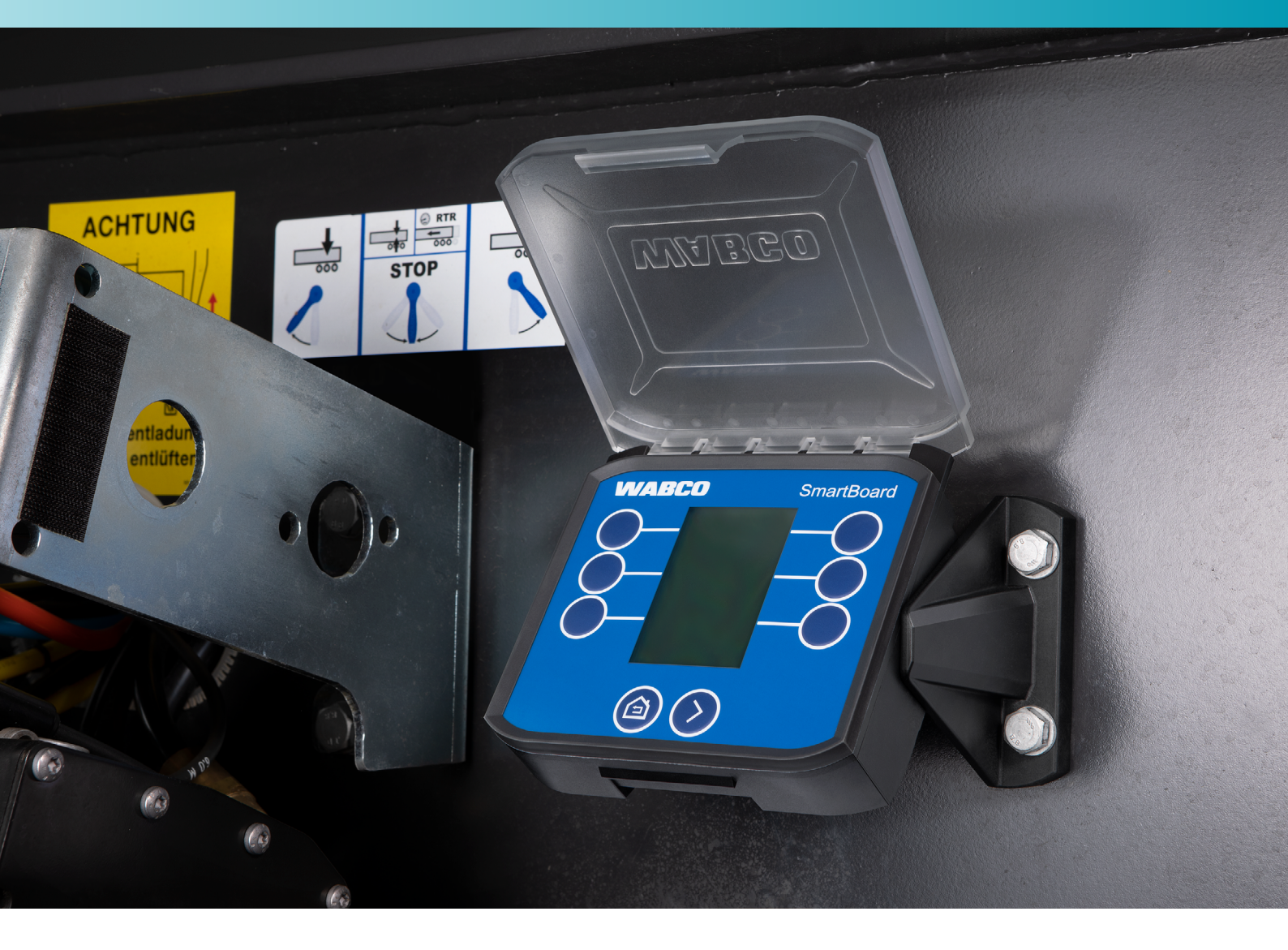

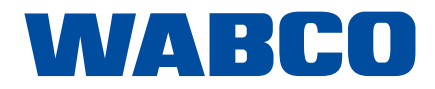

## **Table of contents**

### Table of contents

| 1 | Inforr | nation at                          | pout this document                       |  |
|---|--------|------------------------------------|------------------------------------------|--|
|   | 1.1    | Validity                           | r                                        |  |
|   | 1.2    | Symbo                              | ls used                                  |  |
| 2 | Basic  | security                           | information                              |  |
|   | 2.1    | Proper                             | use                                      |  |
|   | 2.2    | Obviou                             | Is misuse                                |  |
|   | 2.3    | Qualific                           | cation and knowledge of personnel        |  |
|   | 2.4    | Structu                            | re and explanation of warnings           |  |
|   | 2.5    | Genera                             | al safety instructions                   |  |
|   | 2.6    | Personal protection equipment      |                                          |  |
|   | 2.7    | Avoidir                            | ng electrostatic charge and uncontrolled |  |
|   | 2.8    | SmartBoard for ADR (GGVS) vehicles |                                          |  |
| 3 | Syste  | em descr                           | iption                                   |  |
|   | 3.1    | Technie                            | cal data                                 |  |
|   | 3.2    | Conne                              | ction                                    |  |
|   | 3.3    | System configuration               |                                          |  |
|   | 3.4    | Compli                             | ance with standards                      |  |
| 4 | Asse   | mbly                               |                                          |  |
|   | 4.1    | Prepar                             | atory measures                           |  |
|   | 4.2    | Alignm                             | ent                                      |  |
|   | 4.3    | Installa                           | tion on the vehicle                      |  |
| 5 | Opera  | ation                              |                                          |  |
| 6 | Func   | tions                              |                                          |  |
|   | 6.1    | ECAS                               | air suspension                           |  |
|   |        | 6.1.1                              | 1-point control                          |  |
|   |        | 6.1.2                              | 2-point control Drawbar trailer          |  |
|   |        | 6.1.3                              | 2-point control Semitrailer              |  |
|   |        | 6.1.4                              | Normal level                             |  |
|   |        | 6.1.5                              | Memory level                             |  |
|   | 6.2    | Axle lo                            | ad indicator                             |  |
|   | 6.3    | Bounce                             | e Control                                |  |
|   | 6.4    | Brake                              | lining wear                              |  |
|   | 6.5    | Releas                             | e brakes                                 |  |
|   | 6.6    | Trailer                            | length                                   |  |
|   | 6.7    | Diagno                             | stic memory                              |  |
|   | 6.8    | Electro                            | nic parking brake                        |  |
|   | 6.9    | Lifting                            | axle control                             |  |
|   |        | 6.9.1                              | Lifting axle control                     |  |
|   |        | 6.9.2                              | Disable lifting axle(s)                  |  |
|   |        | 6.9.3                              | OptiTurn™                                |  |
|   |        | 6.9.4                              | Traction help                            |  |
|   |        |                                    |                                          |  |

Original document: The German version is the original document.

Translation of the original document: All non-German language editions of this document are translations of the original document.

Edition 1, Version 1 (09.2020) Document no.: 815 010 260 3 (en)

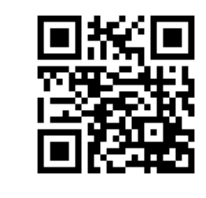

You will find the current edition at: http://www.wabco.info/i/1665

| ξ                   | 5              |
|---------------------|----------------|
|                     | 5              |
| 5                   | 5              |
| 6                   | 6              |
| 6                   | 3              |
| 6                   | 6              |
| 6                   | 6              |
| 6                   | 6              |
|                     | 7              |
|                     | 7              |
| discharging (ESD) 8 | 3              |
|                     | 9              |
|                     | )              |
|                     | 1              |
|                     | 2              |
|                     | 3              |
|                     | 1              |
|                     | 5              |
|                     | 5              |
|                     | 5              |
|                     | 7              |
|                     | 3              |
|                     | )              |
|                     | )              |
|                     | 1              |
|                     | 1              |
|                     | 2              |
|                     | 2              |
|                     | 3              |
|                     | 3              |
|                     | 1              |
|                     | 1              |
|                     | 5              |
|                     | 5              |
|                     | 5              |
|                     | 7              |
|                     | 7              |
|                     | 3              |
|                     | 3              |
|                     | 9              |
|                     | <sup>)</sup> 3 |

## Information about this document

|                |                          | 6.9.5                    | OptiLoad™                            |    |
|----------------|--------------------------|--------------------------|--------------------------------------|----|
|                |                          | 6.9.6                    | Odometer                             |    |
|                | 6.10                     | SafeSta                  | art                                  |    |
|                | 6.11                     | Automa                   | tic steering axle                    |    |
|                | 6.12 Vehicle inclination |                          |                                      |    |
|                | 6.13                     | 6.13 Work light control  |                                      |    |
|                | 6.14                     | 5.14 Road finisher brake |                                      |    |
|                | 6.15                     | OptiTire                 |                                      |    |
|                | 6.16                     | Freely o                 | configurable GIO functions (GIO FCF) | 35 |
|                | 6.17                     | Settings                 | 5                                    |    |
|                |                          | 6.17.1                   | Units                                |    |
|                |                          | 6.17.2                   | Screen saver                         |    |
|                |                          | 6.17.3                   | Axle load calibration                |    |
|                |                          | 6.17.4                   | Brightness                           |    |
|                |                          | 6.17.5                   | Time / date                          |    |
|                |                          | 6.17.6                   | Start screen                         |    |
|                |                          | 6.17.7                   | Axle overload                        |    |
|                |                          | 6.17.8                   | OptiTire™ functions                  |    |
|                |                          | 6.17.9                   | Reorder functions in the main menu   |    |
|                |                          | 6.17.10                  | Odometer settings                    |    |
|                |                          | 6.17.11                  | CAN termination                      |    |
|                |                          | 6.17.12                  | Language                             |    |
|                |                          | 6.17.13                  | Change immobilizer PIN/PUK           |    |
|                |                          | 6.17.14                  | Reset to factory settings            |    |
|                | 6.18                     | Info                     |                                      |    |
|                |                          | 6.18.1                   | Trailer info                         |    |
|                |                          | 6.18.2                   | System info                          |    |
|                |                          | 6.18.3                   | ODR data                             | 51 |
|                |                          | 6.18.4                   | Operating temperature                | 51 |
|                |                          | 6.18.5                   | Terminal 30 (tl. 30)                 |    |
|                | 6.19                     | Immobil                  | lizer                                |    |
|                | 6.20                     | Emerge                   | ency release (immobilizer)           | 53 |
| 7              | Maint                    | enance a                 | nd care                              |    |
|                | 7.1                      | Mainter                  | nance                                |    |
|                | 7.2                      | Replace                  | ement part sets                      |    |
|                | 7.3                      | Changir                  | ng the battery                       |    |
|                | 7.4                      | Cleanin                  | q                                    |    |
| 8              | Stora                    | ae                       |                                      | 56 |
| 0              | Di                       |                          |                                      |    |
| 9              | UISPC                    | sai                      |                                      |    |
| 10             | Fault                    | codes                    |                                      | 57 |
| 11             | Electi                   | ronic Exte               | ension Module fault codes            |    |
| 12<br><b>4</b> | WAB                      | WABCO regional offices   |                                      |    |

| 1   | Information about this                      |
|-----|---------------------------------------------|
| 1.1 | Validity                                    |
|     | This document applies to the following WABC |
|     | 446 192 210 0                               |
|     | 446 192 211 0                               |
| 1.2 | Symbols used                                |

i Important information, notes and/or tips

Descriptive text

- for action steps
- 1. Action step 1
- 2. Action step 2
  - ⇒ Consequence of an action
- Listing

# s document

CO part numbers:

### **Basic security information**

#### **Basic security information** 2

#### 2.1 **Proper use**

The SmartBoard is an electronic remote control unit that is designed for use on trailer vehicles with electronic braking systems (TEBS).

#### 2.2 **Obvious misuse**

The SmartBoard with an integrated battery (446 192 210 0) may not be installed on hazardous goods vehicles. For more information on this, please see chapter "2.8 SmartBoard for ADR (GGVS) vehicles", page 9.

#### 2.3 Qualification and knowledge of personnel

This publication is meant for commercial vehicle workshop personnel with knowledge of automotive electronics, as well as vehicle drivers.

#### Structure and explanation of warnings 2.4

Warnings are structured as follows:

- · Signal word and pictogram
- · Correct naming of the hazard
- Description of the consequences if the hazard is ignored
- Description of the measure(s) to prevent the danger

#### 

Indicates a hazard that will result in death or serious injury if not avoided.

#### **WARNING**

Indicates a hazard that may result in death or serious injury if not avoided.

### **A**CAUTION

Indicates a hazard that may result in slight or moderately serious injury if not avoided.

#### NOTICE

Indicates a hazard that may result in material damage if not avoided.

### **Basic security information**

#### 2.5 **General safety instructions**

- and material damage.
- Follow regional and national regulations on accident prevention.
- Follow the respective vehicle manufacturer's specifications and instructions.
- Ensure the utmost cleanliness throughout installation. •
- Make sure your workplace is dry as well as adequately lit and ventilated.
- Secure the vehicle against rolling by using chocks. •
- to the steering wheel stating that work is being carried out on the vehicle.
- Only use spare parts approved by WABCO or the vehicle manufacturer.
- Do not use motor-powered screwdriver or torque tools. •
- 446 192 210 0 to change the battery) as this will invalidate the warranty.

#### 2.6

- Safety boots
- Safety goggles
- Protective gloves •
- Ear protectors

Follow all safety information, instructions and notices in this document to avoid personal injury

Ensure that the service brake is not being actuated when working on the brake. Attach a notice

Never open the SmartBoard housing (with the exception of the battery compartment on unit

#### Personal protection equipment

· Please wear personal protection equipment during installation to prevent injuries:

### **Basic security information**

#### 2.7 Avoiding electrostatic charge and uncontrolled discharging (ESD)

#### **WARNING**

#### Fire hazard due to lithium-ion battery!

In the event of an accident or improper handling, damaged or defective lithium-ion batteries can cause fires that are difficult to extinguish. Use of the battery-operated SmartBoard (product number 446 192 210 0) on hazardous goods vehicles is therefore prohibited.

- Only install the battery-free SmartBoard (product number 446 192 211 0) on hazardous goods vehicles.

Note during construction and building of the vehicle:

- Prevent potential differences between components (e.g. axles) and the vehicle frame (chassis). Make sure that the resistance between metallic parts of the components and the vehicle frame is less than 10 Ohm (< 10 Ohm).

Establish an electrically conductive connection between moving or insulated vehicle parts, such as axles, and the frame.

- Prevent potential differences between the towing vehicle and the trailer. Make sure that an electrically conductive connection is made between metal parts in the towing vehicle and the coupled trailer via the coupling (king pin, fifth wheel, claws with pins), even without a cable being connected.
- Use electrically conductive bolted connections when fastening the ECUs to the vehicle frame.
- Use only cable conforming to WABCO specifications or original WABCO cable.
- Run the cable in metallic casing if at all possible (e.g. inside the U-beam) or behind metallic and grounded protective plating to minimise the influence of electro-magnetic fields.
- Avoid the use of plastic materials if they can cause electrostatic charging.

#### While carrying out repair or welding work on the vehicle, observe the following:

- Disconnect the battery (if installed in the vehicle).
- Disconnect cable connections to devices and components and protect connectors and ports against contamination.
- Always connect the grounding electrode directly with the metal next to the welding point when welding to prevent magnetic fields and current flow via the cable or components. Make sure that current is well conducted by removing paint or rust.
- Prevent heat influences on devices and cabling when welding.

### **Basic security information**

#### SmartBoard for ADR (GGVS) vehicles 2.8

A version of the SmartBoard has been developed for use on hazardous goods vehicles that is not equipped with an internal battery (product number 446 192 211 0).

The connection dimensions, cable connections and mounting are unchanged (see chapter "4 Assembly", page 15).

Operation is identical to the standard version (product number 446 192 210 0). Some functions are restricted by battery-free operation of the SmartBoard 446 192 211 0:

- No date and time function
- No saving of messages •
- displayed)
- · Information shown on the display only when the trailer is powered up

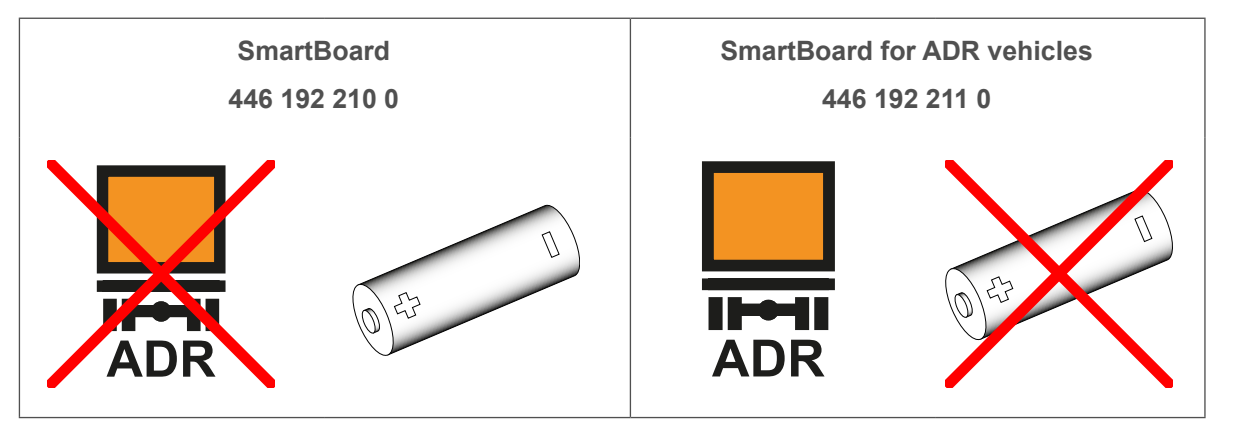

ADR/GGVSE certificates for hazardous goods vehicles WABCO provides ADR/GGVSE certificates for a range of hazardous goods vehicles. Please contact your WABCO partner to request an ADR/GGVSE certificate for your vehicle.

No internal odometer in the SmartBoard (the odometer reading of the Trailer EBS is still

## System description

### System description

### 3

## System description

The SmartBoard is an on-board display for monitoring data from connected electronic systems. Malfunctions, the odometer, load information, the pad wear indicator and other information are displayed on a monochrome LCD graphic display. In addition, several trailer functions can be controlled (e.g. air suspension functions).

The SmartBoard is mounted on the frame of the trailer. The unit has a cable that connects it to the diagnostic plug on the trailer or directly to a control unit.

It is supplied with power via the diagnostic cable from the connected system or via the integrated battery (SmartBoard 446 192 210 0). Some of the data from the connected system (e.g. error messages, brake lining wear or operating data) is stored on the SmartBoard while the system is running. This data can be read if the connected system has no power supply.

The SmartBoard can replace various devices that are optionally installed on trailers, such as an odometer in a wheel hub, axle load indicator, brake lining wear indicator and tyre pressure indicator (OptiTire<sup>™</sup>).

Optionally, the SmartBoard can operate as a stand-alone odometer by using the wheel speed measured by a connected ABS wheel speed sensor. In this case the SmartBoard must be powered by an integrated battery (SmartBoard 446 192 210 0).

The SmartBoard is compatible with TEBS E (version E 4 or higher).

### 3.1 Technical data

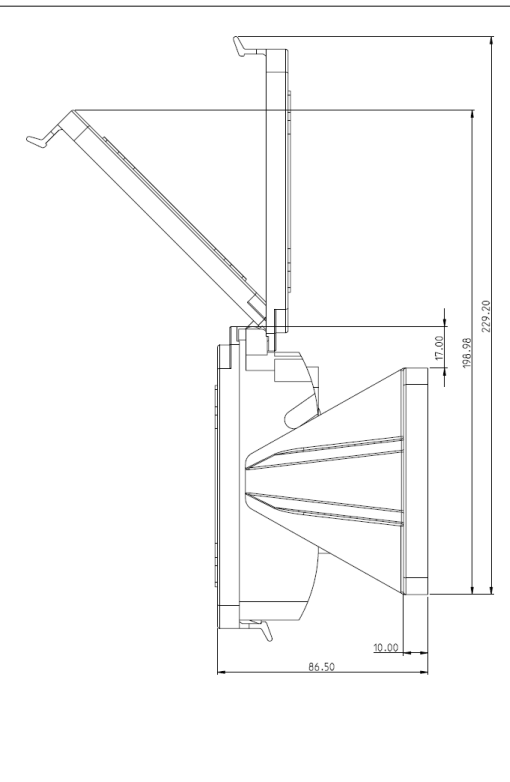

90° alignment

#### L x W x H dimensions (mm)

Weight (kg)

| Operating voltage (V)                                      | 8 – 32           |
|------------------------------------------------------------|------------------|
| Operating temperature (°C)                                 | -40 - 65         |
| Display operating temperature (°C)                         | -30 - 65         |
| Short-term temperature resistance (°C)                     | max. 85 (1 hour) |
| <b>Protection class</b> (with the protective cover closed) | IP6K9K           |
|                                                            |                  |

| 55° alignment                                                                 |
|-------------------------------------------------------------------------------|
|                                                                               |
| 229.2 x 171.0 x 86.5 (90° alignment)<br>222.4 x 171.0 x 116.0 (55° alignment) |
| 0.50 (446 192 211 0)<br>0.53 (446 192 210 0)                                  |
| 8 - 32                                                                        |
| -40 - 65                                                                      |
| -30 – 65                                                                      |
| max. 85 (1 hour)                                                              |

## System description

#### 3.2 Connection

The SmartBoard must be connected to an 8-pin HDSCS (Heavy Duty Sealed Connector) plug (MCP, code B) for industrial and commercial vehicles.

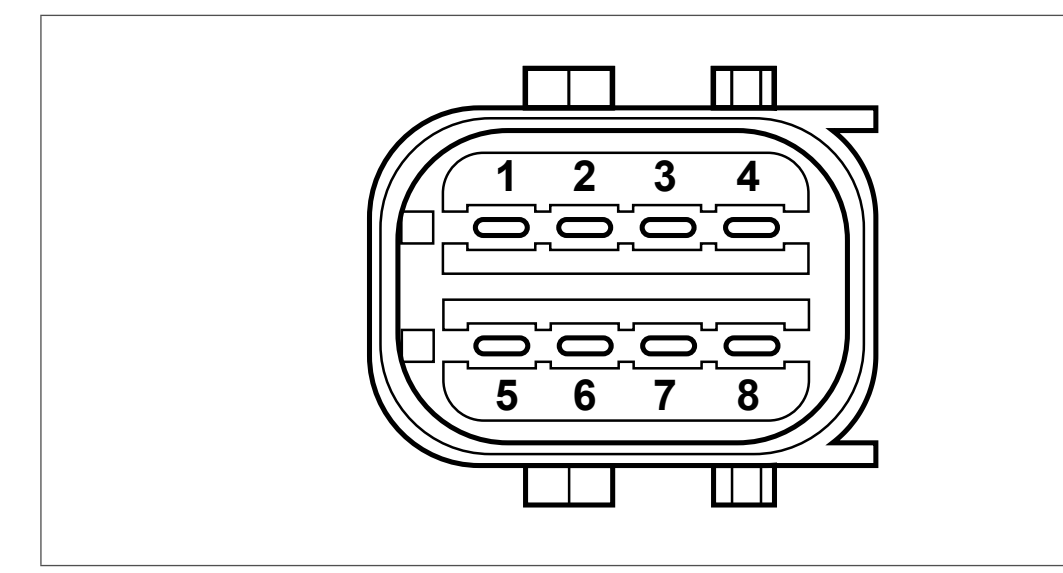

| Pin | Assignment                     |
|-----|--------------------------------|
| 1   | CAN low                        |
| 2   | CAN high                       |
| 3   | Wheel speed sensor             |
| 4   | Wheel speed sensor             |
| 5   | Not used                       |
| 6   | Not used                       |
| 7   | Supply connection (electrical) |
| 8   | Ground                         |

## System description

#### 3.3 System configuration

The range of SmartBoard functions depends on the Trailer EBS / Trailer ABS version and on the components installed on the trailer. The SmartBoard is compatible with the following components (available separately):

- Lift Axle Control Valve
- ECAS solenoid valve
- OptiTire™ •
- Brake lining wear indicator (BVA)

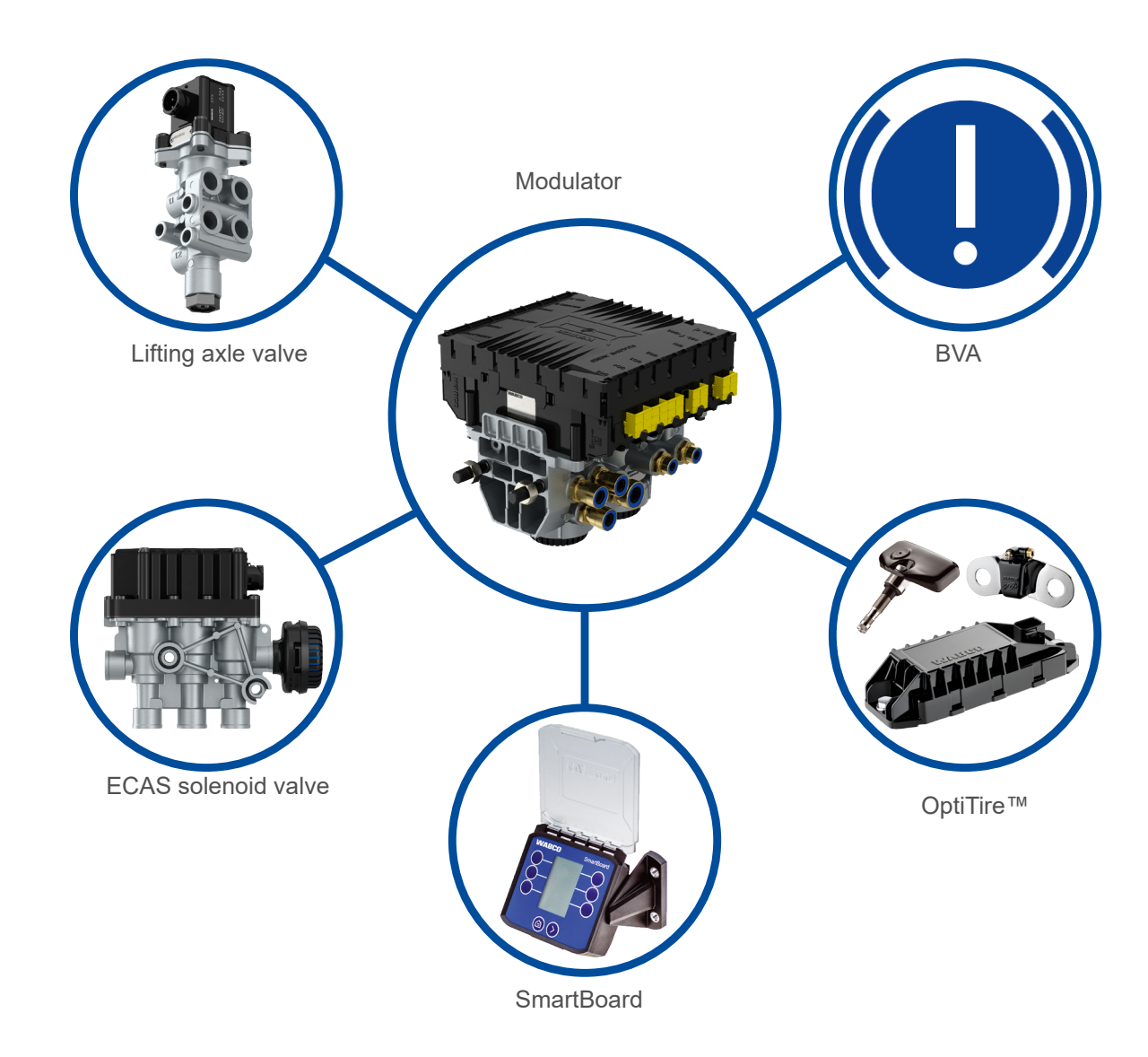

## **System description**

#### **Compliance with standards** 3.4

| Document      | Name                                                                                                    | Version   |
|---------------|----------------------------------------------------------------------------------------------------|-----------|
| ISO 10605     | D 10605 Road vehicles - Test methods for electrical disturbances from electrostatic discharge                                                                                                 |           |
| ISO 16750 - 2 | Road vehicles - Environmental conditions and testing for electrical and electronic equipment - Part 2: Electrical loads                                                                       | 2012 - 11 |
| ISO 16750 - 3 | Road vehicles - Environmental conditions and testing for electrical and electronic equipment - Part 3: Mechanical loads                                                                       | 2012 - 12 |
| ISO 16750 - 4 | Electrical and electronic vehicle equipment - Environmental conditions - Part 4: Climatic loads                                                                                               | 2010 - 04 |
| ISO 16750 - 5 | Electrical and electronic vehicle equipment - Environmental conditions - Part 5: Chemical loads                                                                                               | 2010 - 04 |
| ISO 7637 - 2  | Road vehicles - Electrical disturbances from conduction and coupling - Part 2: Electrical conduction disturbances along supply lines                                                          | 2011 - 03 |
| ISO 7637 - 3  | Road vehicles - Electrical disturbances from conduction and<br>coupling - Part 3: Electrical transient transmission by capacitive and<br>inductive coupling via lines other than supply lines | 2007 - 07 |
| CISPR 25      | Vehicles, boats and internal combustion engines - Radio<br>disturbance characteristics - Limits and methods of measurement<br>for the protection of on-board receivers                        | 2008 - 03 |
| ISO 11452 - 4 | Road vehicles - Component test methods for electrical disturbances from narrowband radiated electromagnetic energy - Part 4: Harness excitation methods                                       | 2011 - 12 |
| ISO 20653     | Road vehicles - Degrees of protection (IP code) - Protection of<br>electrical equipment against foreign objects, water and access                                                             | 2013 - 02 |

## Assembly

4.1

#### Assembly 4

Only install the battery-free SmartBoard on hazardous goods vehicles (see chapter "2.8 SmartBoard for ADR (GGVS) vehicles", page 9).

### **Preparatory measures**

- instructions in chapter "2 Basic security information", page 6.
- Disconnect the power supply to the towing vehicle.
- "2.7 Avoiding electrostatic charge and uncontrolled discharging (ESD)", page 8.
- can be reached by the planned connecting cable.
- Select an installation location that is protected from spray water.

#### 4.2 Alignment

The SmartBoard can be aligned at two different angles (90° and 55°):

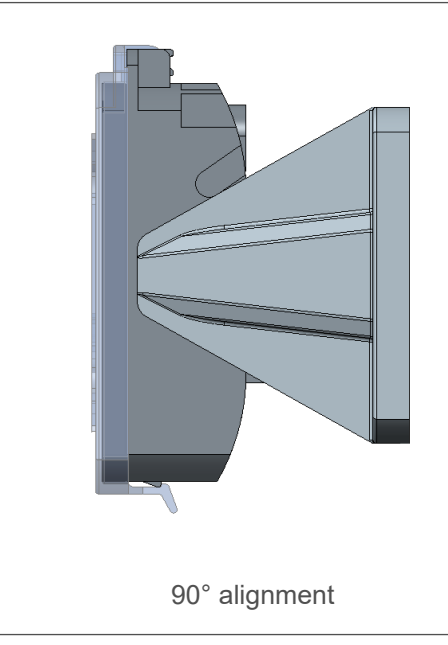

- Before you begin installing, upgrading, repairing or replacing the SmartBoard, follow the

- Secure the vehicle against the risk of short-circuit. To do so, follow the instructions in chapter

- Select an installation location on the vehicle frame that is easily accessible for the user and that

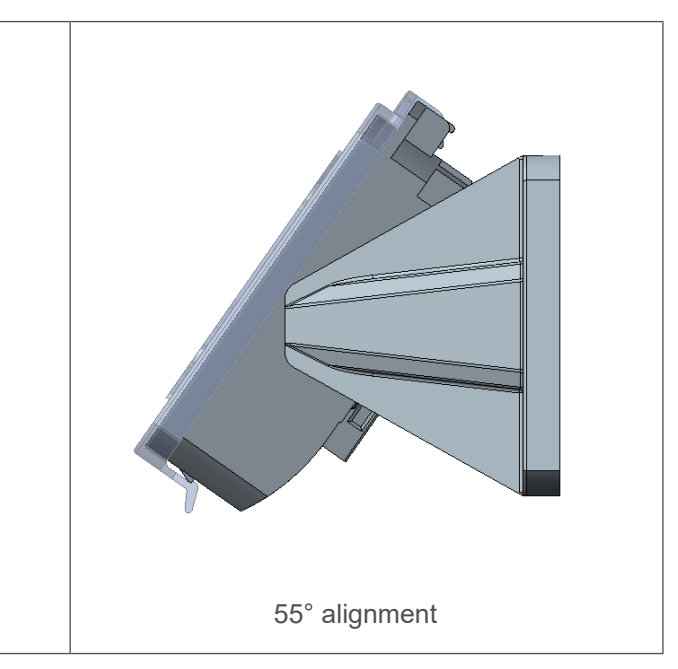

## Assembly

#### Changing the alignment

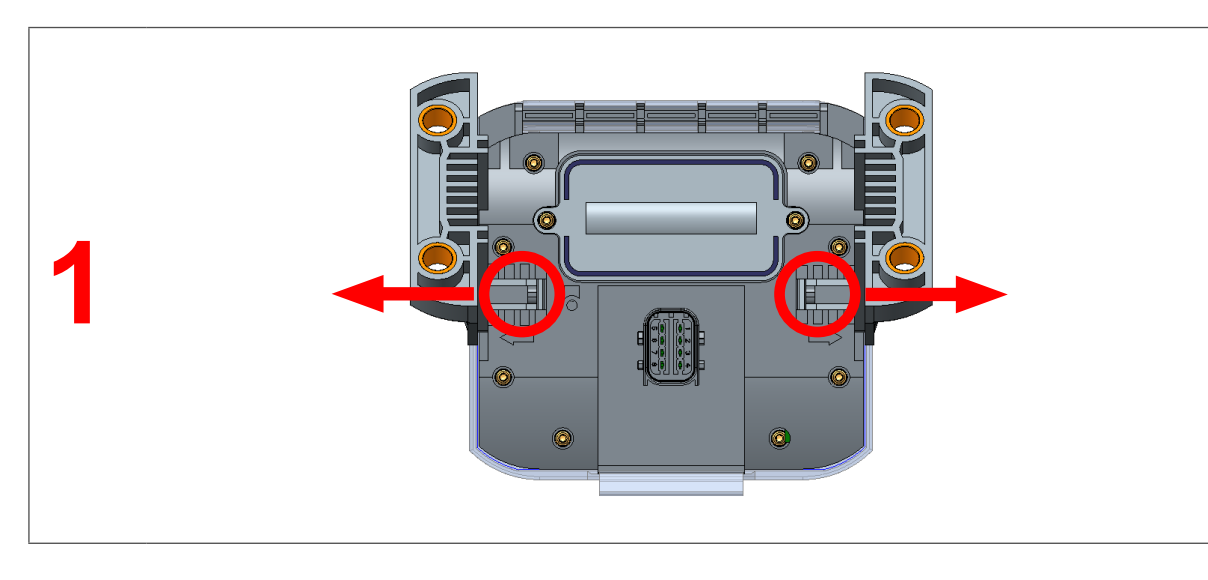

- Push the two retaining clips on the back of the SmartBoard outwards (1) while pulling the brackets out of the guides.

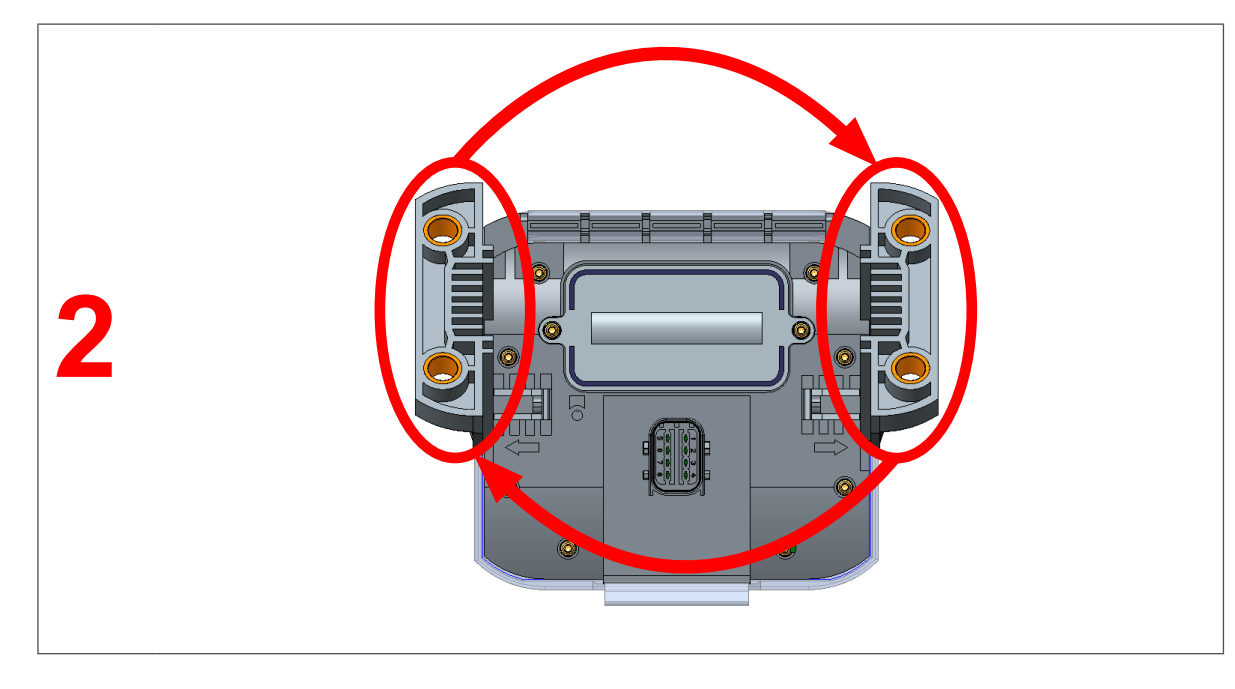

- Switch the brackets from one side to the other (2).
- Push the brackets into the guides until you hear them click into place.
- $\Rightarrow$  The orientation of the SmartBoard is changed.

## Assembly

4.3 Installation on the vehicle

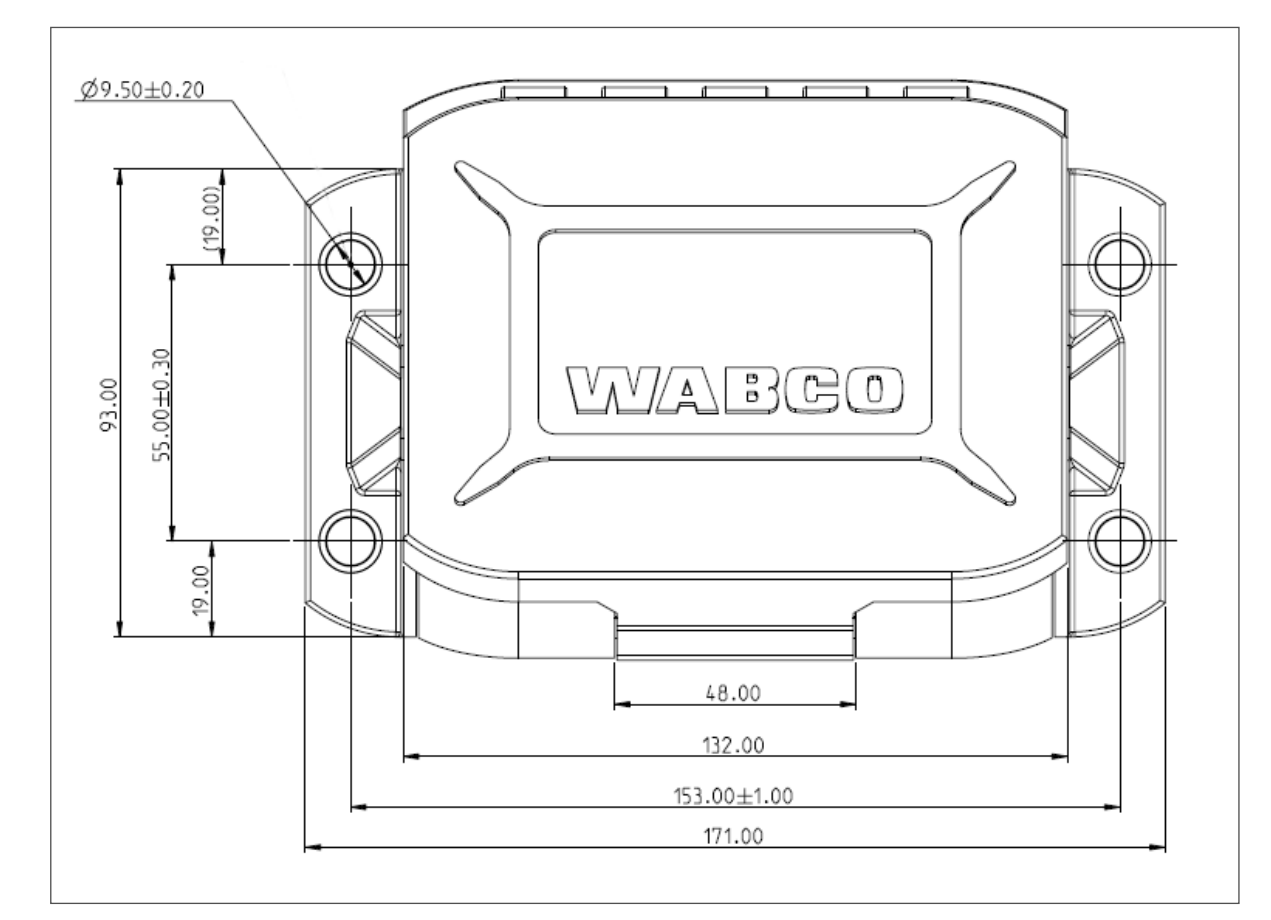

- page 18).
- Maximum tightening torque: 15 Nm.
- Form large loops from ample lengths.
- could break.
- for example).
- Fasten the cable a maximum of 30 cm after the device, e.g. with a cable tie.

- Use the dimensions in the technical drawing to drill the holes (chapter "5 Operation",

- Fasten the SmartBoard to the vehicle frame with four M8 screws and tighten the screws.

- Install cables according to the circuit diagram in parallel with already existing wiring harnesses.

- Cable the SmartBoard with the Trailer EBS modulator. Press the cable plug-connector into the slot applying a little initial force. All connections must be assigned a cable or have a closing cap.

- Fasten the cable only on solid elements that are connected with the components, e.g. the vehicle frame. Fastening cables to flexible elements can cause cable breakages and the seal

- Fasten the cables and connectors so that the plug connections are not subjected to any tensile stress or lateral forces. Avoid laying cables across sharp edges or near aggressive media (acids

## Operation

## Operation

## 5

## **Operation**

i

- Press any button to start the SmartBoard.
  - $\Rightarrow$  The main menu is displayed.

If the charge level of the internal battery is too low, the battery-operated SmartBoard (product number 446 192 210 0) may not start.

#### Symbols

Active functions are displayed with the opposite colouring.

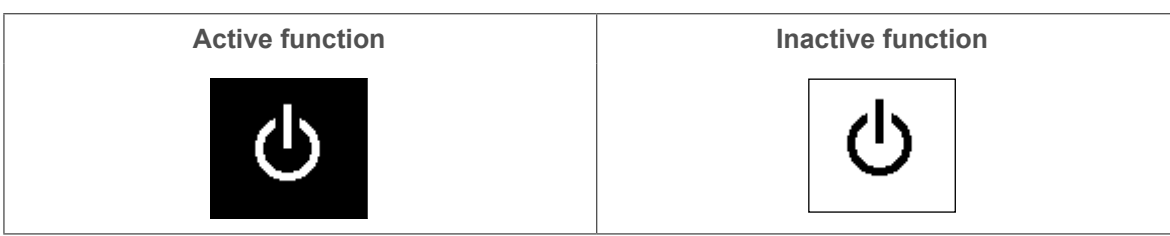

#### Using the SmartBoard main menu

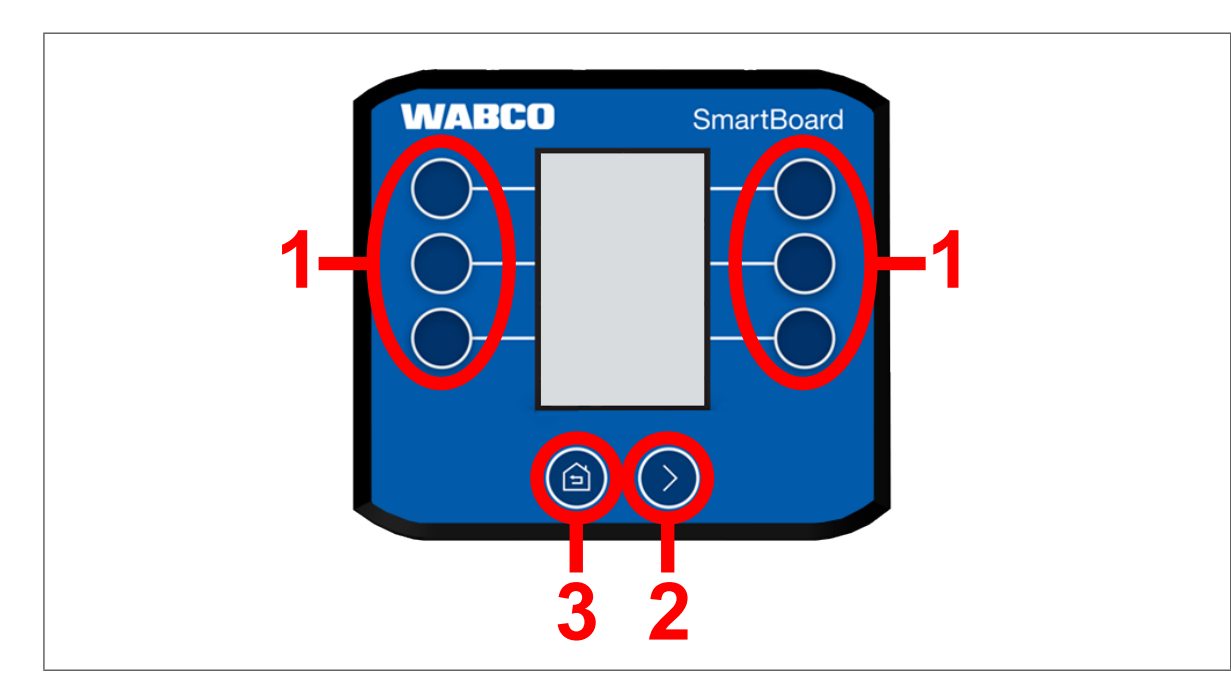

The keys carry out the following functions in the main menu:

- Press one of the **1** keys to select the SmartBoard function displayed next to each key.
- Press key 2 to navigate through the different pages of the main menu.
- Press key 3 to return to the first page of the main menu.

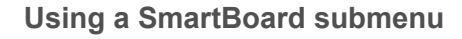

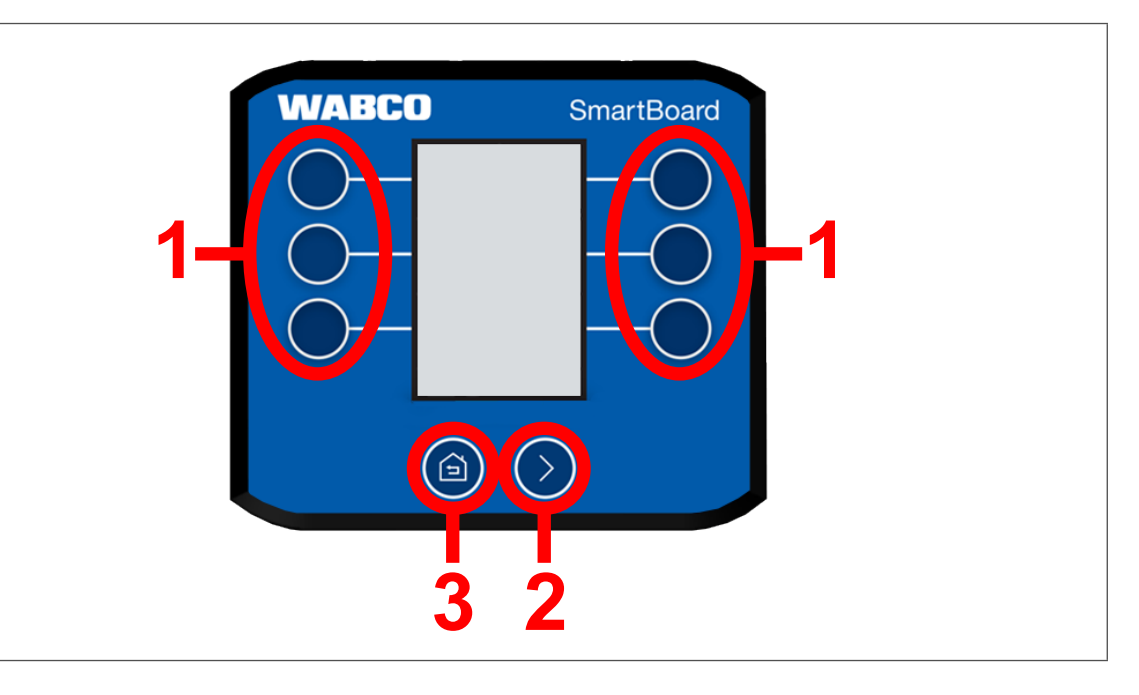

The keys carry out the following functions in a submenu:

- Press one of the **1** keys to select the SmartBoard function displayed next to each key.
- Press key 2 to navigate through the different pages of the function.
- Press key 3 to return to the next menu level up.
- Hold down key **3** for two seconds to go back to the last page displayed in the main menu.

Display

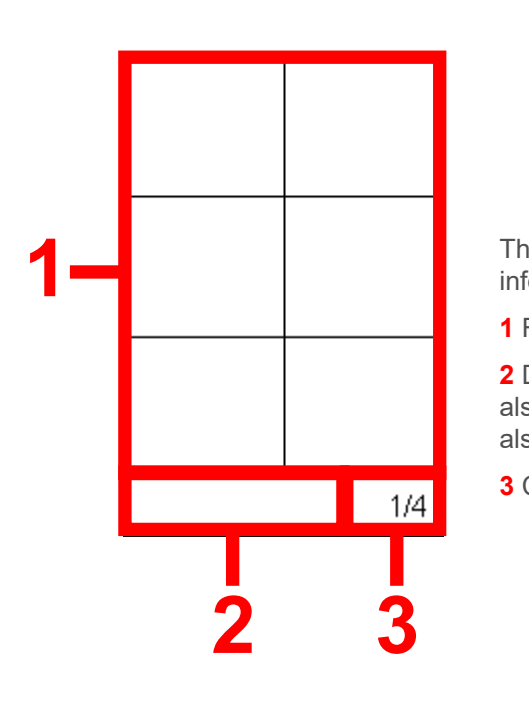

The different areas of the display show the following information:

- 1 Functions/information.
- 2 Diagnostic messages and active systems. A submenu also shows which submenu the user is in. Warnings are also shown here.
- **3** Current page of the respective menu.

#### **Functions** 6

The illustrations shown in this chapter may differ in places from the actual illustrations. 1 Depending on the configuration of the vehicle (drawbar trailer, central axle trailer, semitrailer, number of axles, etc.), the illustrations on the display or individual functions may change.

In order to illustrate how the SmartBoard works, the keys in the following chapters are assigned names according to the diagram shown below:

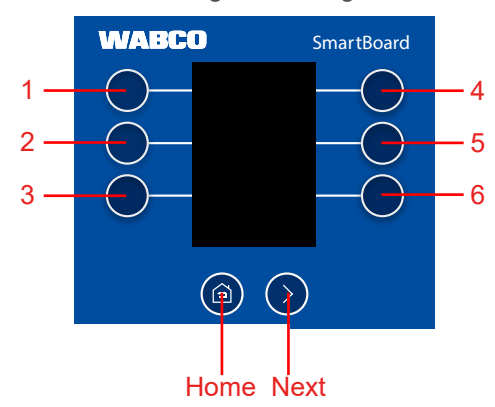

#### **ECAS** air suspension 6.1

If ECAS is installed, it must first be brought to the normal level. Installed lifting axles must i be lowered.

For proper operation of the system, all load statuses must be calibrated. See also chapter "6.17.3 Axle load calibration", page 39.

Select air suspension (ECAS) manual lifting / lowering or predefined levels.

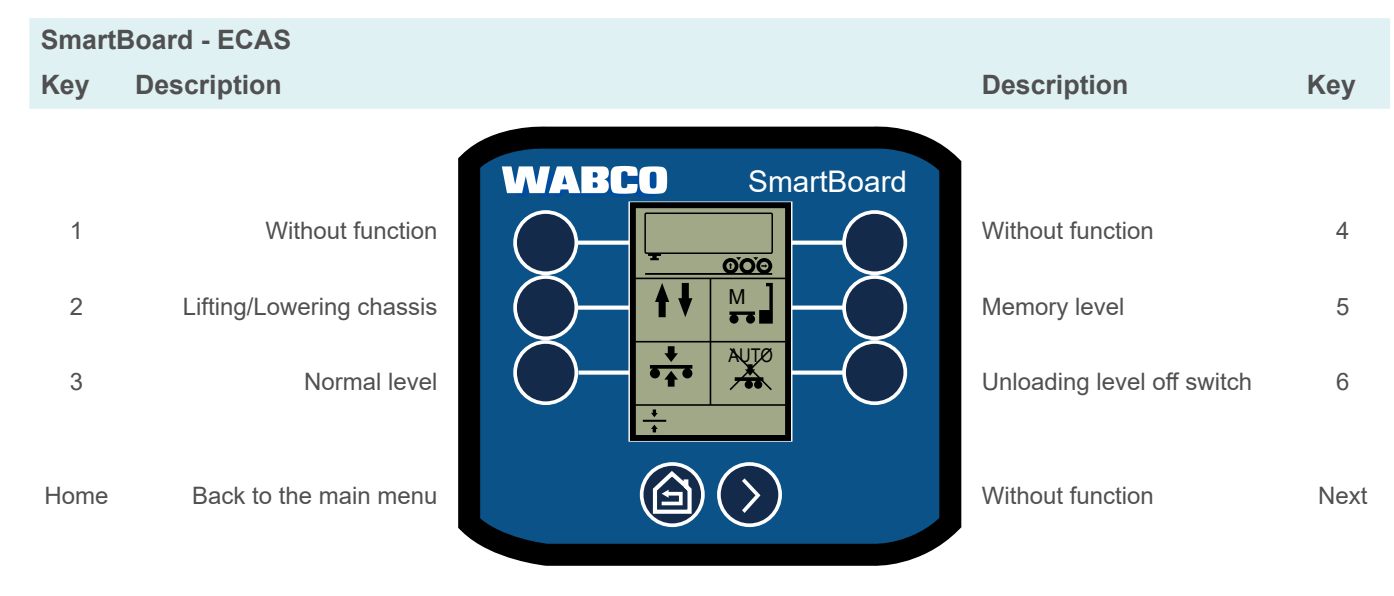

### **Functions**

#### 6.1.1 **1-point control**

### SmartBoard - ECAS > Lifting/lowering chassis Key Description WABCO Without function 1 2 Lowering chassis 3 Without function ð Back to ECAS menu Home

#### 2-point control Drawbar trailer 6.1.2

SmartBoard - ECAS > Lifting/lowering chassis Key Description

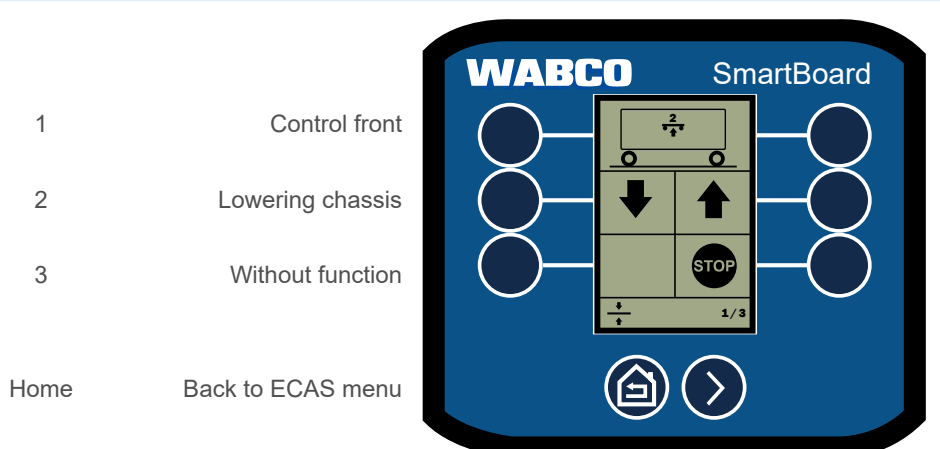

|            | Description                  |
|------------|------------------------------|
| SmartBoard | Without functio              |
|            | ECAS Stop<br>Without functio |

| Without function | 4    |
|------------------|------|
| Lifting chassis  | 5    |
| ECAS Stop        | 6    |
| Without function | Next |

Key

| Description     | Key   |
|-----------------|-------|
|                 |       |
| Control rear    | 4     |
| Lifting chassis | 5     |
| ECAS Stop       | 6     |
| Novthage        | Novt  |
| Next page       | ivext |

### 6.1.3 2-point control Semitrailer

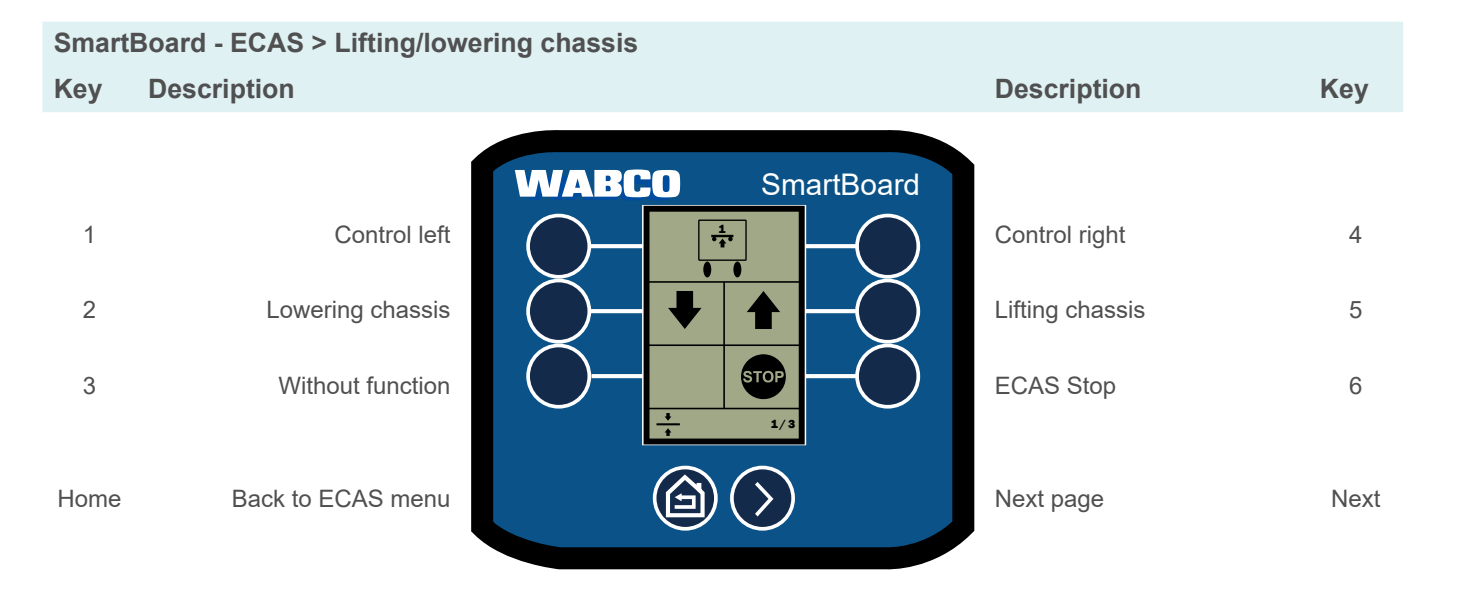

### 6.1.4 Normal level

| Smart       | Board - ECAS > Normal lev                                          | el                                                                                                    |                                                               |             |
|-------------|--------------------------------------------------------------------|----------------------------------------------------------------------------------------------------|---------------------------------------------------------------|-------------|
| Key         | Description                                                        |                                                                                                    | Description                                                   | Key         |
| 1<br>2<br>3 | Select normal level 2<br>Select normal level 3<br>Without function | WABCO     SmartBoard       Image: state state st | Select normal level 4<br>Without function<br>Without function | 4<br>5<br>6 |
| Home        | Back to ECAS menu                                                  |                                                                                                    | Without function                                              | Next        |

## **Functions**

### 6.1.5 Memory level

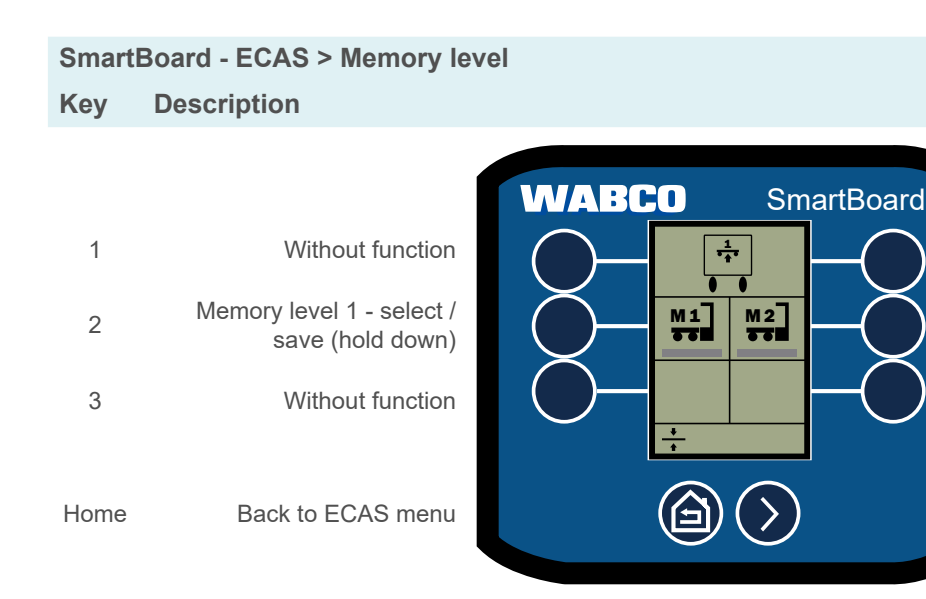

## 6.2 Axle load indicator

Display axle load and status (lifted/lowered).

| Smar | tBoard - Axle load    |                  |                  |      |
|------|-----------------------|------------------|------------------|------|
| Key  | Description           |                  | Description      | Key  |
|      |                       | WABCO SmartBoard |                  |      |
| 1    | Without function      |                  | Without function | 4    |
| 2    | Without function      |                  | Without function | 5    |
| 3    | Without function      |                  | Without function | 6    |
| Home | Back to the main menu |                  | Without function | Next |

| Des  | scription                                | Key  |
|------|------------------------------------------|------|
|      |                                          |      |
| With | nout function                            | 4    |
| Men  | nory level 2 - select /<br>e (hold down) | 5    |
| With | nout function                            | 6    |
| With | nout function                            | Next |

#### 6.3 **Bounce Control**

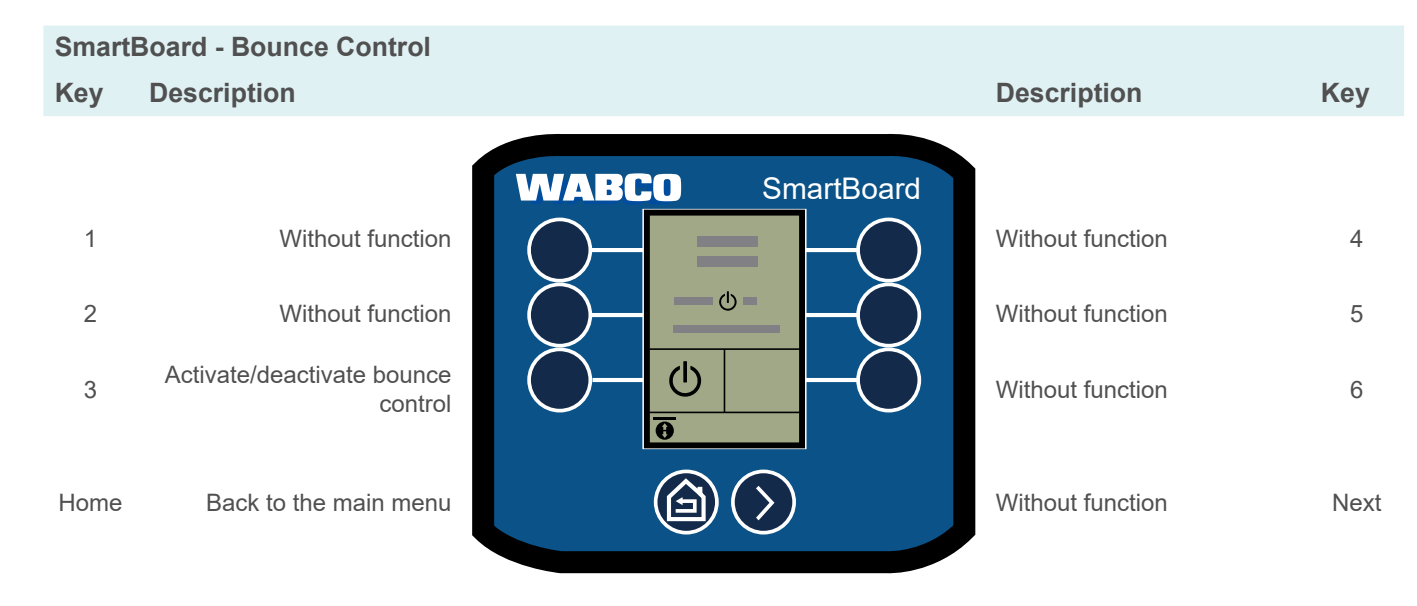

#### Brake lining wear 6.4

Display brake lining status.

Brake lining wear OK

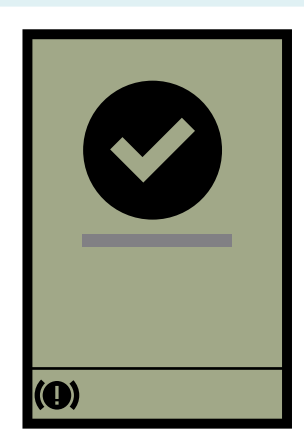

Wear threshold for brake lining reached

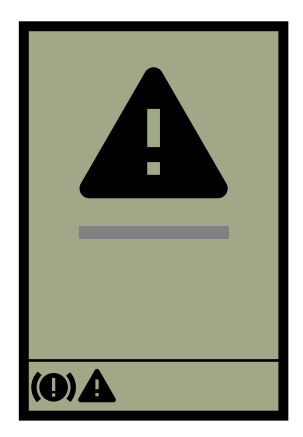

## **Functions**

#### 6.5 **Release brakes**

Temporarily release brakes.

| SmartBoard - Release brake |                              |      |  |
|----------------------------|------------------------------|------|--|
|                            | Description                  | Key  |  |
| WABCO                      | 1                            |      |  |
|                            | Without function             | 1    |  |
|                            | Without function             | 2    |  |
|                            | Release brake<br>(hold down) | 3    |  |
|                            | Back to the main menu        | Home |  |

#### 6.6 **Trailer length**

Show trailer length.

SmartBoard - Trailer length Description Key

| WABCO |                       |      |
|-------|-----------------------|------|
|       | Without function      | 1    |
|       | Without function      | 2    |
|       | Without function      | 3    |
|       | Back to the main menu | Home |

|            | Description      | Key  |
|------------|------------------|------|
| SmartBoard |                  |      |
|            | Without function | 4    |
|            | Without function | 5    |
|            | Without function | 6    |
|            | Without function | Next |

>

|                         | Description      | Key  |
|-------------------------|------------------|------|
| SmartBoard              | l                |      |
|                         | Without function | 4    |
|                         | Without function | 5    |
|                         | Without function | 6    |
| $\overline{\mathbf{b}}$ | Without function | Next |

#### 6.7 **Diagnostic memory**

Show current and saved error messages.

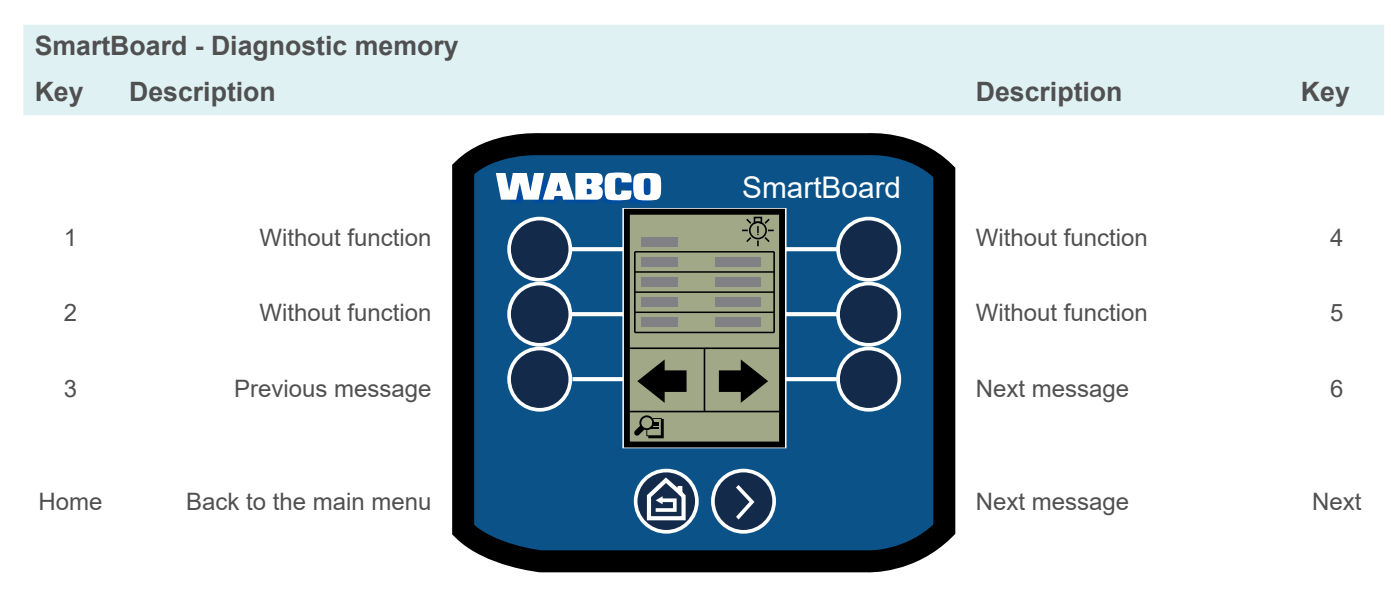

| Figure     | Description                                                                        |
|------------|------------------------------------------------------------------------------------|
| System     | System issuing the message (e.g. TEBS E) - appears at upper left in the display.   |
| Warning    | Warning lamp displayed: Current message (the fault must be rectified).             |
| lamp       | No warning lamp displayed: Not a current message (saved in ECU diagnostic memory). |
| Code       | Message code.                                                                      |
| Date       | Date at the time of message output.                                                |
| Time       | Time of message output.                                                            |
| Occurrence | Odometer reading at time of message output.                                        |
| Status     | Current or saved message.                                                          |

## **Functions**

| 6.8   | Electronic pa                                 | Electronic parking brake                                                                                                    |                       |      |  |
|-------|-----------------------------------------------|----------------------------------------------------------------------------------------------------|-----------------------|------|--|
|       | i The electronic<br>If the parking b<br>menu. | 1 The electronic parking brake can be configured to be disabled temporarily or permanently.<br>If the parking brake cannot be disabled permanently, the option does not appear in the menu. |                       |      |  |
|       | Enable and (permaner                          | ntly) disable the electronic parking brake.                                                                                                    |                       |      |  |
| Smart | Board - Electronic parking b                  | orake                                                                                                    |                       |      |  |
| Key   | Description                                   |                                                                                                    | Description           | Key  |  |
| 4     |                                               | WABCO SmartBoard                                                                                                    | Mathematica formation | 4    |  |
| 1     | vvitnout function                             |                                                                                                    | vvitnout function     | 4    |  |
| 2     | Permanently disable                           |                                                                                                    | Without function      | 5    |  |
| 3     | Disable                                       |                                                                                                    | Enable                | 6    |  |
| Home  | Back to the main menu                         |                                                                                                    | Without function      | Next |  |

#### Lifting axle control 6.9

Manually lift/lower, OptiTurn<sup>™</sup>, use traction help and OptiLoad<sup>™</sup>, disable lifting axle.

SmartBoard - Lifting axle control

Key Description

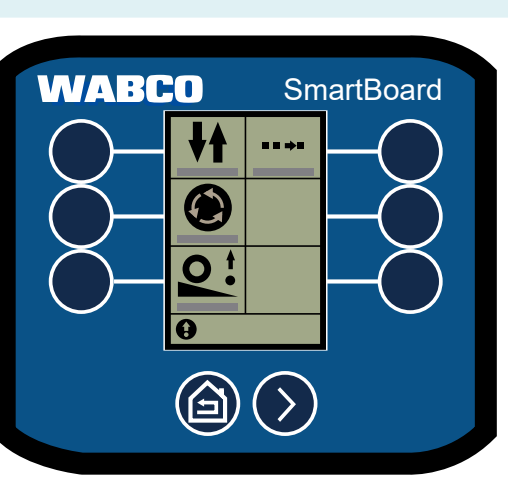

| 1    | Lifting axle control  |
|------|-----------------------|
| 2    | OptiTurn™             |
| 3    | Traction help         |
| Home | Back to the main menu |

| Description      | Key  |
|------------------|------|
|                  |      |
| OptiLoad™        | 4    |
| Without function | 5    |
| Without function | 6    |
| Without function | Next |

#### 6.9.1 Lifting axle control

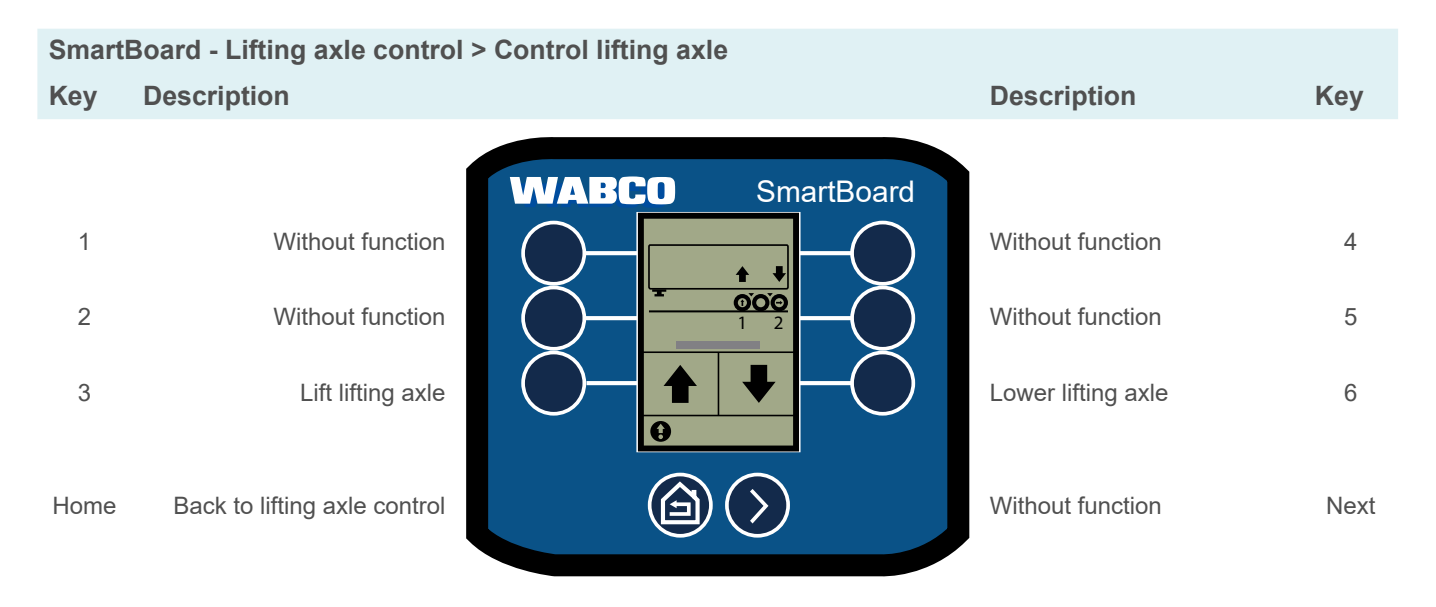

### 6.9.2 Disable lifting axle(s)

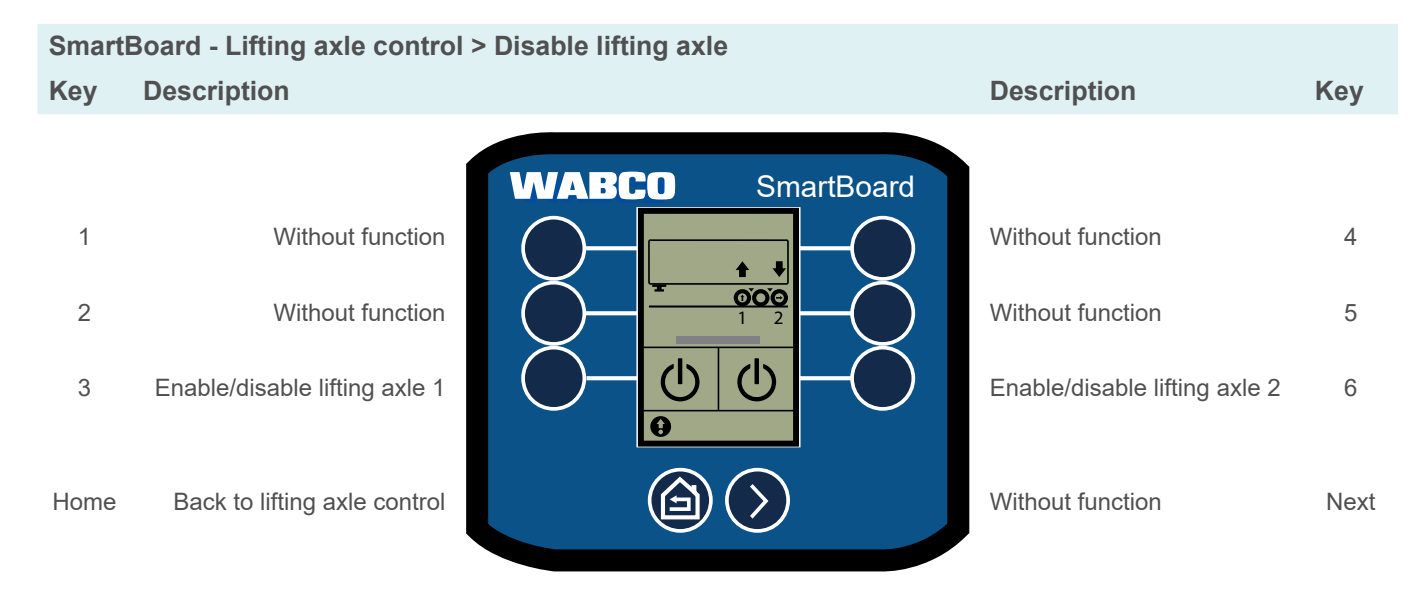

## **Functions**

#### 6.9.3 OptiTurn™

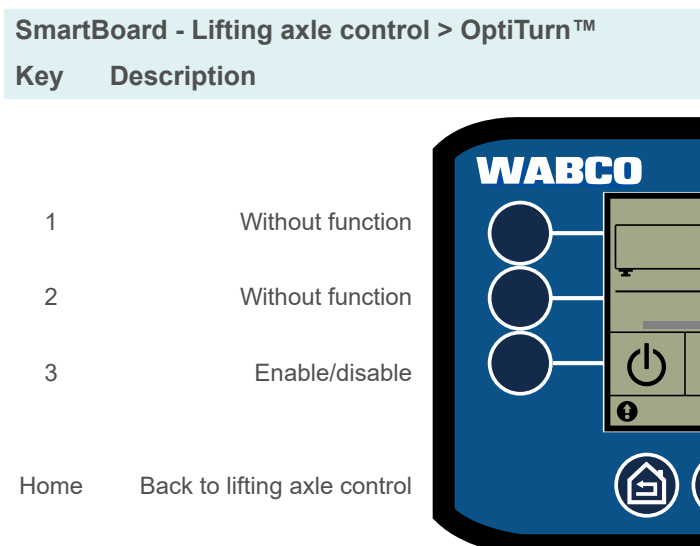

### OptiTurn<sup>™</sup> options

SmartBoard - Lifting axle control > OptiTurn<sup>™</sup> > Options Key Description

|      | 1                               | WABCO        |
|------|---------------------------------|--------------|
| 1    | Enable/disable<br>automatically |              |
| 2    | Without function                | $\bigcirc -$ |
| 3    | Without function                |              |
|      |                                 | θ            |
| Home | Back to OptiTurn <sup>™</sup>   | á            |

|                           | Description                          |
|---------------------------|--------------------------------------|
| SmartBoard                | Without function<br>Without function |
| $\overline{\mathfrak{D}}$ | Without function                     |

| Without function | 4    |
|------------------|------|
| Without function | 5    |
| Options          | 6    |
| Without function | Next |

Key

|                         | Desc   |
|-------------------------|--------|
| SmartBoard              | ĺ      |
|                         | Withou |
|                         | Witho  |
| —Ŏ                      | Witho  |
| $\overline{\mathbf{b}}$ | Witho  |

| Description      | Key  |
|------------------|------|
|                  |      |
| Without function | 4    |
| Without function | 5    |
| Without function | 6    |
| Without function | Next |

#### 6.9.4 **Traction help**

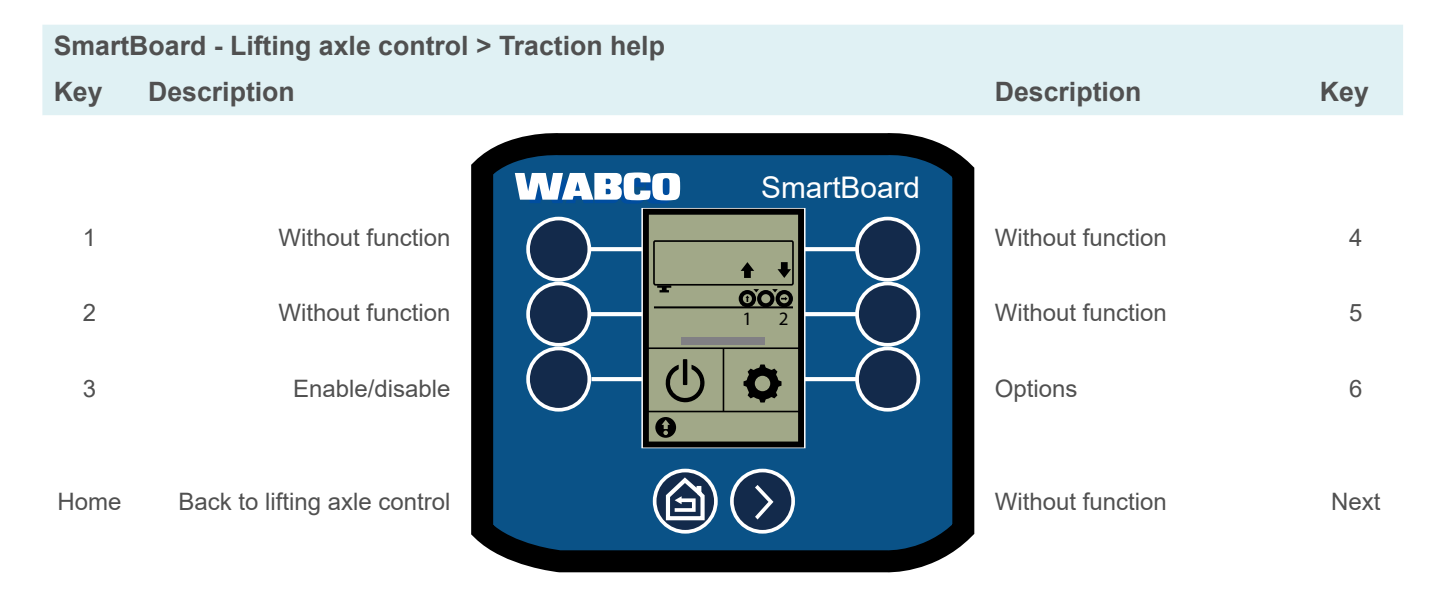

Traction help options

| Smart       | Board - Lifting axle control                          | > Traction help > Options |                                            |        |
|-------------|-------------------------------------------------------|---------------------------|--------------------------------------------|--------|
| Key         | Description                                           |                           | Description                                | Key    |
| 1<br>2<br>3 | Enable/disable<br>automatically<br>Show season period | WABCO SmartBoard          | Seasonal traction help<br>Without function | 4<br>5 |
| Home        | Back to lifting axle control                          |                           | Without function                           | Next   |

## **Functions**

#### 6.9.5 OptiLoad™

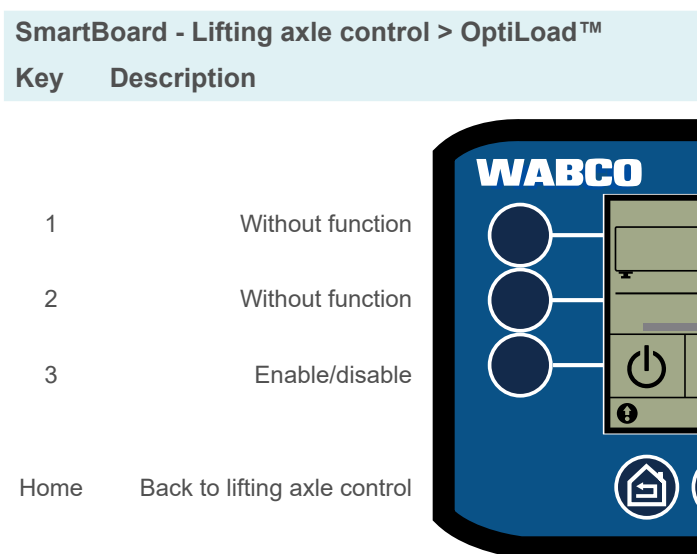

#### OptiLoad<sup>™</sup> options

SmartBoard - Lifting axle control > OptiLoad™ > Options Key Description

| WABCO |                                 |      |
|-------|---------------------------------|------|
|       | Enable/disable<br>automatically | 1    |
|       | Without function                | 2    |
| 0     | Without function                | 3    |
|       | Back to OptiLoad™               | Home |

|                         | Description                                     |
|-------------------------|-------------------------------------------------|
| SmartBoard              | Without function<br>Without function<br>Options |
| $\overline{\mathbf{b}}$ | Without function                                |

| Without function | 4    |
|------------------|------|
| Without function | 5    |
| Options          | 6    |
| Without function | Next |

Key

|                           | Description      | Key  |
|---------------------------|------------------|------|
| SmartBoard                | 1                |      |
|                           | Without function | 4    |
|                           | Without function | 5    |
|                           | Without function | 6    |
| $\overline{\mathfrak{D}}$ | Without function | Next |

#### 6.9.6 **Odometer**

i If the configured values of the tyre circumference and flywheel number do not match the values of the modulator, a "!" appears before "Odometer".

### SmartBoard - Lifting axle control > Odometer

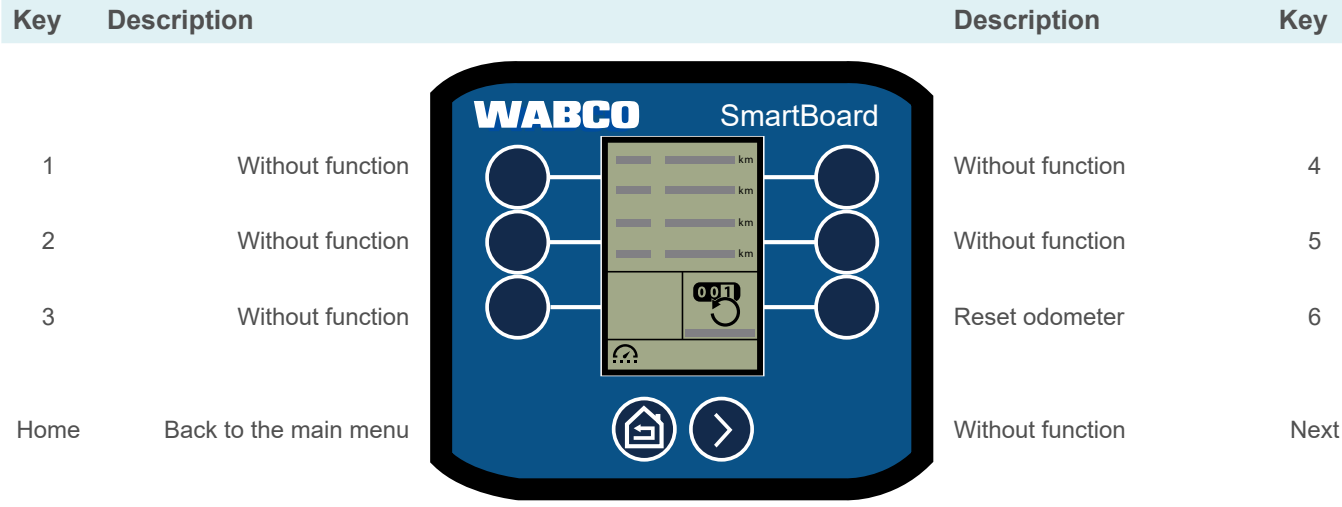

#### 6.10 SafeStart

Limit speed when loading/unloading a tipping or tank trailer.

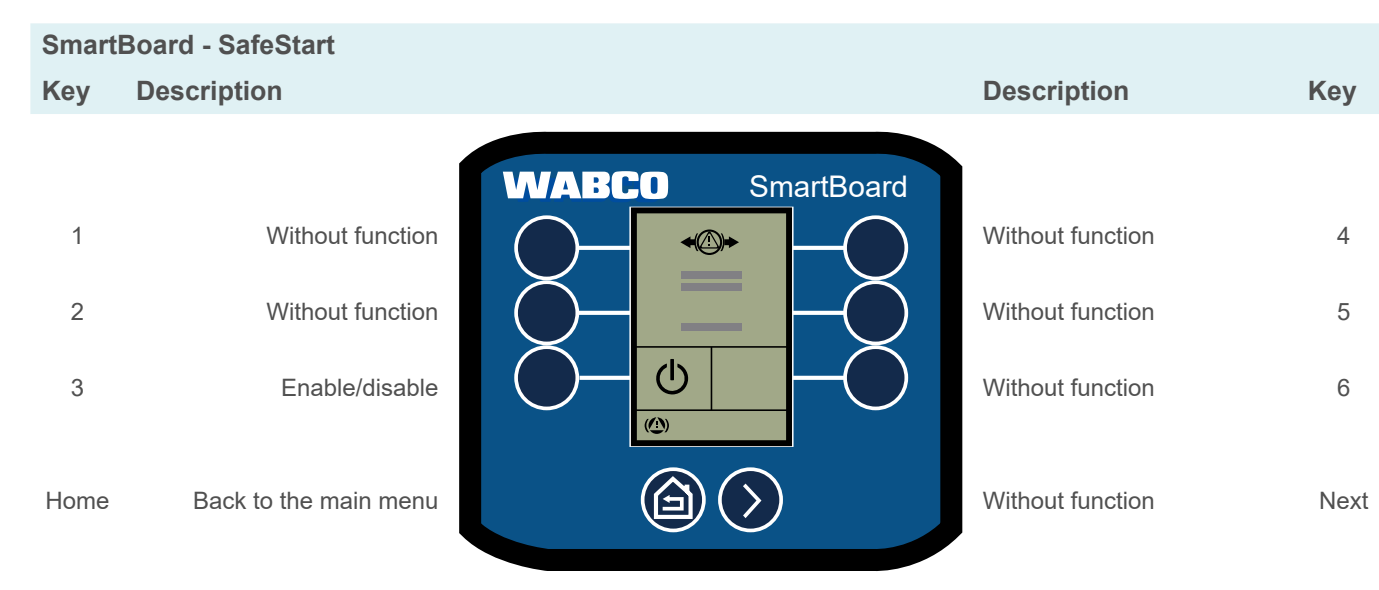

### **Functions**

4

5

6

#### 6.11 Automatic steering axle

Enable or lock the automatic steering axle.

|          | Board - Steering axle lock     | Smart |
|----------|--------------------------------|-------|
|          | Description                    | Key   |
| WABCO s  |                                |       |
| <b>─</b> | Without function               | 1     |
|          | Without function               | 2     |
|          | Enable automatic steering axle | 3     |
|          | Back to the main menu          | Home  |
|          |                                |       |

#### 6.12 Vehicle inclination

Show angle of inclination warning.

Vehicle inclination within tolerance range

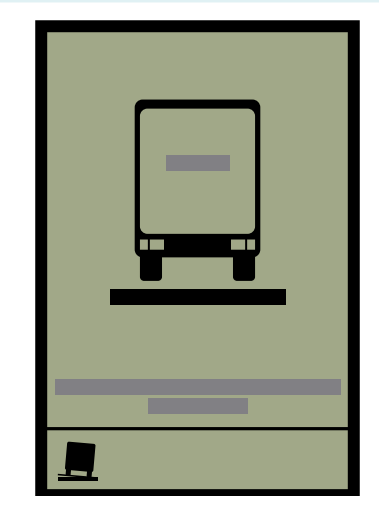

|          | Description                          | Key       |
|----------|--------------------------------------|-----------|
| artBoard | Without function<br>Without function | 4         |
|          | axle<br>Without function             | 6<br>Next |

Sm

#### Max. vehicle inclination exceeded

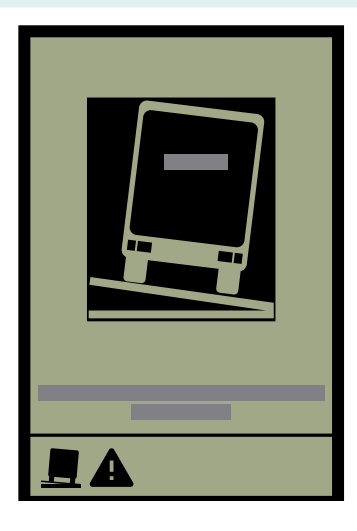

### 6.13 Work light control

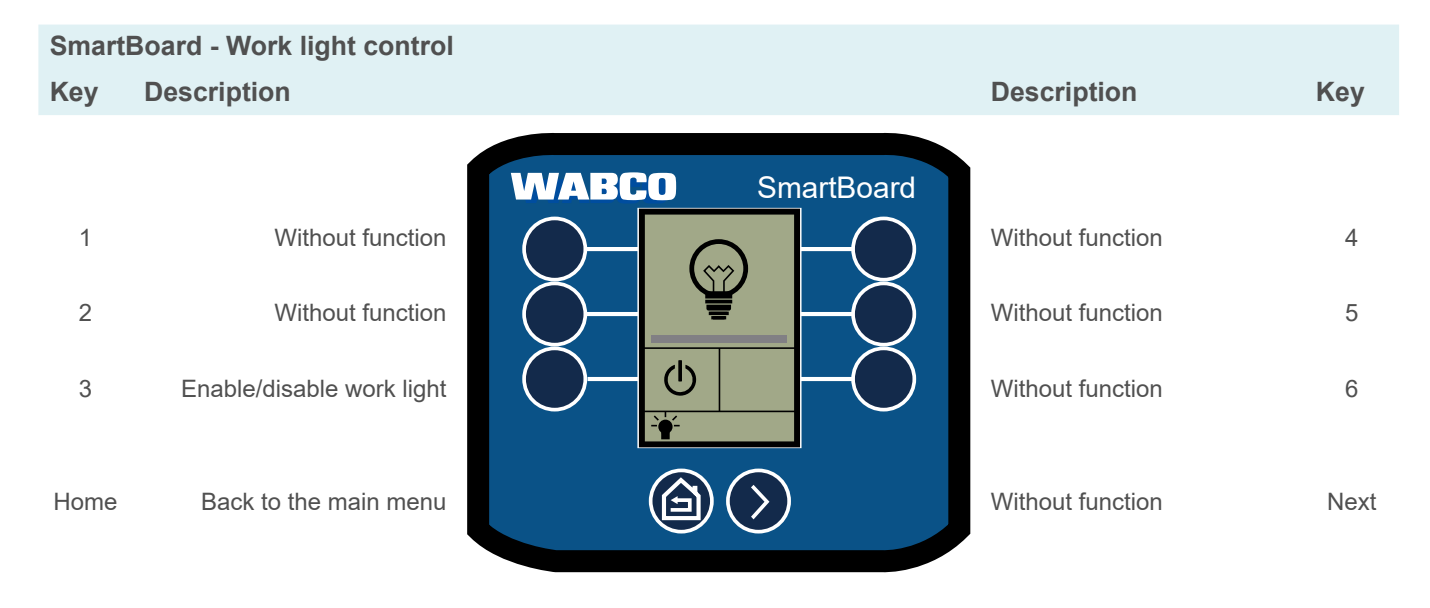

## 6.14 Road finisher brake

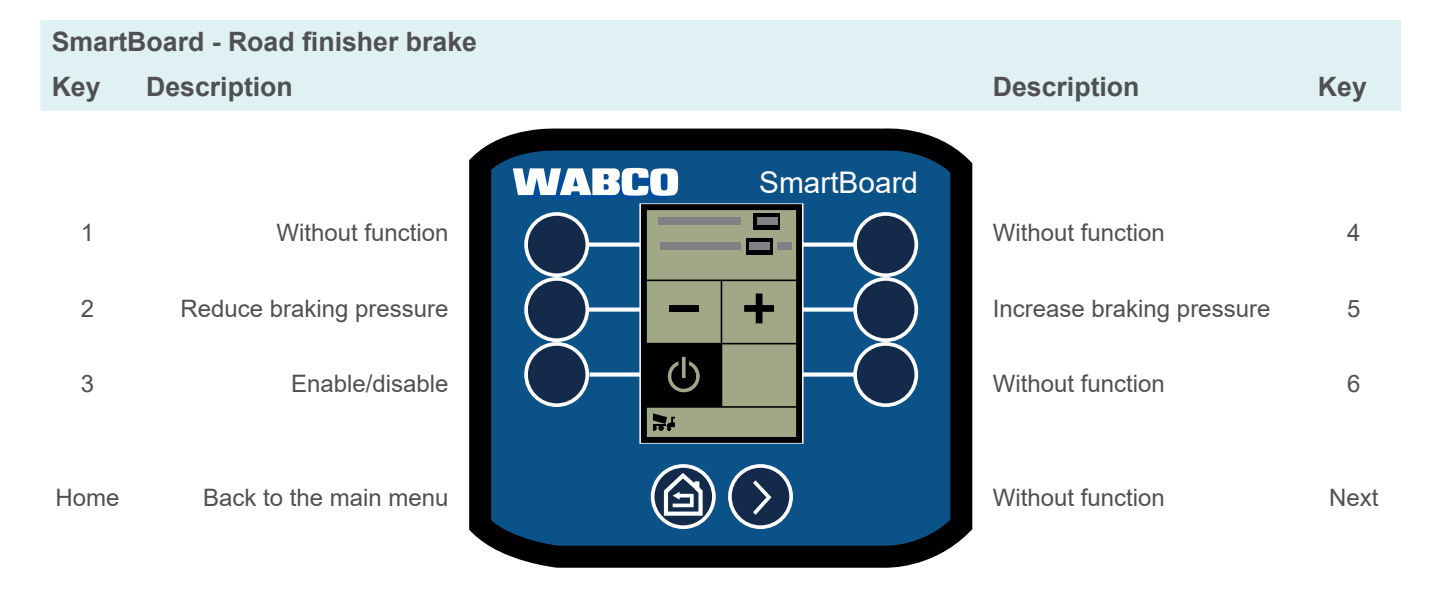

## 6.15 OptiTire™

Show tyre pressures, reference pressures, tyre temperature, wheel IDs, battery status and signal strength.

- To change reference pressures and wheel IDs, see chapter "6.17.8 OptiTire™ functions", page 43.
- Press the Next key to display the various data.
- Press the Home key to return to the main menu.

### **Functions**

## 6.16 Freely configurable GIO functions (GIO FCF)

In addition to the analogue and digital functions, it is also possible to store what are known as GIO function modules via the diagnosis. These are capable of processing internal signals (CAN bus, internal pressures, speeds) as well as external input variables (such as switch, pressure sensor, SmartBoard).

Output signals as well as internal functions such as saving events to the event recorder can be controlled according GIO function module programming. The function can therefore be used to implement small customer-specific applications.

#### Freely configurable digital function

Free programming by the manufacturer of a GIO digital input or output depending on speeds and times.

#### Freely configurable analogue function

Free programming by the manufacturer of a GIO analogue input or output depending on speeds and times.

With both analogue and digital functions, an Event (for example) can be stored or a GIO output switched as a function of a switch signal and the vehicle speed.

#### **Parameter setting**

The function is loaded into the diagnostic software using a \*.FCF or \*.ECU file.

**1** Please speak with your WABCO partner about parameters for the freely configurable functions. Only files created by WABCO can be loaded into the ECU.

#### Controlling GIO FCF with the SmartBoard

Control of the GIO functions can be configured in the diagnostic software so that they are operated either by a button or a rocker switch.

#### Button switch

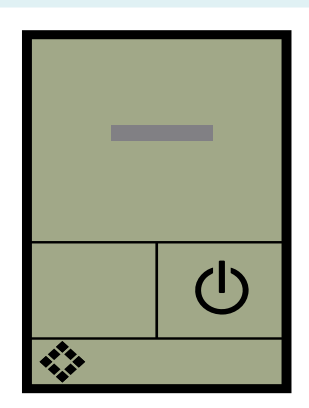

Rocker switch

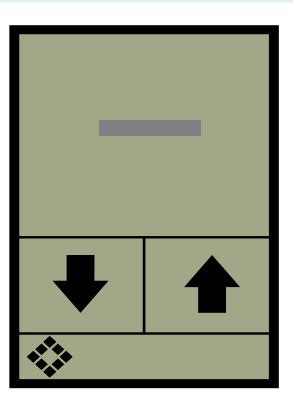

#### 6.17 Settings

| Smart | Board - Settings      |                  |              |      |
|-------|-----------------------|------------------|--------------|------|
| Key   | Description           |                  | Description  | Key  |
|       |                       | WABCO SmartBoard |              |      |
| 1     | Units                 |                  | Brightness   | 4    |
| 2     | Screen saver          |                  | Time / date  | 5    |
| 3     | Axle load calibration |                  | Start screen | 6    |
| Home  | Back to the main menu |                  | Next page    | Next |

SmartBoard - Settings > Page 2 Key Description Description WABCO SmartBoard 1 2

| Axle overload         | $\bigcirc$ | <b>'</b> \$ <b>'</b> ≡> | $-\bigcirc$ | Sort functions            |
|-----------------------|------------|-------------------------|-------------|---------------------------|
| Language              | Ŏ-         |                         | -Ŏ          | Reset to factory settings |
| CAN termination       |            | <b>d</b>                | $-\bigcirc$ | Odometer settings         |
| Back to the main menu |            |                         |             | Next page                 |

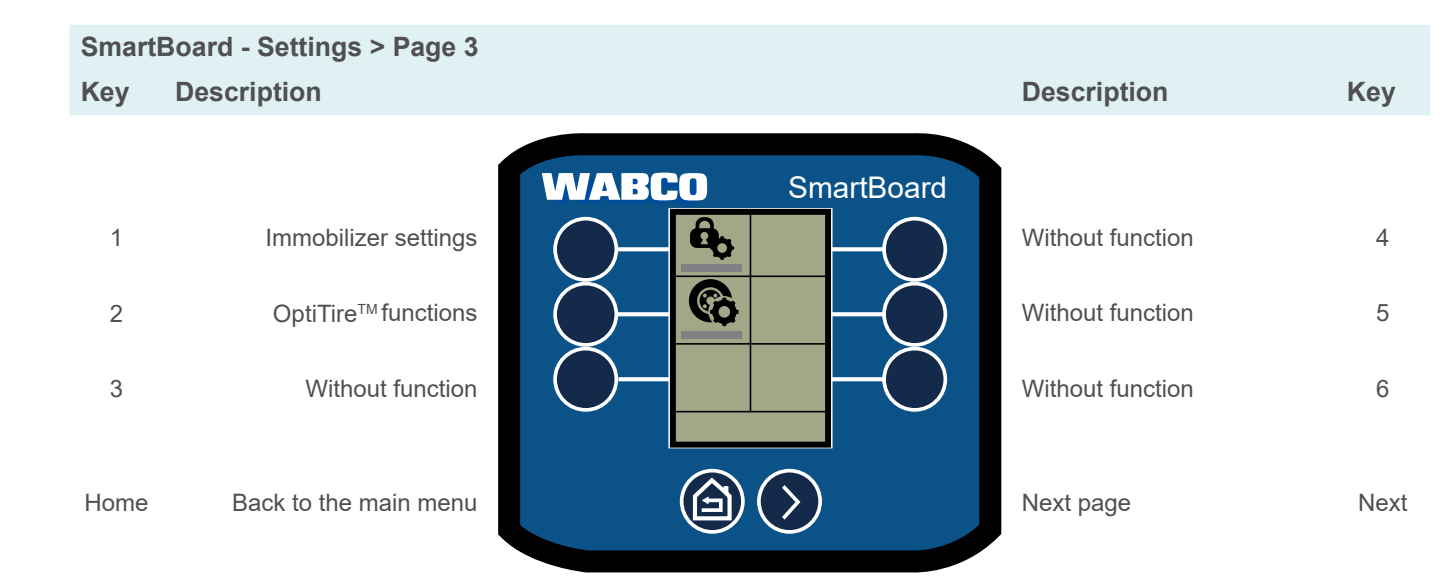

### **Functions**

#### 6.17.1 Units

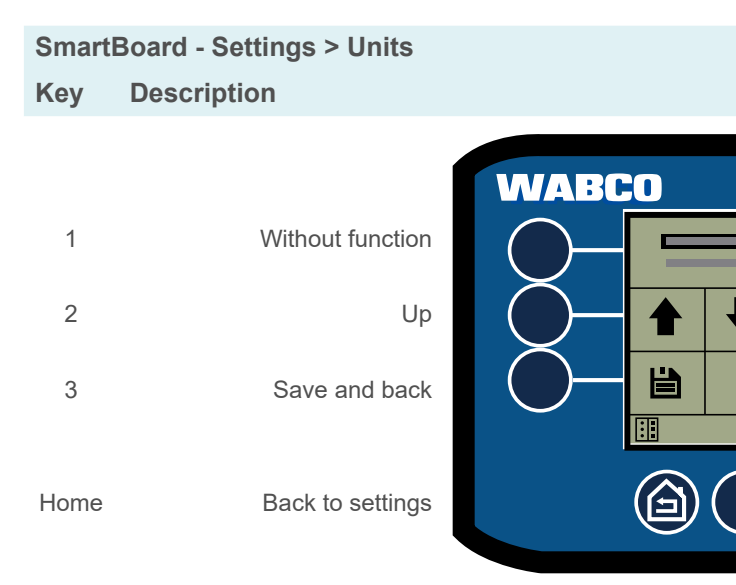

#### 6.17.2 Screen saver

Key

4

5

6

Next

When inactive, display the "Trailer Info" screen or an image you have created yourself ("Splash Screen").

```
The SmartBoard diagnostic software is required to use a self-created image in the
1
     SmartBoard. You can find this at:
     https://www.am.wabco-auto.com/
```

SmartBoard - Settings > Screen saver Key Description

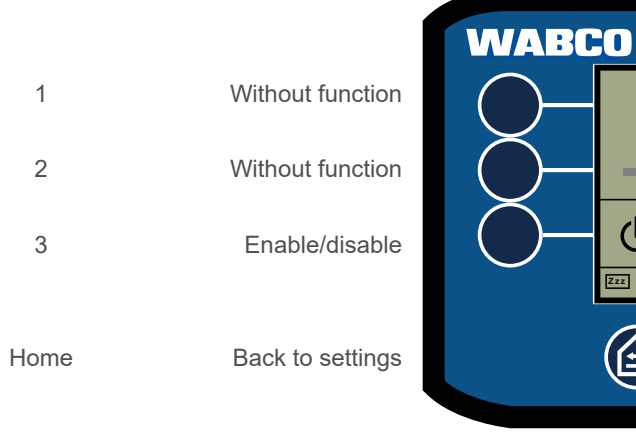

3

Home

|            | Description      | Key  |
|------------|------------------|------|
| SmartBoard | 1                |      |
|            | Without function | 4    |
|            | Down             | 5    |
|            | Without function | 6    |
| >          | Without function | Next |

|                  | Description                         | Key  |
|------------------|-------------------------------------|------|
| Our out Do and   | 1                                   |      |
| SmartBoard       | Without function                    | Δ    |
|                  |                                     | -    |
|                  | Without function                    | 5    |
|                  | Set inactivity time                 | 6    |
| 1/2              |                                     |      |
| $\triangleright$ | Forward to "Select screen<br>saver" | Next |

#### Set inactivity time

The screen saver is launched on expiry of a specified inactivity time. The duration of the inactivity time is set in seconds.

#### SmartBoard - Settings > Screen saver

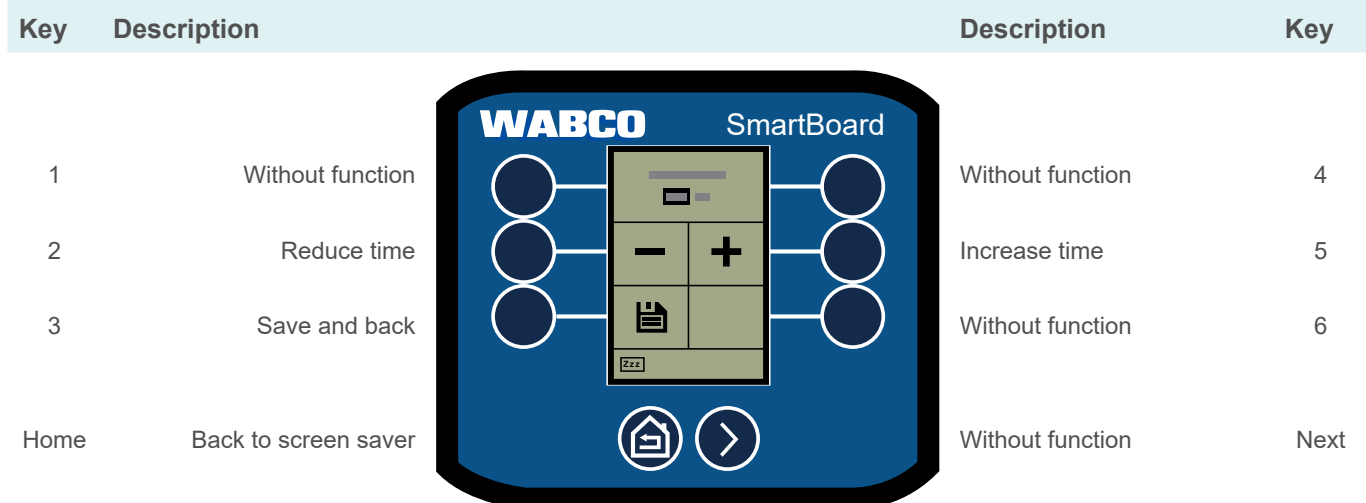

#### Splash screen

The SmartBoard can be configured so that a self-generated image is used as a screen saver instead of the "Trailer Info" screen.

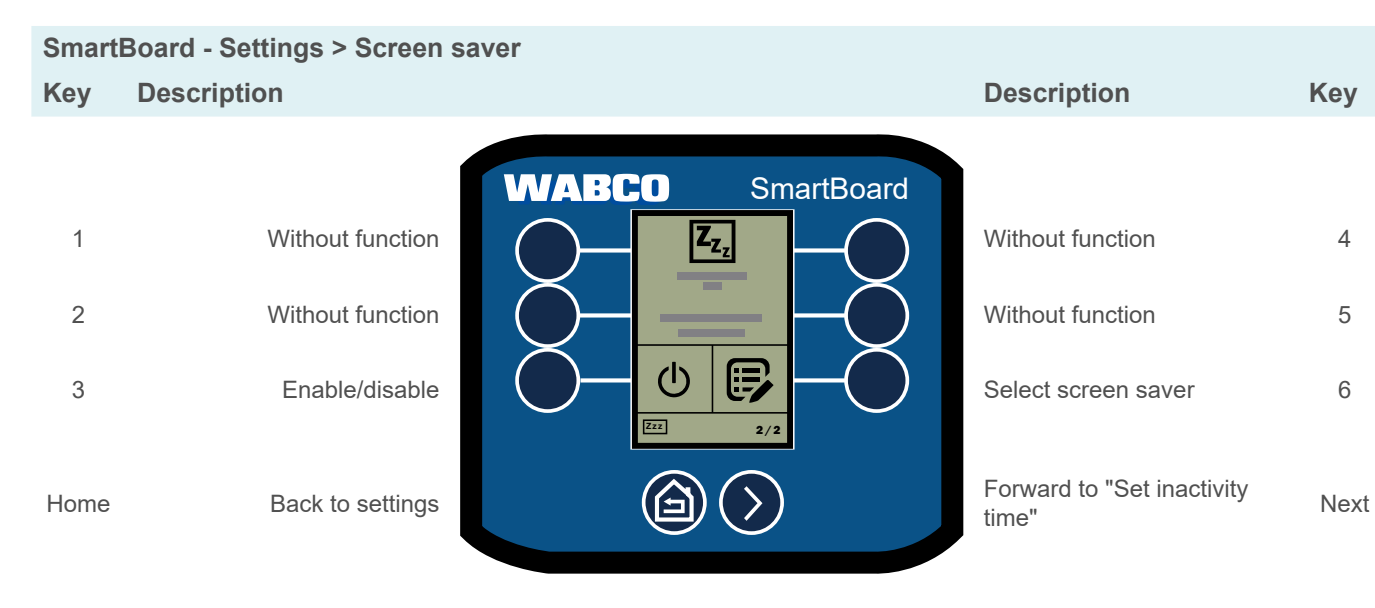

### **Functions**

#### Select screen saver

Switch between "Trailer Info" and "Splash Screen".

SmartBoard - Settings > Screen saver page 2 Key Description

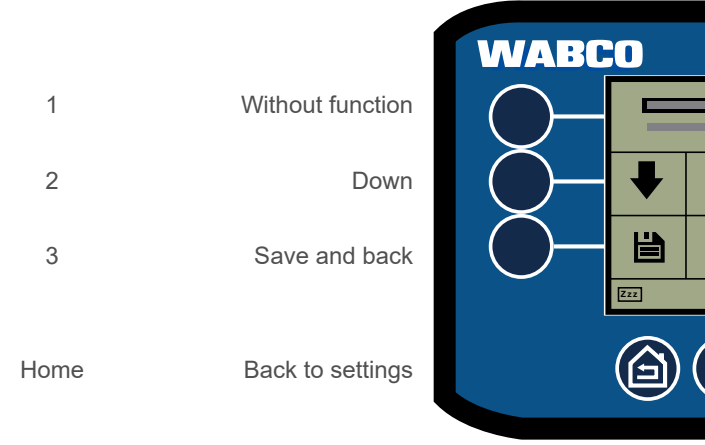

#### 6.17.3 Axle load calibration

SmartBoard - Settings > Axle load calibration Key Description

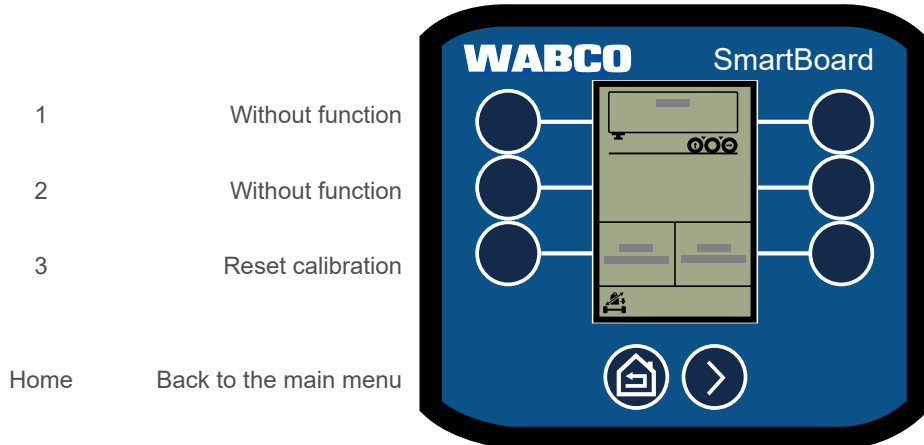

|                  | Description                                |
|------------------|--------------------------------------------|
| SmartBoard       | Without function<br>Up<br>Without function |
| $\triangleright$ | Without function                           |

| Description      | Key  |
|------------------|------|
|                  |      |
| Without function | 4    |
| Up               | 5    |
| Without function | 6    |
| Without function | Next |

| Description       | Key  |
|-------------------|------|
|                   |      |
| Without function  | 4    |
| Without function  | 5    |
| Start calibration | 6    |
| Without function  | Next |

#### Run axle load calibration

Calibrate axle loads in empty, partially loaded and loaded state.

- 1. Select Start calibration.
- 2. Read and follow the instructions on the screen.
- 3. Press Next (key 6).
  - ⇒ The screen for selecting the load status is displayed.

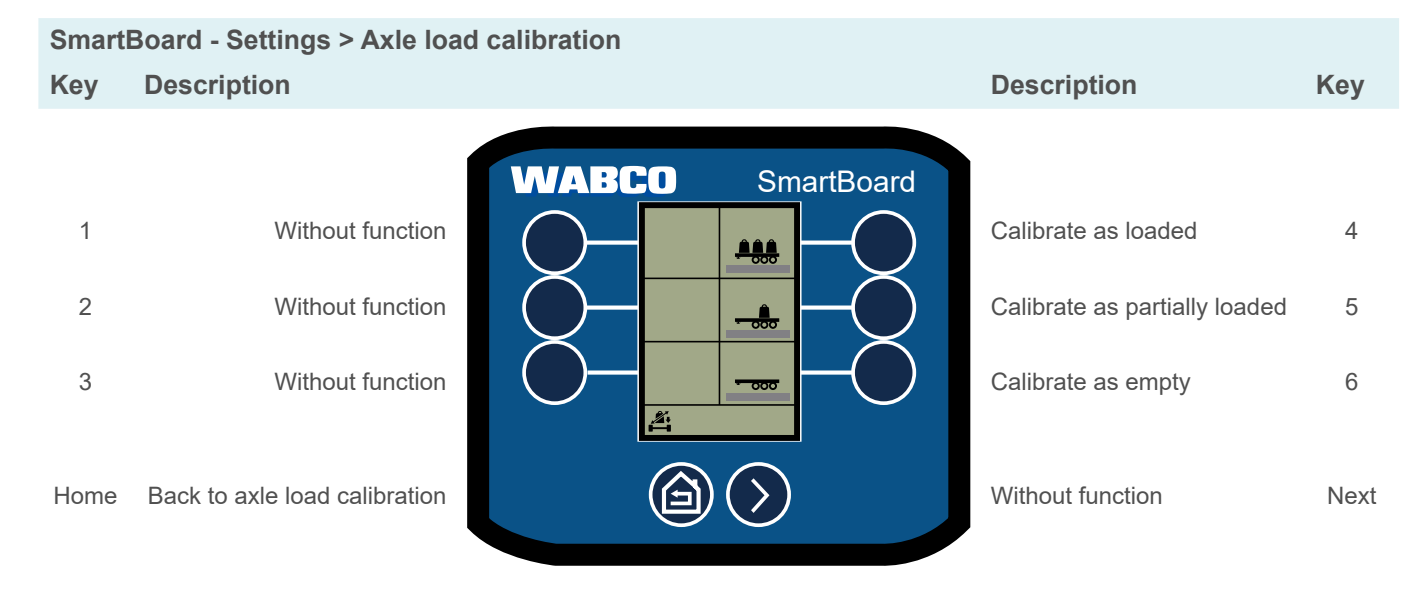

4. Select the load status you want to calibrate.

 $\Rightarrow$  The screen for entering the measured value is displayed.

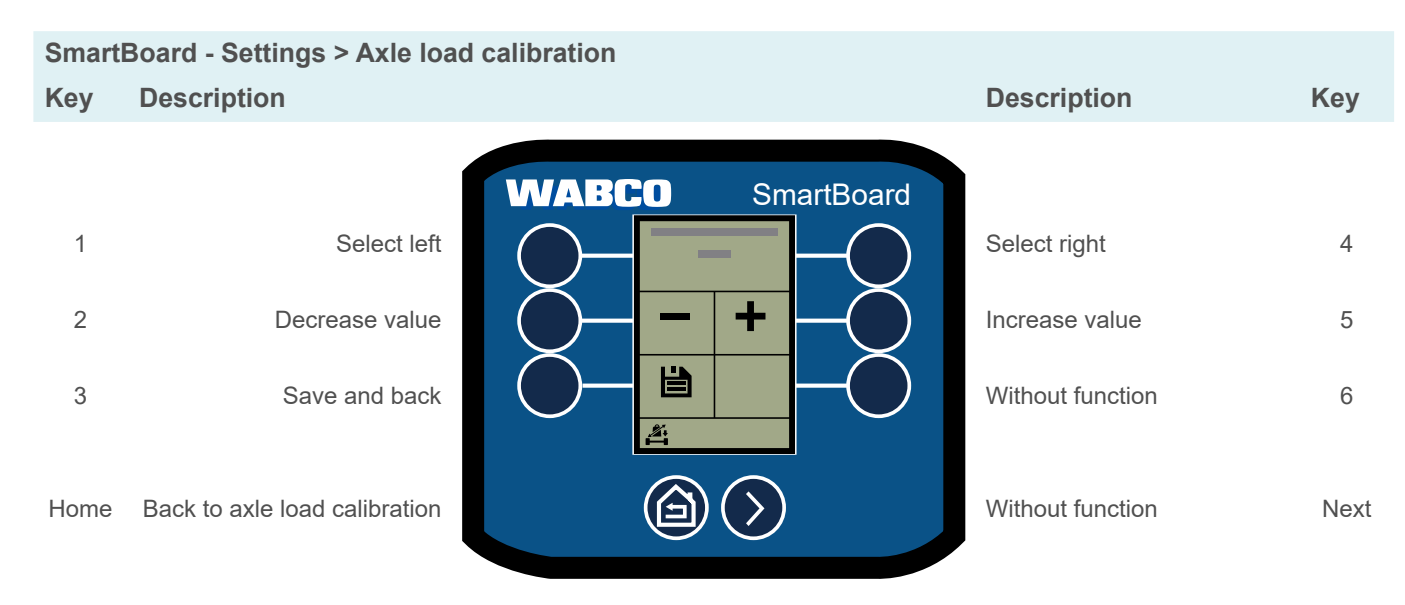

### **Functions**

#### Drawbar trailer

| SmartE | Board - Settings | > Axle | load | calibration |
|--------|------------------|--------|------|-------------|
| Key    | Description      |        |      |             |

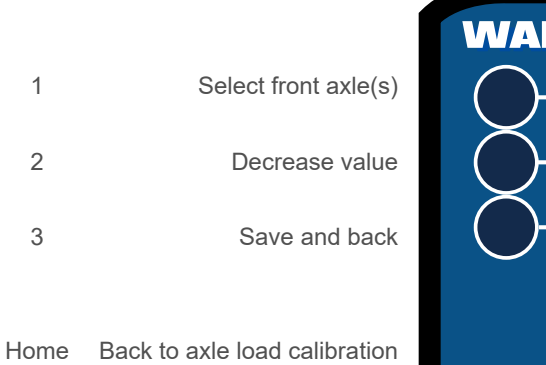

# WABCO

SmartBoa

+

#### 6.17.4 **Brightness**

SmartBoard - Settings > Brightness Key Description

|      |                     | WABC       | :0 |
|------|---------------------|------------|----|
| 1    | Without function    | $\bigcirc$ | *  |
| 2    | Decrease brightness | $\bigcirc$ |    |
| 3    | Save and back       | $\bigcirc$ | ð  |
| Home | Back to settings    |            |    |
|      |                     |            |    |

|        | Description         | Key  |
|--------|---------------------|------|
| ard    |                     |      |
| $\sum$ | Select rear axle(s) | 4    |
| $\sum$ | Increase value      | 5    |
|        | Without function    | 6    |
|        | Without function    | Next |

|                   | Description         | Key  |
|-------------------|---------------------|------|
| SmartBoard        |                     |      |
|                   | Without function    | 4    |
|                   | Increase brightness | 5    |
|                   | Without function    | 6    |
| $\mathbf{\Sigma}$ | Without function    | Next |

#### Time / date 6.17.5

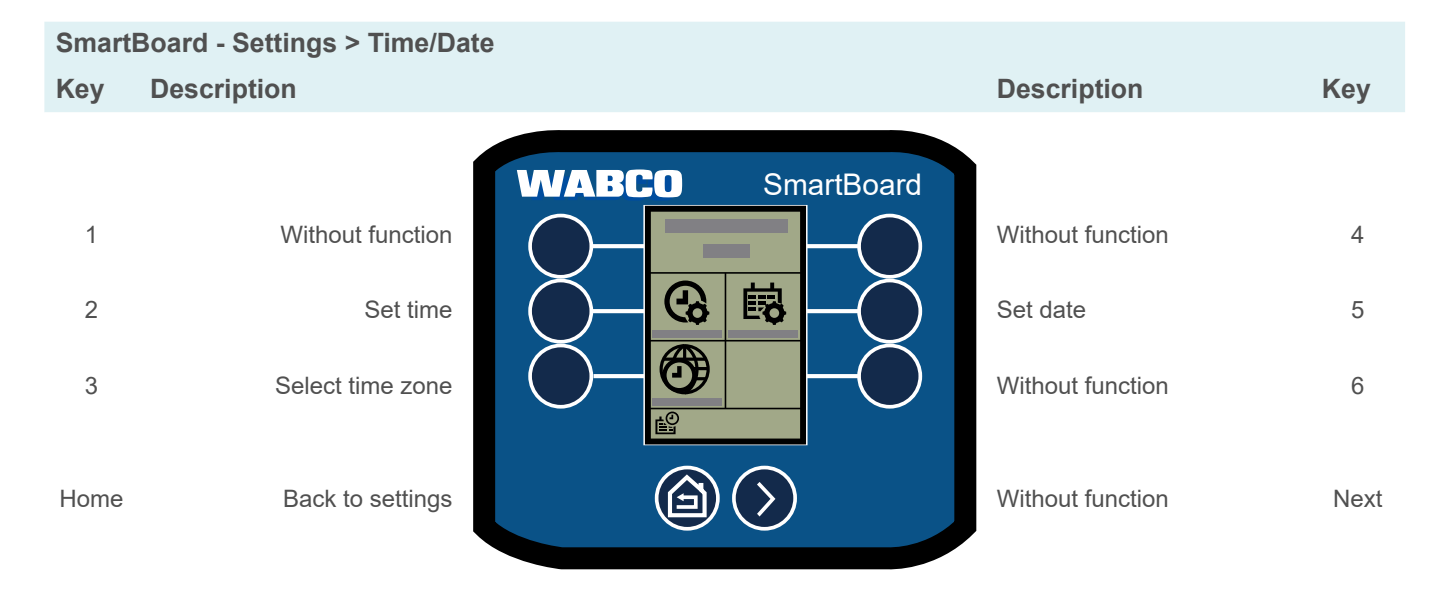

#### 6.17.6 Start screen

Select the screen to be displayed when the SmartBoard is first started.

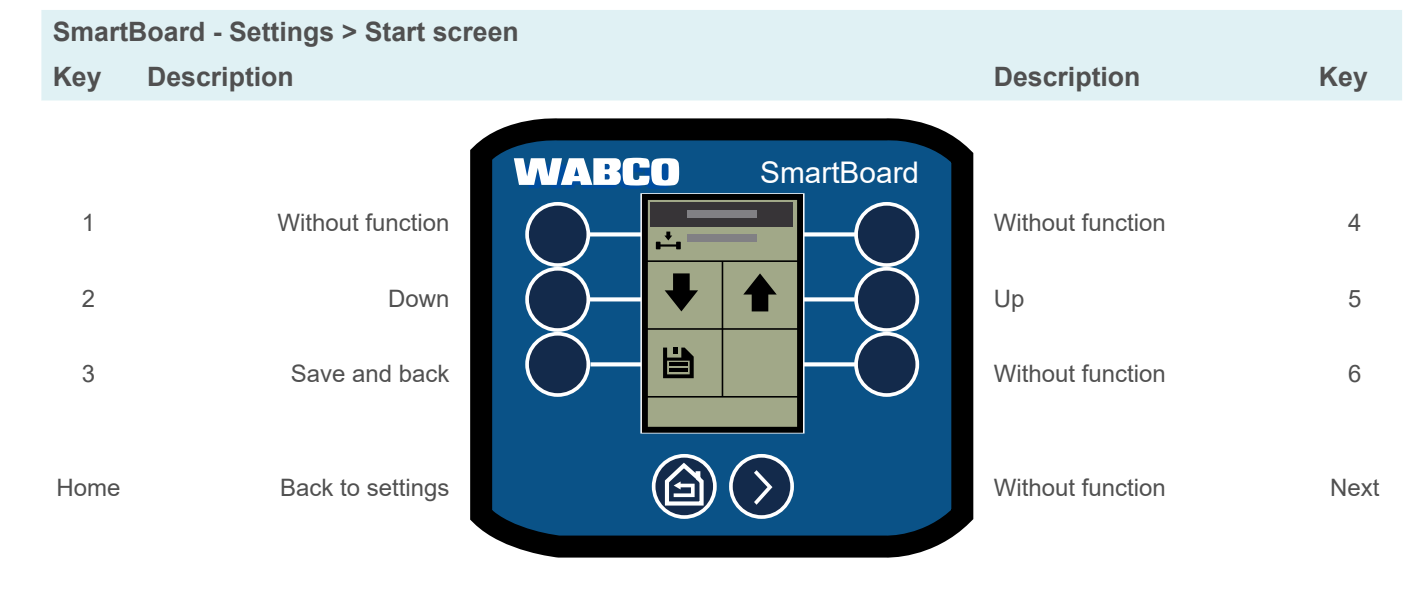

### **Functions**

#### 6.17.7 Axle overload

Set warning messages for axle overload according to the number of axles.

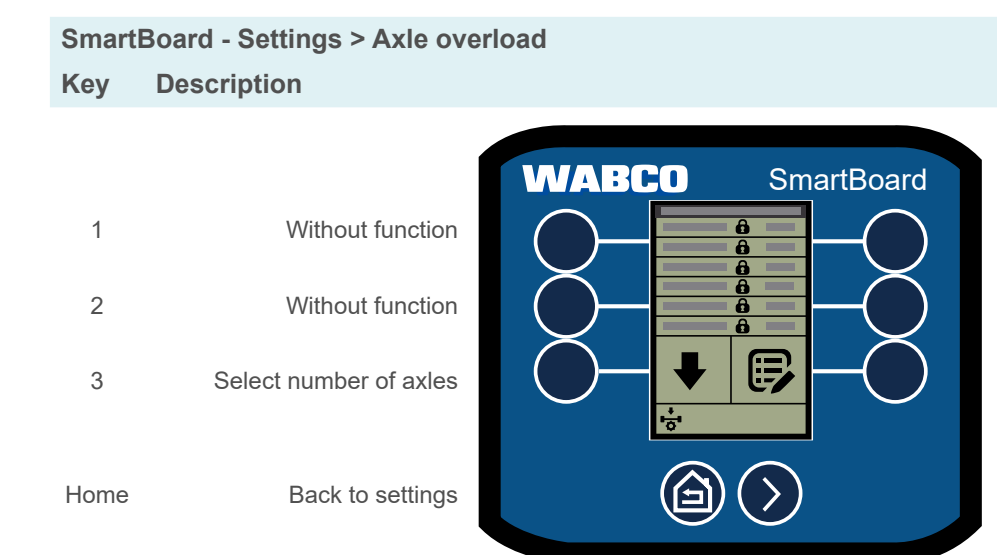

#### 6.17.8 **OptiTire**<sup>™</sup> functions

Set reference pressure by axle or by pair (with twin tyres) and change wheel ID.

Set reference pressure

SmartBoard - Settings > OptiTire™ Key Description

| W/           |                           |      |
|--------------|---------------------------|------|
| $\square$    | Without function          | 1    |
| Č            | Without function          | 2    |
| $\mathbb{C}$ | Change reference pressure | 3    |
|              |                           |      |
|              | Back to settings          | Home |

| Description      | Key  |
|------------------|------|
|                  |      |
| Without function | 4    |
| Without function | 5    |
| Set max. mass    | 6    |
| Without function | Next |

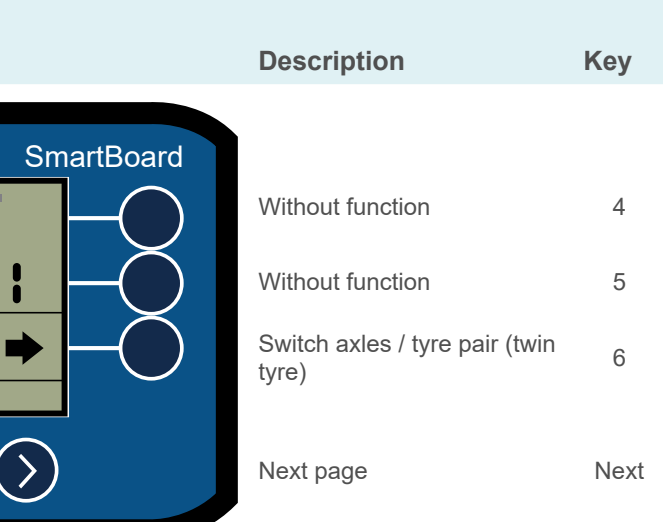

#### Change wheel ID

i

With sensors with an 8-digit ID, the first two numbers must be set to 0.

| Smart               | Board - Settings > OptiTire⊺                                                | M                |                                                                          |                     |
|---------------------|-----------------------------------------------------------------------------|------------------|--------------------------------------------------------------------------|---------------------|
| Key                 | Description                                                                 |                  | Description                                                              | Key                 |
| 1<br>2<br>3<br>Home | Without function<br>Without function<br>Change wheel ID<br>Back to settings | MABCO SmartBoard | Without function<br>Without function<br>Select wheel<br>Without function | 4<br>5<br>6<br>Next |
|                     |                                                                             |                  |                                                                          |                     |

## **Functions**

1

2

3

Home

#### 6.17.9 Reorder functions in the main menu

The factory settings specify that frequently used functions are automatically arranged in the i main menu. This function can be disabled in the settings.

- 1. Press the key next to the function whose position you want to change.
- 3. Press the *Home* key to save or cancel the allocation.
  - $\Rightarrow$  The functions have been rearranged.

#### SmartBoard - Settings > Arrange Functions Key Description

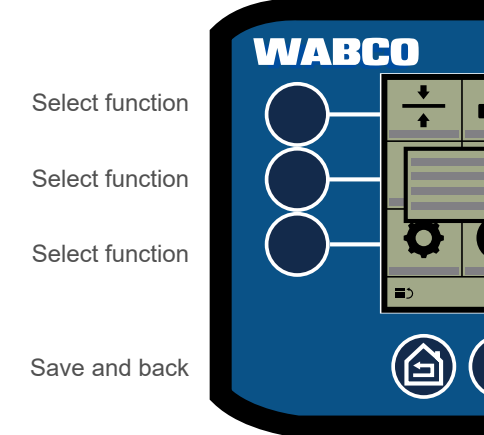

44

2. Press the key next to the function in the place where you want to put the selected function.

|                  | Description     | Key  |
|------------------|-----------------|------|
| SmartBoard       | l               |      |
|                  | Select function | 4    |
|                  | Select function | 5    |
|                  | Select function | 6    |
| $\triangleright$ | Next page       | Next |

#### 6.17.10 **Odometer settings**

Set wheel circumference and number of flywheel teeth.

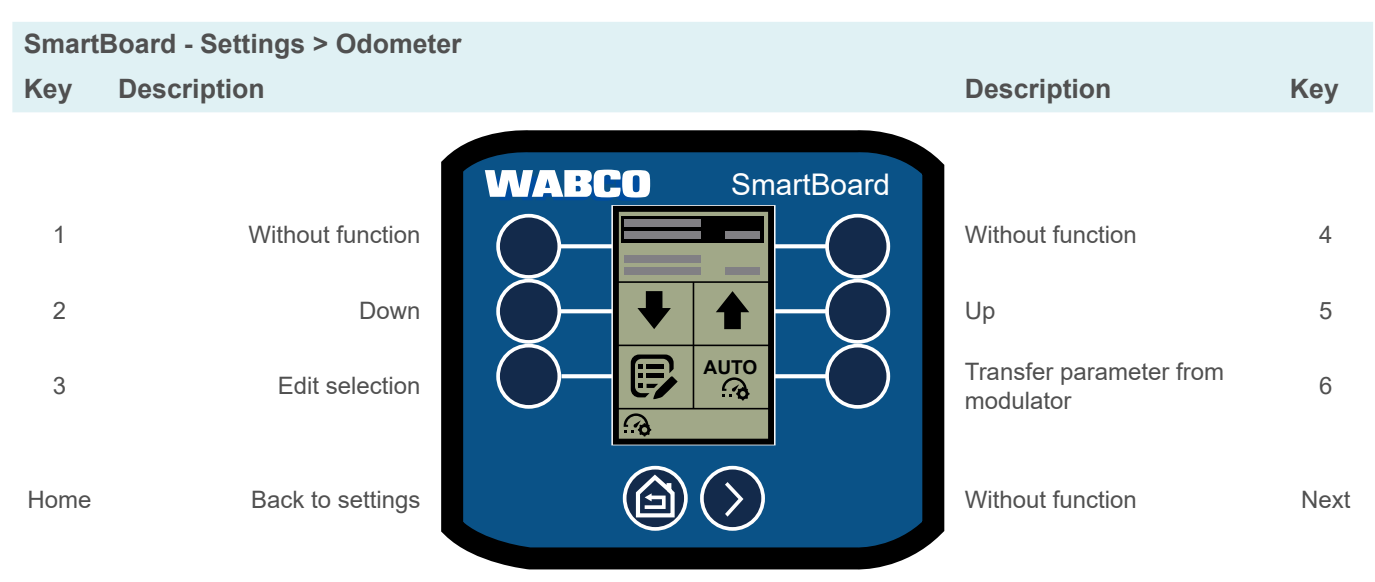

#### Change tyre circumference

| Smart               | SmartBoard - Settings > Odometer > Tyre circumference                  |                                                                                                    |                                                                                                |                     |  |
|---------------------|------------------------------------------------------------------------|----------------------------------------------------------------------------------------------------|------------------------------------------------------------------------------------------------|---------------------|--|
| Key                 | Description                                                            |                                                                                                    | Description                                                                                    | Key                 |  |
| 1<br>2<br>3<br>Home | Without function<br>Reduce number<br>Save and back<br>Back to odometer | WABCO       SmartBoard         Image: Constraint of the state of the state of the | Without function<br>Increase number<br>Transfer parameter from<br>modulator<br>Switch position | 4<br>5<br>6<br>Next |  |
|                     |                                                                        |                                                                                                    |                                                                                                |                     |  |

## **Functions**

#### Change flywheel number

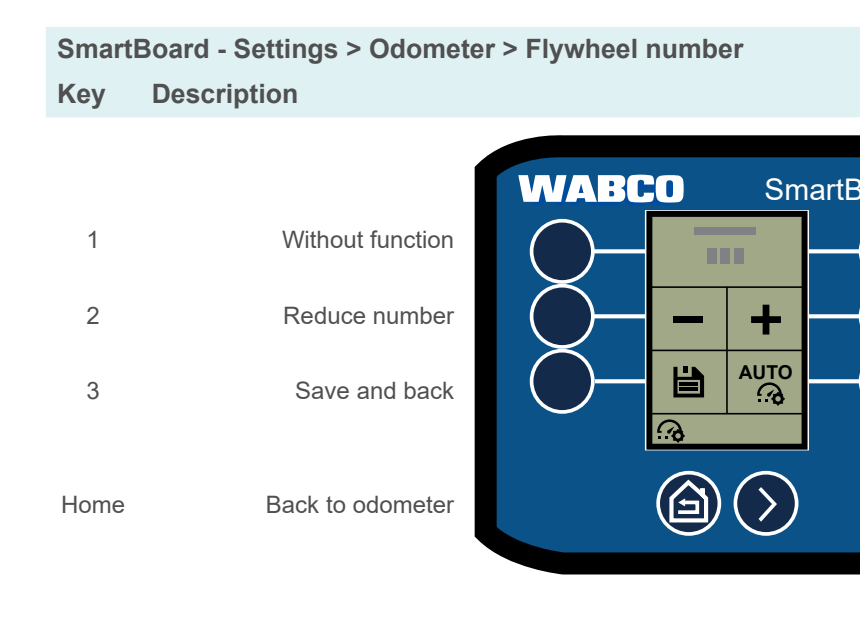

#### 6.17.11 **CAN** termination

Enable/disable the SmartBoard CAN resistance.

#### SmartBoard - Settings > CAN termination Key Description

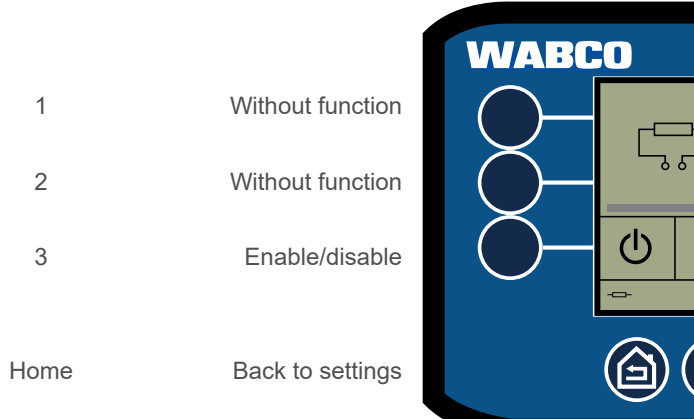

|              | Description                       | Key  |
|--------------|-----------------------------------|------|
| Roard        |                                   |      |
|              | Without function                  | 4    |
| $\bigotimes$ | Increase number                   | 5    |
| Ŏ            | Transfer parameter from modulator | 6    |
|              | Switch position                   | Next |

| Sm | artBoard |
|----|----------|
|    |          |
| >  |          |

| Description      | Key  |
|------------------|------|
|                  |      |
| Without function | 4    |
| Without function | 5    |
| Without function | 6    |
| Without function | Next |

### 6.17.12 Language

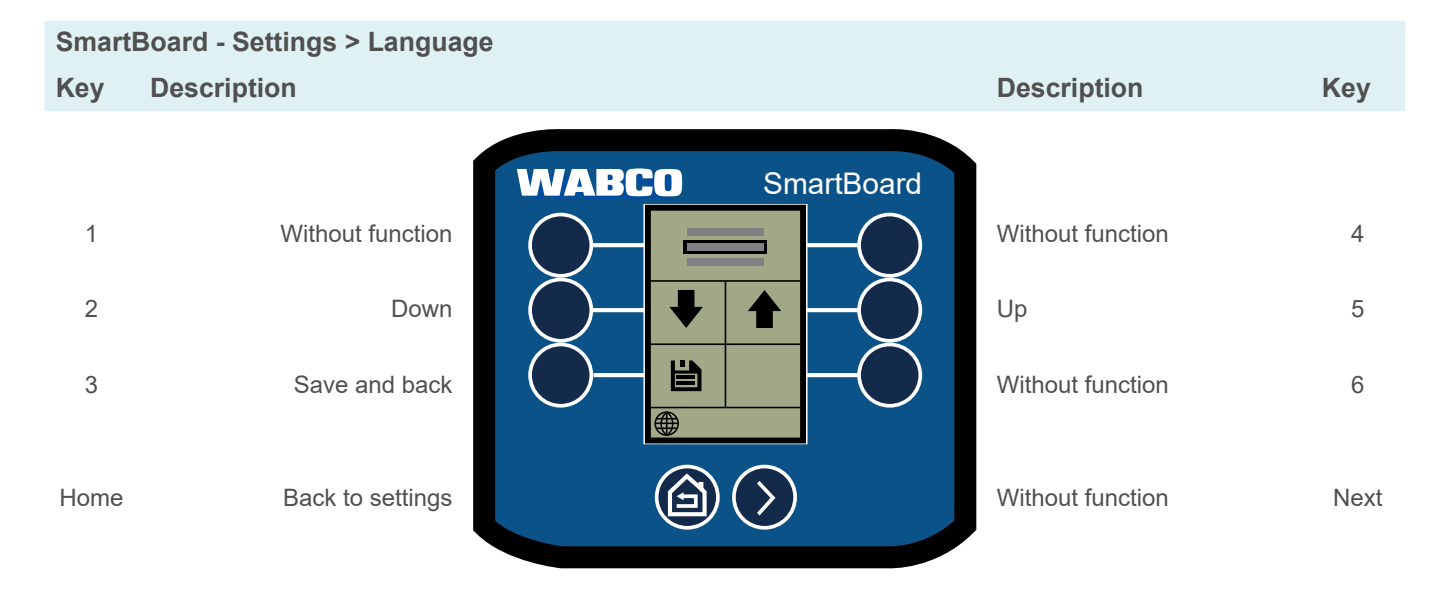

### 6.17.13 Change immobilizer PIN/PUK

Set new PIN by entering the current PIN or PUK.

| Smart       | SmartBoard - Settings > Change PIN/PUK |                  |                                            |             |  |
|-------------|----------------------------------------|------------------|--------------------------------------------|-------------|--|
| Key         | Description                            |                  | Description                                | Key         |  |
| 1<br>2<br>3 | Without function<br>Down<br>Edit       | WABCO SmartBoard | Without function<br>Up<br>Without function | 4<br>5<br>6 |  |
| Home        | Back to info                           |                  | Without function                           | Next        |  |
|             |                                        |                  |                                            |             |  |

## **Functions**

### 6.17.14 Reset to factory settings

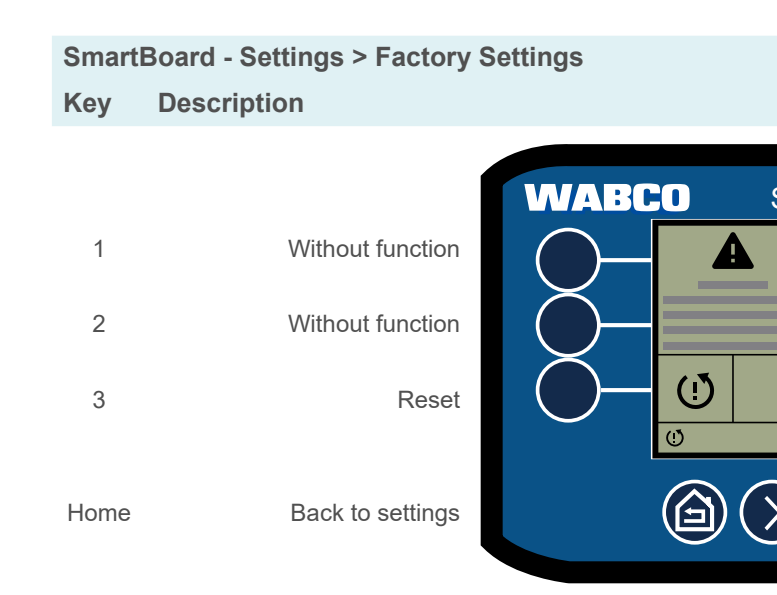

## 6.18 Info

#### View various sets of system information.

| Smart | Board - Info          |                  |                        |      |
|-------|-----------------------|------------------|------------------------|------|
| Key   | Description           |                  | Description            | Key  |
|       | ĺ                     | WABCO SmartBoard |                        |      |
| 1     | Trailer info          |                  | Temperature            | 4    |
| 2     | System info           |                  | "Terminal 30" function | 5    |
| 3     | ODR data              |                  | Without function       | 6    |
| Home  | Back to the main menu |                  | Without function       | Next |

|            | Description                       |
|------------|-----------------------------------|
| SmartBoard | Without function                  |
|            | Without function Without function |
|            | Without function                  |

Key

4

5

6

Next

#### 6.18.1 **Trailer info**

Display an overview of the trailer configuration.

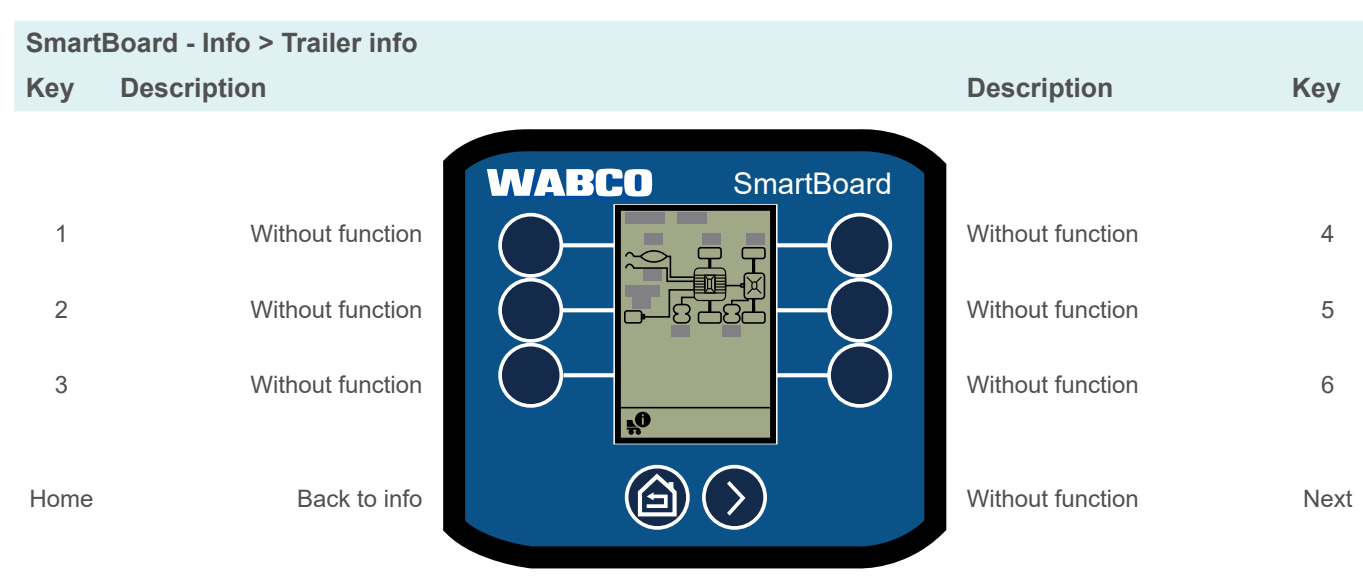

#### 6.18.2 System info

Display information on the installed systems.

#### SmartBoard - Info > System info

| Key  | Description      |                  | Description      | Key  |
|------|------------------|------------------|------------------|------|
| 1    | Without function | WABCO SmartBoard | Without function | 4    |
| 2    | Without function |                  | Without function | 5    |
| 3    | Without function |                  | Without function | 6    |
| Home | Back to info     |                  | Show next ECU    | Next |

## **Functions**

#### 6.18.3 **ODR** data

Display ODR data (Operating Data Recorder).

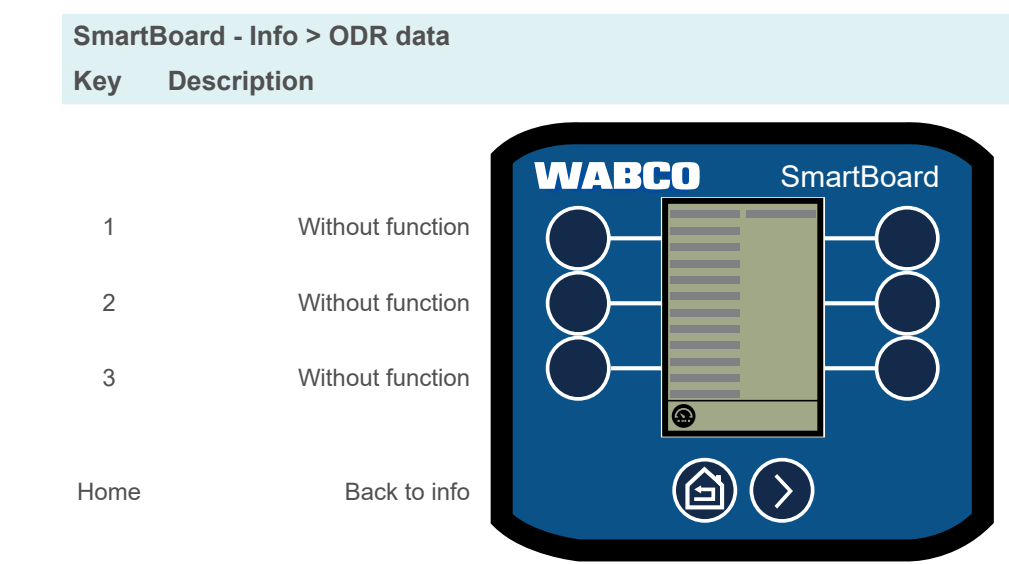

#### 6.18.4 **Operating temperature**

Display operating temperature.

SmartBoard - Info > Temperature Key Description

1

2

3

Home

Next

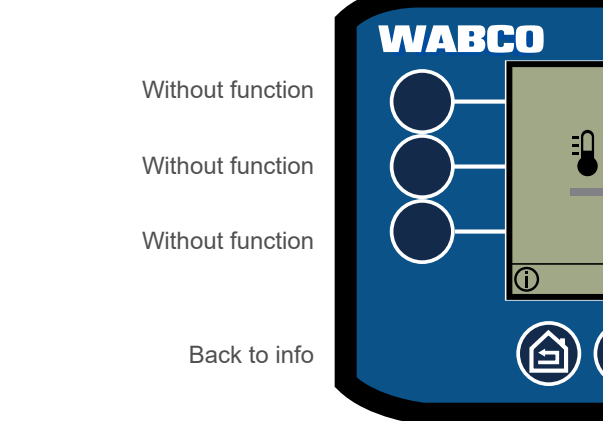

| Description      | Key  |
|------------------|------|
|                  |      |
| Without function | 4    |
| Without function | 5    |
| Without function | 6    |
| Next page        | Next |

|                  | Description      | Key  |
|------------------|------------------|------|
| SmartBoard       | 1                |      |
|                  | Without function | 4    |
| -                | Without function | 5    |
|                  | Without function | 6    |
| $\triangleright$ | Without function | Next |

#### 6.18.5 Terminal 30 (tl. 30)

Display the supply voltage for the trailer via the towing vehicle battery.

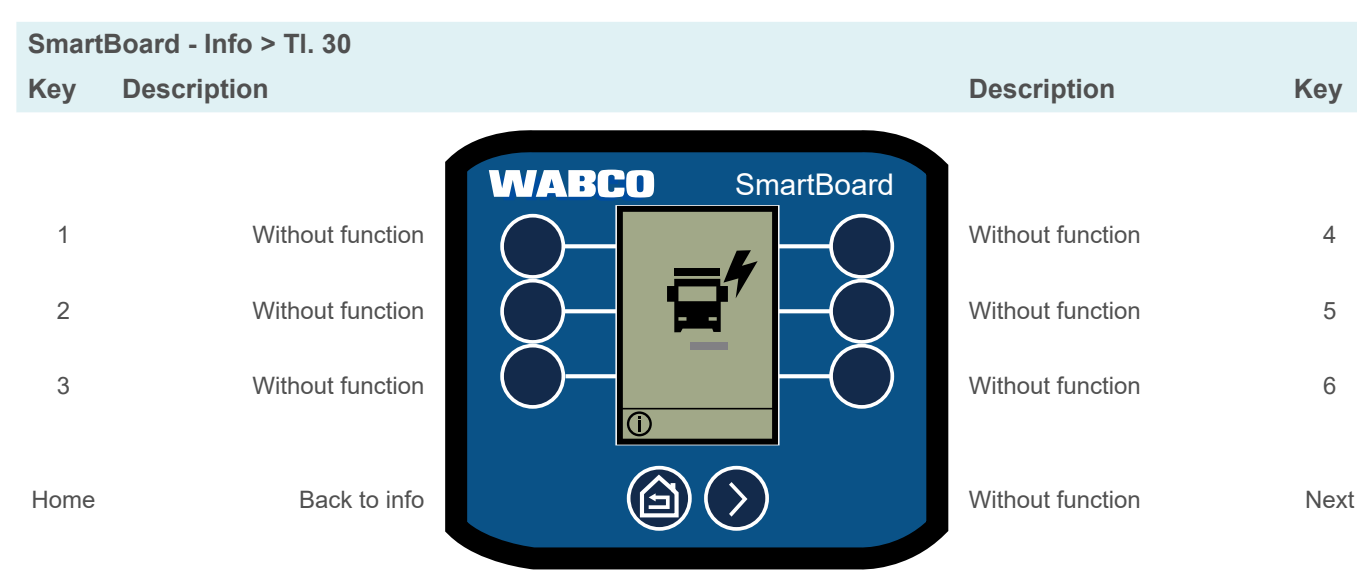

### 6.19 Immobilizer

Enable/disable the immobilizer; manage PIN and PUK.

| i | If the Personal Identification Number (PIN) is entered incorrectly three times, the next entire is delayed by a waiting period. The waiting time can be interrupted by entering the Perso Unblocking Key (PUK). | try<br>nal |
|---|----------------------------------------------------------------------------------------------------|------------|
|   | Unblocking Key (PUK).                                                                                                    |            |

#### Activate/deactivate immobilizer

| SmartBoard - Info > Immobilizer |                  |                  |                    |      |  |
|---------------------------------|------------------|------------------|--------------------|------|--|
| Key                             | Description      |                  | Description        | Key  |  |
|                                 |                  | WABCO SmartBoard |                    |      |  |
| 1                               | Without function |                  | Without function   | 4    |  |
| 2                               | Reduce number    |                  | Increase number    | 5    |  |
| 3                               | Enable/disable   |                  | Without function   | 6    |  |
| Home                            | Back to info     |                  | Select next number | Next |  |

## **Functions**

## 6.20 Emergency release (immobilizer)

The emergency release allows the brake to be released up to 3 times, even when the immobilizer is enabled. As soon as the vehicle stops the immobilizer is activated again. The remaining releases are displayed. The function is active while the immobilizer is disabled.

## SmartBoard - Emergency release

Key Description

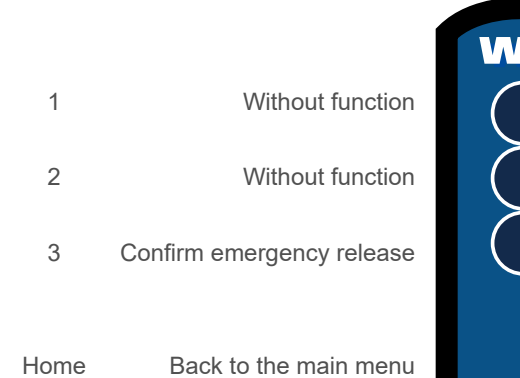

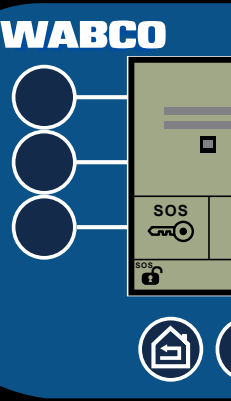

|              | Description      | Key  |
|--------------|------------------|------|
| SmartBoard   |                  |      |
|              | Without function | 4    |
| -Ŏ           | Without function | 5    |
|              | Without function | 6    |
| $\mathbf{b}$ | Without function | Next |

### Maintenance and care

### Maintenance and care

#### 7 **Maintenance and care**

#### 7.1 Maintenance

The SmartBoard 446 192 211 0 is maintenance-free. The SmartBoard 446 192 210 0 battery must be replaced at an interval of approx. six years.

#### 7.2 **Replacement part sets**

The following replacement part sets are available for the SmartBoard:

| Description         | WABCO part number |
|---------------------|-------------------|
| Replacement battery | 446 192 930 2     |
| Brackets            | 446 192 931 2     |

#### Changing the battery 7.3

The SmartBoard 446 192 210 0 contains a special battery that supplies power to the unit in the event of an interruption in the trucks/trailer power supply. Only change the battery in a dry and clean environment. The replacement battery is supplied with two replacement screws that must be used when changing the battery.

1. If necessary, remove the SmartBoard from the vehicle.

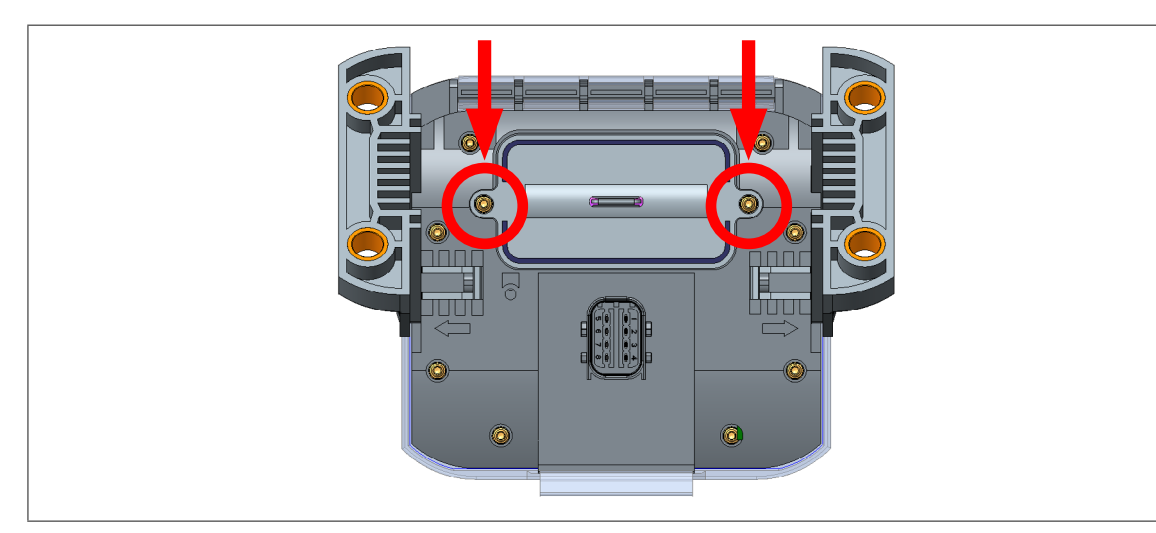

2. Unscrew the two Torx® screws on the battery cover.

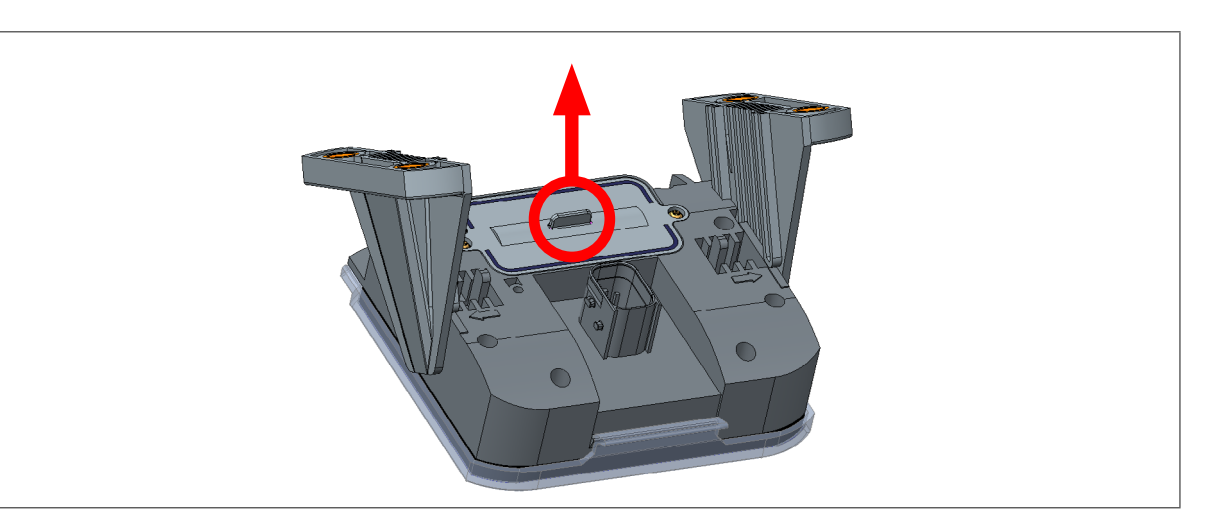

- 3. Remove the battery cover with a pair of flat nose pliers.
- 4. Carefully unplug the battery (avoid sideways movements).

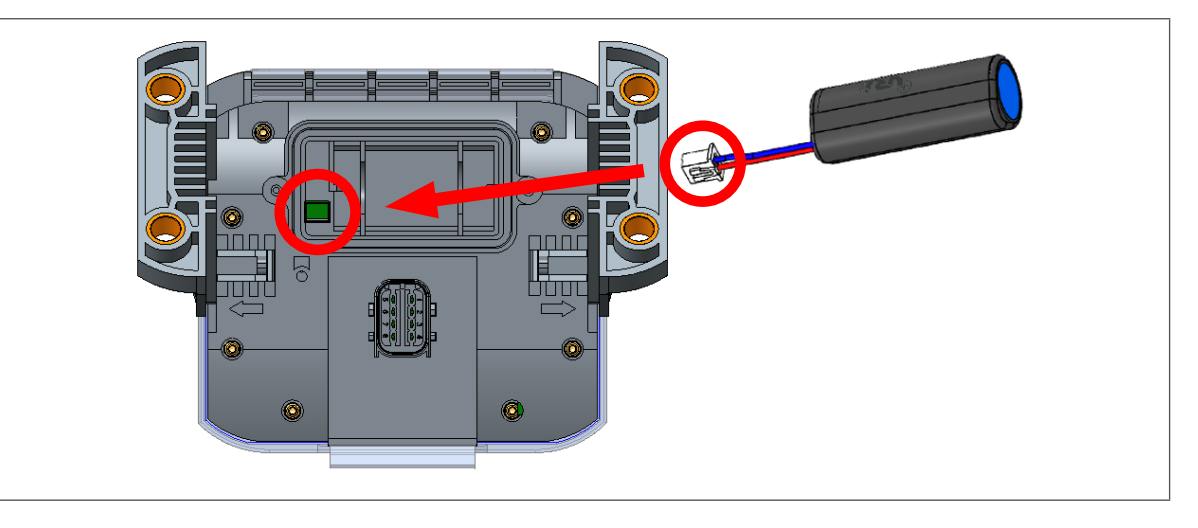

- the replacement battery.
- 6. Insert the battery cover.
- 7. Insert the replacement screws.
- 8. Tighten the replacement screws (max. torque 0.6 Nm ± 0.1 Nm).
  - ⇒ The battery change is complete.

7.4 Cleaning

> Use only a damp cloth to clean the SmartBoard. Never use cleaning agents. Detergents and other chemicals can damage the display and the keyboard and must never come into contact with the SmartBoard.

5. Push the replacement battery plug into the slot provided for it with the correct polarity and insert

### Disposal

### 8

## **Storage**

Do not store the SmartBoard in a location where there is the possibility of it being exposed to water, salt or oil.

Do not store the SmartBoard in a location where the air contains dangerous gases such as hydrogen sulphide, sulphuric acid, nitrous acid, chlorine or ammonia.

Do not store the SmartBoard in a location where there is the possibility of it being exposed to direct sunlight, ultraviolet rays, ozone or radiation.

Operate the SmartBoard every two years to maintain the electrolytic capacitors on the inside. When doing so, only connect the SmartBoard to the power supply for half an hour.

Only store the SmartBoard for the duration and at the temperatures specified in the following table, to prevent damage.

#### Storage temperatures

| SmartBoard    | Temperature (°C) | Duration (years) |  |  |
|---------------|------------------|------------------|--|--|
| 446 192 210 0 | -20 - 45         | 1                |  |  |
| 446 402 244 0 | -20 – 50         | 2                |  |  |
| 440 192 211 0 | 5 – 35           | 15               |  |  |

# Disposal

- The final and professional decommissioning and disposal of the product must be carried out in accordance with the applicable legal regulations of the user country. In particular, the regulations for the disposal of batteries, equipment and the electrical system must be observed.
- · Electrical appliances must be collected separately from household or commercial waste and recycled or disposed of in accordance with regulations.
- If applicable, take the old device to the company's internal disposal department, which will then forward it to specialist companies (specialist disposal companies).
- In principle, it is also possible to return the old device to the manufacturer. For this purpose, contact the manufacturer's customer service. Any special agreements must be observed.
- · Electrical and electronic equipment must be collected separately from unsorted municipal waste and recycled or disposed of properly, because harmful substances can cause lasting damage to health and the environment if disposed of improperly.
- · Detailed information can be obtained from specialist waste management companies or the responsible authorities.
- · The packaging must be disposed of separately. Paper, cardboard and plastics must be recycled.

### **Fault codes**

#### **Fault codes** 10

Example:

SmartBoard display

Code 001 07

1. Nume Component

| Code              | Message                                    | Code | Message                   |
|-------------------|--------------------------------------------|------|---------------------------|
| Component: TEBS E |                                            | 090  | Freely con                |
| 001               | Wheel sensor a                             | 000  | function 8                |
| 002               | Wheel sensor b                             | 091  | Freely con                |
| 003               | Wheel sensor c                             |      | Freely con                |
| 004               | Wheel sensor d                             | 092  | function 6                |
| 005               | Wheel sensor e                             | 002  | Freely con                |
| 006               | Wheel sensor f                             | 093  | function 5                |
| 007               | EBS (ABS) relay valve /                    | 094  | Freely con<br>function 4  |
|                   | solenoid valve control                     | 095  | Freely con<br>function 3  |
| 009               | Trailer modulator / solenoid valve control | 096  | Freely con<br>function 2  |
| 010               | Trailer modulator / solenoid               | 097  | Freely con<br>function 1  |
|                   | control                                    | 099  | IN/OUT po                 |
| 058               | EBS relay valve /<br>redundancy            | 100  | GIO - freel<br>analogue f |
| 059               | EBS relay valve / pressure<br>sensor       | 101  | GIO - freel               |
| 061               | redundancy                                 | 102  | Slot GIO5                 |
| 000               | Trailer modulator / pressure               | 103  | Slot GIO4                 |
| 062               | sensors                                    | 104  | Slot GIO3                 |
| 069               | Axle load sensor, internal                 | 105  | Slot GIO2                 |
| 075               | Wear sensor                                | 106  | Slot GIO1                 |
|                   | Error when selecting the                   | 107  | Slot GIO6                 |
| 076               | nominal value / redundant<br>braking       | 108  | Slot GIO7                 |
|                   |                                            | 109  | ABS sense                 |
|                   | Newinal weaking concer                     | 110  | Slot Subsv                |
| 077               | internal                                   | 111  | Axle relaxa               |
| 078               | Nominal pressure sensor,                   | 112  | Automatic                 |
| 000               | Demand pressure sensor,                    | 113  | SmartBoar                 |
| 080               | internal                                   | 114  | Diagnosis                 |
| 081               | Braking pressure sensor<br>(axle c-d)      | 115  | Telematics                |
| 082               | Switch 1 for trailer length                | 116  | OptiTire™                 |
| 083               | Switch 2 for trailer length                | 117  | ECAS Ren                  |
| 084               | Switch 3 for trailer length                |      | Unit / Box                |
| 085               | Switch 4 for trailer length                | 118  | (axle c-d)                |
| 086               | Switch for overload                        | 119  | Axle load s               |
| 088               | Lateral acceleration sensor                | 120  | Distance so<br>(axle c-d) |
| 089               | Proximity switch                           | 121  | Distance s<br>(axle e-f)  |

| erical | block |  |
|--------|-------|--|
|        |       |  |

001 – wheel sensor a

2. Numerical block Type of fault 07 – driving route too large

| je                       | Со  |
|--------------------------|-----|
| configurable<br>i 8      | 12  |
| configurable             | 12  |
| configurable             | 124 |
| configurable             | 12  |
| 5                        | 120 |
| configurable<br>4        | 12  |
| configurable             | 128 |
| configurable             | 129 |
| 2<br>configurable        | 130 |
| 1                        | 13  |
| port                     | 15  |
| eely configurable        | 13  |
| le function              | 13  |
| eelv configurable        | 134 |
| unction                  | 13  |
| 05                       | 130 |
| 04                       | 13  |
| D3                       | 13  |
| 02                       |     |
| D1                       | 139 |
| D6                       |     |
| 70                       | 14( |
| nsor / memory bit        | 11  |
| bsystems                 | 1/1 |
| axation switch           | 1/1 |
| tic lowering of lifting  | 1/1 |
| itch                     | 14  |
| oard                     | 14  |
| sis power supply         | 140 |
| tics unit                | 148 |
| TM                       | 150 |
| Remote Control           | 15  |
| OX                       | 158 |
| d sensor, external       | 159 |
| u)<br>ad sensor external | 16  |
| f)                       | 16  |
| e sensor axle load       | 164 |
| d)<br>e sensor axle load | 16  |

| Code | Message                                               |  |  |  |
|------|-------------------------------------------------------|--|--|--|
| 122  | Freely programmable                                   |  |  |  |
| 122  | function 3                                            |  |  |  |
| 123  | Freely programmable                                   |  |  |  |
|      | Freely programmable                                   |  |  |  |
| 124  | function 1                                            |  |  |  |
| 125  | Unloading level switch                                |  |  |  |
| 126  | Output speed signal                                   |  |  |  |
| 127  | Distance sensor 2 (axle e-f)                          |  |  |  |
| 100  | Distance sensor 1                                     |  |  |  |
| 120  | (axle c-d)                                            |  |  |  |
| 129  | ECAS valve block                                      |  |  |  |
| 130  | Output steady positive<br>voltage 2                   |  |  |  |
| 101  | Output steady positive                                |  |  |  |
| 131  | voltage 1                                             |  |  |  |
| 132  | Output RSS active signal                              |  |  |  |
| 133  | Output ABS active signal                              |  |  |  |
| 134  | Road finisher brake                                   |  |  |  |
| 135  | Not used                                              |  |  |  |
| 136  | LIN bus                                               |  |  |  |
| 137  | Speed switch 2 (ISS 2)                                |  |  |  |
| 100  | Speed switch 1 (ISS 1) for                            |  |  |  |
| 130  | manoeuvring assistance                                |  |  |  |
| 130  | Residual pressure                                     |  |  |  |
| 100  | maintenance valve                                     |  |  |  |
| 140  | Residual pressure maintenance valve for traction help |  |  |  |
| 141  | Lifting axle valve 2                                  |  |  |  |
| 142  | Lifting axle valve 1                                  |  |  |  |
| 143  | Pneumatic control line                                |  |  |  |
| 144  | Supply pressure sensor                                |  |  |  |
| 145  | External electronic air                               |  |  |  |
| 145  | suspension module                                     |  |  |  |
| 146  | External ECAS                                         |  |  |  |
| 148  | Internal ECAS / calibration                           |  |  |  |
| 156  | Not used                                              |  |  |  |
| 157  | Normal level 2 switch                                 |  |  |  |
| 158  | Up switch                                             |  |  |  |
| 159  | Down switch                                           |  |  |  |
| 160  | Brake release function                                |  |  |  |
| 163  | Axle load calibration                                 |  |  |  |
| 164  | Not used                                              |  |  |  |
| 165  | Trailer length proximity switch 1                     |  |  |  |
| 167  | Output steering axle lock                             |  |  |  |

### **Fault codes**

| Code | Message                                             |
|------|-----------------------------------------------------|
| 168  | Switch output steering axle lock                    |
| 169  | Immobilizer PIN invalid                             |
| 170  | Output tilt warning                                 |
| 178  | Immobilizer valve                                   |
| 179  | Buzzer Immobilizer                                  |
| 100  | Demand pressure on                                  |
| 180  | CAN router/repeater                                 |
| 181  | CAN router/repeater power<br>supply local system    |
| 182  | CAN router/repeater power supply to the next system |
| 183  | CAN router/repeater to the local system             |
| 184  | CAN router/repeater to the next system              |
| 185  | ECAS deactivation switch                            |
| 186  | Normal level 4 switch                               |
| 187  | Forklift control switch                             |
| 188  | Second axle load sensor,<br>external (axle c-d)     |
| 189  | SafeStart                                           |
| 190  | SafeStart pressure sensor                           |
| 191  | SafeStart warning lamp                              |
| 192  | Emergency brake light                               |
| 193  | Green warning lamp                                  |
| 194  | Brake temperature                                   |
| 195  | eTASC rear axle                                     |
| 196  | eTASC front axle                                    |
| 197  | ECAS monoblock 2                                    |
| 198  | ECAS front axle valve                               |
| 199  | Driving level limitation switch                     |
| 200  | GIO service indication                              |
| 201  | Shared buzzer                                       |
| 202  | Shared warning lamp                                 |
| 203  | Service mode                                        |
| 204  | GIO operating hours<br>counter warning lamp         |
| 205  | Output overload indication                          |
| 206  | Output overload indication<br>3rd modulator         |
| 207  | Electronic parking brake switch                     |
| 208  | Spring brake valve                                  |
| 209  | 2nd switch                                          |
| 210  | Electronic parking brake valve                      |

| 211Door locking system13C212Lifting axle off switch14S213Monitoring system rear<br>switch 215S214Trailer length proximity<br>switch 315S215Trailer length proximity<br>switch 417Input switch ECAS ramp<br>height control220Data link towing vehicle /<br>trailer250Not used251Power supply253Parameter setting254Trailer modulatorOptiTire™ components639CAN (short-circuit / bus off)927Warning lamp 1 (standard /<br>pin 2)929Tyre data cannot be<br>analysed3111Pressure in tyre3054Tyre Pressure Deviation3054Tyre Pressure Deviation3050Tyre Pressure Deviation300Covervoltage / short-circuit<br>to 24 V04Undervoltage / short-circuit<br>to ground05Break in supply cable06Current too high or circuit<br>grounded07Distance too great08Slip09Signal failure<br>grounded01Jump up / jump down11/12See failure note                                                                                                    | Code    | Message                                  | Code | N |
|----------------------------------------------------------------------------------------------------|---------|------------------------------------------|------|---|
| 212       Lifting axle off switch       14       S         213       Monitoring system rear switch       15       S         214       Trailer length proximity switch 2       15       Trailer length proximity switch 3         216       Trailer length proximity switch 4       17       Input switch ECAS ramp height control         220       Data link towing vehicle / trailer       14       S         251       Power supply       253       Parameter setting         254       Trailer modulator       OptiTire™ components       639         639       CAN (short-circuit / bus off)       927       Warning lamp 1 (standard / pin 2)         928       Warning lamp 1 (standard / pin 4)       928       929       Tyre data cannot be analysed         3111       Leakage in tyre and valve       3111       14       S         3500       Tyre Pressure Deviation       7       929       7         3111       Leakage in tyre and valve       3154       14       S         300       Value too high       14       S       S         311       Leakage in tyre and valve       3154       15       S         311       Leakage in tyre and valve       316       24 V       V       14 <td>211</td> <td>Door locking system</td> <td>13</td> <td>С</td> | 211     | Door locking system                      | 13   | С |
| 213       Monitoring system rear<br>switch       15       S         214       Trailer length proximity<br>switch 2       Trailer length proximity<br>switch 3         215       Trailer length proximity<br>switch 4       17         217       Input switch ECAS ramp<br>height control       18         220       Data link towing vehicle /<br>trailer       18         250       Not used       251         251       Power supply       253         253       Parameter setting       19         254       Trailer modulator       0ptiTire™ components         639       CAN (short-circuit / bus off)         927       Warning lamp 1 (standard /<br>pin 4)         928       Warning lamp 1 (standard /<br>pin 2)         929       Tyre data cannot be<br>analysed         111       Leakage in tyre and valve         3111       Leakage in tyre and valve         3154       Type of fault         00       Value too high         01       Value too low         02       Data is irregular or incorrect         03       Overvoltage / short-circuit<br>to 24 V         04       Undervoltage / short-circuit<br>to grounded         05       Break in supply cable         06       Current too high                                                        | 212     | Lifting axle off switch                  | 14   | S |
| 214Trailer length proximity<br>switch 2215Trailer length proximity<br>switch 3216Trailer length proximity<br>switch 4217Input switch ECAS ramp<br>height control220Data link towing vehicle /<br>trailer250Not used251Power supply253Parameter setting254Trailer modulator <b>OptiTire<sup>TM</sup> components</b> 639CAN (short-circuit / bus off)927Warning lamp 2 (optional /<br>pin 4)928Warning lamp 1 (standard /<br>pin 2)929Tyre data cannot be<br>analysed3011Pressure in tyre3054Tyre Pressure Deviation3154Tyre Pressure Deviation3500Tyre Pressure Deviation301Value too high01Value too low02Data is irregular or incorrect03Overvoltage / short-circuit<br>to 24 V04Undervoltage / short-circuit<br>to ground05Break in supply cable06Current too high or circuit<br>grounded07Distance too great08Slip09Signal failure<br>1010Jump up / jump down11/12See failure note                                                                                                    | 213     | Monitoring system rear switch            | 15   | S |
| 215Trailer length proximity<br>switch 3216Trailer length proximity<br>switch 4217Input switch ECAS ramp<br>height control220Data link towing vehicle /<br>trailer250Not used251Power supply253Parameter setting254Trailer modulatorOptiTire™ components639CAN (short-circuit / bus off)927Warning lamp 2 (optional /<br>pin 4)928Warning lamp 1 (standard /<br>pin 2)929Tyre data cannot be<br>analysed1121Data on the CAN data bus3011Pressure in tyre3054Itelakage in tyre and valve3154Tyre Pressure Deviation3500Tyre Pressure Deviation3500Value too high01Value too low02Data is irregular or incorrect03Overvoltage / short-circuit<br>to 24 V04Undervoltage / short-circuit<br>grounded05Break in supply cable06Current too high or circuit<br>grounded07Distance too great08Slip09Signal failure<br>1010Jump up / jump down11/12See failure note                                                                                                    | 214     | Trailer length proximity switch 2        |      |   |
| 216Trailer length proximity<br>switch 4217Input switch ECAS ramp<br>height control220Data link towing vehicle /<br>trailer250Not used251Power supply253Parameter setting254Trailer modulator <b>OptiTire™ components</b> 639CAN (short-circuit / bus off)927Warning lamp 2 (optional /<br>pin 4)928Warning lamp 1 (standard /<br>pin 2)929Tyre data cannot be<br>analysed3011Pressure in tyre3054Italian3111Leakage in tyre and valve3154Tyre Pressure Deviation3500Tyre Pressure Deviation3001Value too high01Value too low02Data is irregular or incorrect03Overvoltage / short-circuit<br>to ground05Break in supply cable06Current too high or circuit<br>grounded07Distance too great08Slip09Signal failure<br>1010Jump up / jump down11/12See failure note                                                                                                    | 215     | Trailer length proximity switch 3        |      |   |
| 217Input switch ECAS ramp<br>height control220Data link towing vehicle /<br>trailer250Not used251Power supply253Parameter setting254Trailer modulator <b>OptiTire™ components</b> 639CAN (short-circuit / bus off)927Warning lamp 2 (optional /<br>pin 4)928Warning lamp 1 (standard /<br>pin 2)929Tyre data cannot be<br>analysed1121Data on the CAN data bus3011Pressure in tyre3054Itelakage in tyre and valve3154Tyre Pressure Deviation3500Tyre Pressure Deviation7ype of faultO00Value too high01Value too low02Data is irregular or incorrect03Overvoltage / short-circuit<br>to ground04Undervoltage / short-circuit<br>to ground05Break in supply cable06Current too high or circuit<br>grounded07Distance too great08Slip09Signal failure<br>1010Jump up / jump down11/12See failure note                                                                                                    | 216     | Trailer length proximity switch 4        |      |   |
| 220Data link towing vehicle /<br>trailer250Not used251Power supply253Parameter setting254Trailer modulatorOptiTire™ components639CAN (short-circuit / bus off)927Warning lamp 2 (optional /<br>pin 4)928Warning lamp 1 (standard /<br>pin 2)929Tyre data cannot be<br>analysed1121Data on the CAN data bus3011Pressure in tyre305434103410Tyre Pressure Deviation3500Tyre Pressure Deviation00Value too high01Value too low02Data is irregular or incorrect03Overvoltage / short-circuit<br>to ground05Break in supply cable06Current too high or circuit<br>grounded07Distance too great08Slip09Signal failure10Jump up / jump down11/12See failure note                                                                                                    | 217     | Input switch ECAS ramp<br>height control |      |   |
| 250Not used251Power supply253Parameter setting254Trailer modulator <b>OptiTire™ components</b> 639CAN (short-circuit / bus off)927Warning lamp 2 (optional /<br>pin 4)928Warning lamp 1 (standard /<br>pin 2)929Tyre data cannot be<br>analysed3011Pressure in tyre305430543111Leakage in tyre and valve315434103500Tyre Pressure Deviation3500Tyre Pressure Deviation301Value too high01Value too low02Data is irregular or incorrect03Overvoltage / short-circuit<br>                                                                                                    | 220     | Data link towing vehicle /<br>trailer    |      |   |
| 251Power supply253Parameter setting254Trailer modulator <b>OptiTire™ components</b> 639CAN (short-circuit / bus off)927Warning lamp 2 (optional /<br>pin 4)928Warning lamp 1 (standard /<br>pin 2)929Tyre data cannot be<br>analysed1121Data on the CAN data bus3011Pressure in tyre30543111<br>                                                                                                    | 250     | Not used                                 |      |   |
| 253Parameter setting254Trailer modulatorOptiTire™ components639CAN (short-circuit / bus off)927Warning lamp 2 (optional /<br>pin 4)928Warning lamp 1 (standard /<br>pin 2)929Tyre data cannot be<br>analysed1121Data on the CAN data bus3011Pressure in tyre305430113111Leakage in tyre and valve315434103410Tyre Pressure Deviation3500Tyre Pressure Deviation00Value too high01Value too low02Data is irregular or incorrect03Overvoltage / short-circuit<br>to ground05Break in supply cable06Current too high or circuit<br>grounded07Distance too great08Slip09Signal failure10Jump up / jump down11/12See failure note                                                                                                    | 251     | Power supply                             |      |   |
| 254Trailer modulatorOptiTire™ components639CAN (short-circuit / bus off)927Warning lamp 2 (optional /<br>pin 4)928Warning lamp 1 (standard /<br>pin 2)929Tyre data cannot be<br>analysed1121Data on the CAN data bus3011Pressure in tyre30543111Leakage in tyre and valve31543410Tyre Pressure Deviation3500Type of fault00Value too high01Value too low02Data is irregular or incorrect03Overvoltage / short-circuit<br>to 24 V04Undervoltage / short-circuit<br>to ground05Break in supply cable06Current too high or circuit<br>grounded07Distance too great08Slip09Signal failure10Jump up / jump down11/12See failure note                                                                                                    | 253     | Parameter setting                        |      |   |
| OptiTire™ components639CAN (short-circuit / bus off)927Warning lamp 2 (optional /<br>pin 4)928Warning lamp 1 (standard /<br>pin 2)929Tyre data cannot be<br>analysed1121Data on the CAN data bus3011Pressure in tyre3054Leakage in tyre and valve3154Tyre Pressure Deviation3500Tyre Pressure Deviation <b>Type of fault</b> O00Value too high01Value too low02Data is irregular or incorrect03Overvoltage / short-circuit<br>to 24 V04Undervoltage / short-circuit<br>to ground05Break in supply cable06Current too high or circuit<br>grounded07Distance too great08Slip09Signal failure10Jump up / jump down11/12See failure note                                                                                                    | 254     | Trailer modulator                        |      |   |
| 639CAN (short-circuit / bus off)927Warning lamp 2 (optional /<br>pin 4)928Warning lamp 1 (standard /<br>pin 2)929Tyre data cannot be<br>analysed1121Data on the CAN data bus3011Pressure in tyre305430113154Leakage in tyre and valve3154Tyre Pressure Deviation3500Tyre Pressure Deviation7ype of fault0000Value too high01Value too low02Data is irregular or incorrect03Overvoltage / short-circuit<br>to 24 V04Undervoltage / short-circuit<br>to ground05Break in supply cable06Current too high or circuit<br>grounded07Distance too great08Slip09Signal failure10Jump up / jump down11/12See failure note                                                                                                    | OptiTir | e™ components                            |      |   |
| 927Warning lamp 2 (optional /<br>pin 4)928Warning lamp 1 (standard /<br>pin 2)929Tyre data cannot be<br>analysed1121Data on the CAN data bus3011Pressure in tyre30543111Leakage in tyre and valve31543410Tyre Pressure Deviation3500Type of fault00Value too high01Value too low02Data is irregular or incorrect03Overvoltage / short-circuit<br>to 24 V04Undervoltage / short-circuit<br>to ground05Break in supply cable06Current too high or circuit<br>grounded07Distance too great08Slip09Signal failure10Jump up / jump down11/12See failure note                                                                                                    | 639     | CAN (short-circuit / bus off)            |      |   |
| 928Warning lamp 1 (standard /<br>pin 2)929Tyre data cannot be<br>analysed1121Data on the CAN data bus3011Pressure in tyre30543111Leakage in tyre and valve31543410Tyre Pressure Deviation3500Type of fault00Value too high01Value too low02Data is irregular or incorrect03Overvoltage / short-circuit<br>to 24 V04Undervoltage / short-circuit<br>to ground05Break in supply cable06Current too high or circuit<br>grounded07Distance too great08Slip09Signal failure10Jump up / jump down11/12See failure note                                                                                                    | 927     | Warning lamp 2 (optional / pin 4)        |      |   |
| 929Tyre data cannot be<br>analysed1121Data on the CAN data bus3011Pressure in tyre30543111Leakage in tyre and valve31543410Tyre Pressure Deviation3500Type of fault00Value too high01Value too low02Data is irregular or incorrect03Overvoltage / short-circuit<br>to 24 V04Undervoltage / short-circuit<br>to ground05Break in supply cable06Current too high or circuit<br>grounded07Distance too great08Slip09Signal failure<br>1010Jump up / jump down11/12See failure note                                                                                                    | 928     | Warning lamp 1 (standard / pin 2)        |      |   |
| 1121Data on the CAN data bus3011Pressure in tyre30543111Leakage in tyre and valve31543410Tyre Pressure Deviation3500Type of fault00Value too high01Value too low02Data is irregular or incorrect03Overvoltage / short-circuit<br>to 24 V04Undervoltage / short-circuit<br>to ground05Break in supply cable06Current too high or circuit<br>grounded07Distance too great08Slip09Signal failure<br>1010Jump up / jump down11/12See failure note                                                                                                    | 929     | Tyre data cannot be<br>analysed          |      |   |
| 3011Pressure in tyre30543111315434103500Tyre Pressure Deviation500Type of fault00Value too high01Value too low02Data is irregular or incorrect03Overvoltage / short-circuitto 24 V04Undervoltage / short-circuit05Break in supply cable06Current too high or circuit07Distance too great0809Signal failure1011/12See failure note                                                                                                    | 1121    | Data on the CAN data bus                 |      |   |
| 30543111315434103500Type of fault00Value too high01Value too low02Data is irregular or incorrect03Overvoltage / short-circuitto 24 V04Undervoltage / short-circuit05Break in supply cable06Current too high or circuit07Distance too great0809Signal failure1011/12See failure note                                                                                                    | 3011    | Pressure in tyre                         |      |   |
| 3111<br>3154Leakage in tyre and valve3154Tyre Pressure Deviation3500Type of fault00Value too high01Value too low02Data is irregular or incorrect03Overvoltage / short-circuit<br>to 24 V04Undervoltage / short-circuit<br>to ground05Break in supply cable06Current too high or circuit<br>                                                                                                    | 3054    |                                          |      |   |
| 3154Leakage in tyre and valve3410Tyre Pressure Deviation3500Type of fault00Value too high01Value too low02Data is irregular or incorrect03Overvoltage / short-circuit<br>to 24 V04Undervoltage / short-circuit<br>to ground05Break in supply cable06Current too high or circuit<br>grounded07Distance too great08Slip09Signal failure<br>1010Jump up / jump down11/12See failure note                                                                                                    | 3111    |                                          |      |   |
| 3410Tyre Pressure Deviation3500Type of fault00Value too high01Value too low02Data is irregular or incorrect03Overvoltage / short-circuit<br>to 24 V04Undervoltage / short-circuit<br>to ground05Break in supply cable06Current too high or circuit<br>grounded07Distance too great08Slip09Signal failure10Jump up / jump down11/12See failure note                                                                                                    | 3154    | Leakage in tyre and valve                |      |   |
| Tyre Pressure Deviation3500Type of fault00Value too high01Value too low02Data is irregular or incorrect03Overvoltage / short-circuit<br>to 24 V04Undervoltage / short-circuit<br>to ground05Break in supply cable06Current too high or circuit<br>grounded07Distance too great08Slip09Signal failure10Jump up / jump down11/12See failure note                                                                                                    | 3410    |                                          |      |   |
| Type of fault00Value too high01Value too low02Data is irregular or incorrect03Overvoltage / short-circuit<br>to 24 V04Undervoltage / short-circuit<br>to ground05Break in supply cable06Current too high or circuit<br>grounded07Distance too great08Slip09Signal failure10Jump up / jump down11/12See failure note                                                                                                    | 3500    | Tyre Pressure Deviation                  |      |   |
| 00Value too high01Value too low02Data is irregular or incorrect03Overvoltage / short-circuit<br>to 24 V04Undervoltage / short-circuit<br>to ground05Break in supply cable06Current too high or circuit<br>grounded07Distance too great08Slip09Signal failure10Jump up / jump down11/12See failure note                                                                                                    | Type of | fault                                    |      |   |
| 01Value too low02Data is irregular or incorrect03Overvoltage / short-circuit<br>to 24 V04Undervoltage / short-circuit<br>to ground05Break in supply cable06Current too high or circuit<br>grounded07Distance too great08Slip09Signal failure10Jump up / jump down11/12See failure note                                                                                                    | 00      | Value too high                           |      |   |
| 02Data is irregular or incorrect03Overvoltage / short-circuit04Undervoltage / short-circuit05Break in supply cable06Current too high or circuit07Distance too great08Slip09Signal failure10Jump up / jump down11/12See failure note                                                                                                    | 01      | Value too low                            |      |   |
| 03Overvoltage / short-circuit<br>to 24 V04Undervoltage / short-circuit<br>to ground05Break in supply cable06Current too high or circuit<br>grounded07Distance too great08Slip09Signal failure10Jump up / jump down11/12See failure note                                                                                                    | 02      | Data is irregular or incorrect           |      |   |
| 04Undervoltage / short-circuit<br>to ground05Break in supply cable06Current too high or circuit<br>grounded07Distance too great08Slip09Signal failure10Jump up / jump down11/12See failure note                                                                                                    | 03      | Overvoltage / short-circuit<br>to 24 V   |      |   |
| <ul> <li>05 Break in supply cable</li> <li>06 Current too high or circuit<br/>grounded</li> <li>07 Distance too great</li> <li>08 Slip</li> <li>09 Signal failure</li> <li>10 Jump up / jump down</li> <li>11/12 See failure note</li> </ul>                                                                                                    | 04      | Undervoltage / short-circuit to ground   |      |   |
| 06Current too high or circuit<br>grounded07Distance too great08Slip09Signal failure10Jump up / jump down11/12See failure note                                                                                                    | 05      | Break in supply cable                    |      |   |
| <ul> <li>07 Distance too great</li> <li>08 Slip</li> <li>09 Signal failure</li> <li>10 Jump up / jump down</li> <li>11/12 See failure note</li> </ul>                                                                                                    | 06      | Current too high or circuit grounded     |      |   |
| 08 Slip<br>09 Signal failure<br>10 Jump up / jump down<br>11/12 See failure note                                                                                                    | 07      | Distance too great                       |      |   |
| 09 Signal failure<br>10 Jump up / jump down<br>11/12 See failure note                                                                                                    | 08      | Slip                                     |      |   |
| 10   Jump up / jump down     11/12   See failure note                                                                                                    | 09      | Signal failure                           |      |   |
| 11/12 See failure note                                                                                                    | 10      | Jump up / jump down                      |      |   |
|                                                                                                    | 11/12   | See failure note                         |      |   |

| essage                        | 11   |
|-------------------------------|------|
| haracteristic curve error     | ••   |
| becial fault / see fault info | Cod  |
| e fault info                  | Sma  |
|                               | 1552 |
|                               | 1552 |
|                               | 1568 |
|                               | 1568 |
|                               | 1632 |
|                               | 1632 |
|                               | 1632 |
|                               | 1632 |
|                               | 1648 |
|                               | 1648 |
|                               | 1648 |
|                               | 1648 |
|                               | 1664 |
|                               | 1664 |
|                               | 1664 |
|                               | 1664 |
|                               | 1680 |
|                               | 1680 |
|                               | 1680 |
|                               | 1680 |
|                               | 1696 |
|                               | 1690 |
|                               | 1690 |
|                               |      |

### **Electronic Extension Module fault codes**

# **Electronic Extension Module fault codes**

| Code in<br>SmartBoard | Diagnostic Code | Description                                                                     |
|-----------------------|-----------------|---------------------------------------------------------------------------------|
| 1552-03               | 2483503         | The component or the ca<br>to 24 V.                                             |
| 1552-04               | 2483604         | The component or the ca<br>to ground.                                           |
| 1568-03               | 2509103         | The component or the ca<br>to 24 V.                                             |
| 1568-04               | 2509204         | The component or the ca<br>to ground.                                           |
| 1632-03               | 2611503         | The component or the ca<br>a short-circuit to 24 V.                             |
| 1632-04               | 2611604         | The component or the ca<br>a short-circuit to ground.                           |
| 1632-05               | 2611705         | The component or the ca<br>connected.                                           |
| 1632-11               | 2612311         | A component for which the GIO14, pin 1.                                         |
| 1648-03               | 2637103         | The component or the ca<br>a short-circuit to 24 V. Th<br>(TEBS In/Out on GIO16 |
| 1648-04               | 2637204         | The component or the ca<br>a short-circuit to ground.                           |
| 1648-05               | 2637305         | The component or the ca connected.                                              |
| 1648-11               | 2637911         | A component for which the GIO16, pin 1.                                         |
| 1664-03               | 2662703         | The component or the ca<br>a short-circuit to 24 V.                             |
| 1664-04               | 2662804         | The component or the ca<br>a short-circuit to ground.                           |
| 1664-05               | 2662905         | The component or the ca connected.                                              |
| 1664-11               | 2663511         | A component for which th GIO16, pin 4.                                          |
| 1680-03               | 2688303         | The component or the ca<br>a short-circuit to 24 V.                             |
| 1680-04               | 2688404         | The component or the ca<br>a short-circuit to ground.                           |
| 1680-05               | 2688505         | The component or the ca<br>a short-circuit to ground.                           |
| 1680-11               | 2689111         | A component for which the GIO15, pin 1.                                         |
| 1696-03               | 2713903         | The component or the ca<br>a short-circuit to 24 V.                             |
| 1696-04               | 2714004         | The component or the ca<br>a short-circuit to ground.                           |
| 1696-05               | 2714105         | The component or the ca                                                         |
| 1696-11               | 2714711         | A component for which the GIO13, pin 4.                                         |

cable on analogue input 1 (GIO14) has a short-circuit

cable on analogue input 1 (GIO14) has a short-circuit

cable on analogue input 2 (GIO13) has a short-circuit

cable on analogue input 2 (GIO13) has a short-circuit

cable on plug-connector GIO14, pin 1, has

cable on plug-connector GIO14, pin 1, has ۱d.

cable at plug-connector GIO14, pin 1, is not

h there are no parameter settings was detected at slot

cable on plug-connector GIO16, pin 1, has The fault can also occur in a system with battery supply 16 connected), then ignore.

cable on plug-connector GIO16, pin 1, has nd.

cable at plug-connector GIO16, pin 1, is not

h there are no parameter settings was detected at slot

cable on plug-connector GIO16, pin 4, has

cable on plug-connector GIO16, pin 4, has

cable at plug-connector GIO16, pin 4, is not

h there are no parameter settings was detected at slot

cable on plug-connector GIO15, pin 1, has

cable on plug-connector GIO15, pin 1, has

cable on plug-connector GIO15, pin 1, has

۱d.

h there are no parameter settings was detected at slot

cable on plug-connector GIO13, pin 4, has

cable on plug-connector GIO13, pin 4, has

nd.

cable at plug-connector GIO13, pin 4, is not

h there are no parameter settings was detected at slot

| Code in<br>SmartBoard | Diagnostic Code | Description                                                                                                    |
|-----------------------|-----------------|----------------------------------------------------------------------------------------------------|
| 1712-03               | 2739503         | The component or the cable on plug-connector GIO15, pin 3, has a short-circuit to 24 V.                          |
| 1712-04               | 2739604         | The component or the cable on plug-connector GIO15, pin 3, has a short-circuit to ground.                        |
| 1712-05               | 2739705         | The component or the cable at plug-connector GIO15, pin 3, is not connected.                                     |
| 1712-11               | 2740311         | A component for which there are no parameter settings was detected at slot GIO15, pin 3.                         |
| 1728-03               | 2765103         | The component or the cable on plug-connector GIO15, pin 4, has a short-circuit to 24 V.                          |
| 1728-04               | 2765204         | The component or the cable on plug-connector GIO15, pin 4, has a short-circuit to ground.                        |
| 1728-05               | 2765305         | The component or the cable at plug-connector GIO15, pin 4, is not connected.                                     |
| 1728-11               | 2765911         | A component for which there are no parameter settings was detected at slot GIO15, pin 4.                         |
| 1744-03               | 2790703         | The component or the cable on plug-connector GIO13, pin 1, has a short-circuit to 24 V.                          |
| 1744-04               | 2790804         | The component or the cable on plug-connector GIO13, pin 1, has a short-circuit to ground.                        |
| 1744-05               | 2790905         | The component or the cable at plug-connector GIO13, pin 1, is not connected.                                     |
| 1744-11               | 2791511         | A component for which there are no parameter settings was detected at slot GIO13, pin 1.                         |
| 1760-03               | 2816303         | The component or the cable on plug-connector Subsystems pin 5 (tl. 15) has a short-circuit to 24 V.              |
| 1760-04               | 2816404         | The component or the cable on plug-connector Subsystems pin 5 (tl. 15) has a short-circuit to ground.            |
| 1760-05               | 2816505         | No components are connected on the plug-connector Subsystems pin 5 (tl. 15).                                     |
| 1760-11               | 2817111         | A component for which there are no parameter settings was detected on slot Subsystems pin 5 (tl. 15).            |
| 1905-03               | 3048303         | The supply voltage to the Electronic Extension Module is below 9 V.                                              |
| 1905-04               | 3048404         | The supply voltage to the Electronic Extension Module is above 30 V.                                             |
| 1920-02               | 3072202         | No echo signal received from ultrasonic sensor 1 (left). Sensor or sensor cable defective or not plugged in.     |
| 1920-03               | 3072303         | The cable to the ultrasonic sensor 1 (left) cable has a short-circuit to 24 V.                                   |
| 1920-04               | 3072404         | The cable to the ultrasonic sensor 1 (left) cable has a short-circuit to ground.                                 |
| 1921-03               | 3073903         | The cable for the power supply for the ultrasonic sensor(s) on the GIO17 cable has a short-circuit to 24 V.      |
| 1921-04               | 3074004         | The cable for the power supply for the ultrasonic sensor(s) on the GIO17 or GIO18 has a short-circuit to ground. |
| 1936-02               | 3097802         | No echo signal received from ultrasonic sensor 2 (right). Sensor or sensor cable defective or not plugged in.    |
| 1936-03               | 3097903         | The cable to ultrasonic sensor 2 (right) cable has a short-circuit to 24 V.                                      |
| 1936-04               | 3098004         | The cable to ultrasonic sensor 2 (right) cable has a short-circuit to ground.                                    |
| 1937-03               | 3099503         | The cable for the power supply for the ultrasonic sensor(s) on the GIO18 cable has a short-circuit to 24 V.      |

### **Electronic Extension Module fault codes**

| Code in<br>SmartBoard | Diagnostic Code | Description                                                                |
|-----------------------|-----------------|----------------------------------------------------------------------------|
| 1937-04               | 3099604         | The cable for the power GIO18 cable has a sho                              |
| 1952-12               | 3124412         | TailGUARD™ function<br>also occur with heavy                               |
| 1968-12               | 3150012         | TailGUARD™ function<br>This error can also occ                             |
| 1968-14               | 3150214         | TailGUARD™ was dea                                                         |
| 1969-12               | 3151612         | TailGUARD <sup>™</sup> function<br>level. This error can al                |
| 1984-12               | 3175612         | TailGUARD™ function                                                        |
| 1985-12               | 3177212         | General termination of<br>speed or faults in the<br>additional information |
| 2032-02               | 3251402         | Implausible signal from                                                    |
| 2032-03               | 3251503         | The cable to distance                                                      |
| 2032-04               | 3251604         | The cable to distance                                                      |
| 2032-05               | 3251705         | The cable to distance also occur in combinat                               |
| 2032-11               | 3252311         | A component for which GIO13, pin 4.                                        |
| 2048-02               | 3277002         | Implausible signal from                                                    |
| 2048-03               | 3277103         | The cable to distance                                                      |
| 2048-04               | 3277204         | The cable to distance                                                      |
| 2048-05               | 3277305         | The cable to distance                                                      |
| 2048-11               | 3277911         | A component for which GIO14, pin 4.                                        |
| 2080-03               | 3328303         | The LIN bus to the ultrexcessive voltage. Che                              |
| 2080-04               | 3328404         | The LIN bus to the ultr<br>ground. Check the sen                           |
| 2080-05               | 3328505         | No sensor is connecte (GIO17 or GIO18).                                    |
| 2080-09               | 3328909         | The LIN bus to the ultr<br>Switch the ignition off a                       |
| 2081-03               | 3329903         | The LIN bus to the ultrest excessive voltage. Che                          |
| 2081-04               | 3330004         | The LIN bus to the ultr<br>ground. Check the sen                           |
| 2081-13               | 3330913         | The ultrasonic sensors                                                     |
| 2097-12               | 3356412         | Ultrasonic sensor 1 (m frequently, replace the                             |
| 2098-00               | 3356800         | Ultrasonic sensor 1 (m frequently, replace the                             |
| 2099-00               | 3358400         | Ultrasonic sensor 1 (m<br>frequently, replace the                          |
| 2100-12               | 3361212         | Ultrasonic sensor 1 (m<br>frequently, replace the                          |
| 2101-12               | 3362812         | Ultrasonic sensor 1 (m<br>frequently, replace the                          |

er supply for the ultrasonic sensor(s) on the GIO17 or ort-circuit to ground.

a cancelled because of a sensor error. This error can parasitic noises.

a cancelled because of a sensor error in the main level. cur with heavy parasitic noises.

activated while reversing.

a cancelled because of a sensor error in the expanded so occur with heavy parasitic noises.

cancelled because of a fault in the Trailer EBS.

the TailGUARD<sup>™</sup> function due to excessive reversing FailGUARD<sup>™</sup> components during operation. Note the ("Info" button).

n distance sensor 2.

sensor 2 has a short-circuit to 24 V.

sensor 2 has a short-circuit to ground.

sensor 2 is not connected or is defective. This fault can tion with the fault "Power supply too low", then ignore. In there are no parameter settings was detected at slot

n distance sensor 1.

sensor 1 has a short-circuit to 24 V.

sensor 1 has a short-circuit to ground.

sensor 1 is not connected or is defective.

n there are no parameter settings was detected at slot

rasonic sensors (GIO17 or GIO18) was interrupted by eck the sensor cable.

rasonic sensors (GIO17 or GIO18) has a short to nsor cable.

ed on the line of the LIN bus to the ultrasonic sensors

asonic sensors is having communication problems. and on again.

rasonic sensors (GIO17 or GIO18) was interrupted by eck the sensor cable.

rasonic sensors (GIO17 or GIO18) has a short to nsor cable.

are not configured.

nain level left) has an internal error. If the fault occurs sensor.

nain level left) has an internal error. If the fault occurs sensor.

nain level left) has an internal error. If the fault occurs sensor.

nain level left) has an internal error. If the fault occurs esensor.

ain level left) has an internal error. If the fault occurs sensor.

### **Electronic Extension Module fault codes**

| Code in<br>SmartBoard | Diagnostic Code | Description                                                                                                    |
|-----------------------|-----------------|----------------------------------------------------------------------------------------------------|
| 2102-12               | 3364412         | Ultrasonic sensor 1 (main level left) has a sensor membrane error.<br>Make sure that the sensor membrane is clean and the sensor has a free view.<br>If the error continues to occur, replace the sensor.                                    |
| 2103-05               | 3365305         | The cable to the ultrasonic sensor 1 (main level left) was interrupted or a new ultrasonic sensor has not been learned yet. If the fault occurs during TailGUARD <sup>™</sup> start-up, ignore the fault and repeat the start-up procedures. |
| 2113-12               | 3382012         | Ultrasonic sensor 2 (main level right) has an internal error. If the fault occurs frequently, replace the sensor.                                                                                                    |
| 2114-00               | 3382400         | Ultrasonic sensor 2 (main level right) has an internal error. If the fault occurs frequently, replace the sensor.                                                                                                    |
| 2115-00               | 3384000         | Ultrasonic sensor 2 (main level right) has an internal error. If the fault occurs frequently, replace the sensor.                                                                                                    |
| 2116-12               | 3386812         | Ultrasonic sensor 2 (main level right) has an internal error. If the fault occurs frequently, replace the sensor.                                                                                                    |
| 2117-12               | 3388412         | Ultrasonic sensor 2 (main level right) has an internal error. If the fault occurs frequently, replace the sensor.                                                                                                    |
| 2118-12               | 3390012         | Ultrasonic sensor 2 (main level right) has a sensor membrane error.<br>Make sure that the sensor membrane is clean and the sensor has a free view.<br>If the error continues to occur, replace the sensor.                                   |
| 2119-05               | 3390905         | The cable to ultrasonic sensor 2 (main level right) is interrupted or a new ultrasonic sensor has not been learned yet. If the fault occurs during TailGUARD <sup>™</sup> start-up, ignore the fault and repeat the start-up procedures.     |
| 2129-12               | 3407612         | Ultrasonic sensor 3 (main level middle) has an internal error. If the fault occurs frequently, replace the sensor.                                                                                                    |
| 2130-00               | 3408000         | Ultrasonic sensor 3 (main level middle) has an internal error. If the fault occurs frequently, replace the sensor.                                                                                                    |
| 2131-00               | 3409600         | Ultrasonic sensor 3 (main level middle) has an internal error. If the fault occurs frequently, replace the sensor.                                                                                                    |
| 2132-12               | 3412412         | Ultrasonic sensor 3 (main level middle) has an internal error. If the fault occurs frequently, replace the sensor.                                                                                                    |
| 2133-12               | 3414012         | Ultrasonic sensor 3 (main level middle) has an internal error. If the fault occurs frequently, replace the sensor.                                                                                                    |
| 2134-12               | 3415612         | Ultrasonic sensor 3 (main level middle) has a sensor membrane error.<br>Make sure that the sensor membrane is clean and the sensor has a free view.<br>If the error continues to occur, replace the sensor.                                  |
| 2135-05               | 3416505         | The cable to ultrasonic sensor 3 (main level middle) is interrupted or a new ultrasonic sensor has not been learned yet. If the fault occurs during TailGUARD <sup>™</sup> start-up, ignore the fault and repeat the start-up procedures.    |
| 2145-12               | 3433212         | Ultrasonic sensor 4 (additional level left) has an internal error. If the fault occurs frequently, replace the sensor.                                                                                                    |
| 2146-00               | 3433600         | Ultrasonic sensor 4 (additional level left) has an internal error. If the fault occurs frequently, replace the sensor.                                                                                                    |
| 2147-00               | 3435200         | Ultrasonic sensor 4 (additional level left) has an internal error. If the fault occurs frequently, replace the sensor.                                                                                                    |
| 2148-12               | 3438012         | Ultrasonic sensor 4 (additional level left) has an internal error. If the fault occurs frequently, replace the sensor.                                                                                                    |
| 2149-12               | 3439612         | Ultrasonic sensor 4 (additional level left) has an internal error. If the fault occurs frequently, replace the sensor.                                                                                                    |

| Code in<br>SmartBoard | Diagnostic Code | Description                                                                      |
|-----------------------|-----------------|----------------------------------------------------------------------------------|
| 2150-12               | 3441212         | Ultrasonic sensor 4 (add<br>Make sure that the sens<br>If the error continues to |
| 2151-05               | 3442105         | The cable to ultrasonic s<br>new ultrasonic sensor h<br>TailGUARD™ start-up, i   |
| 2161-12               | 3458812         | Ultrasonic sensor 5 (ado<br>occurs frequently, replace                           |
| 2162-00               | 3459200         | Ultrasonic sensor 5 (add<br>occurs frequently, replace                           |
| 2163-00               | 3460800         | Ultrasonic sensor 5 (add<br>occurs frequently, replace                           |
| 2164-12               | 3463612         | Ultrasonic sensor 5 (add<br>occurs frequently, replace                           |
| 2165-12               | 3465212         | Ultrasonic sensor 5 (ad<br>occurs frequently, replace                            |
| 2166-12               | 3466812         | Ultrasonic sensor 5 (add<br>Make sure that the sens<br>If the error continues to |
| 2167-05               | 3467705         | The cable to ultrasonic<br>a new ultrasonic sensor<br>TailGUARD™ start-up, i     |
| 2177-12               | 3484412         | Ultrasonic sensor 6 (add<br>occurs frequently, replace                           |
| 2178-00               | 3484800         | Ultrasonic sensor 6 (add<br>occurs frequently, replace                           |
| 2179-00               | 3486400         | Ultrasonic sensor 6 (add<br>occurs frequently, replace                           |
| 2180-12               | 3489212         | Ultrasonic sensor 6 (add                                                         |
| 2181-12               | 3490812         | Ultrasonic sensor 6 (add                                                         |
| 2182-12               | 3492412         | Ultrasonic sensor 6 (add<br>Make sure that the sens<br>If the error continues to |
| 2183-05               | 3493305         | The cable to ultrasonic<br>a new ultrasonic sensor<br>TailGUARD™ start-up, i     |
| 2192-03               | 3507503         | The cable to the trip rec<br>voltage.                                            |
| 2208-02               | 3533002         | The speed signal is inva<br>the cabling of the speed                             |
| 2209-10               | 3535410         | The speed signal is inva<br>vehicle. Should the fault                            |
| 2224-03               | 3558703         | Brake valve 1 has a sho                                                          |

dditional level left) has a sensor membrane error. nsor membrane is clean and the sensor has a free view. o occur, replace the sensor.

c sensor 4 (additional level left) is interrupted or a has not been learned yet. If the fault occurs during , ignore the fault and repeat the start-up procedures. dditional level right) has an internal error. If the fault ace the sensor.

dditional level right) has an internal error. If the fault ace the sensor.

dditional level right) has an internal error. If the fault ace the sensor.

dditional level right) has an internal error. If the fault ace the sensor.

dditional level right) has an internal error. If the fault ace the sensor.

dditional level right) has a sensor membrane error. nsor membrane is clean and the sensor has a free view. o occur, replace the sensor.

c sensor 5 (additional level right) is interrupted or or has not been learned yet. If the fault occurs during , ignore the fault and repeat the start-up procedures. dditional level middle) has an internal error. If the fault

ace the sensor. dditional level middle) has an internal error. If the fault

lace the sensor.

dditional level middle) has an internal error. If the fault ace the sensor.

dditional level middle) has an internal error. If the fault ace the sensor.

dditional level middle) has an internal error. If the fault ace the sensor.

dditional level right) has a sensor membrane error. nsor membrane is clean and the sensor has a free view. o occur, replace the sensor.

c sensor 6 (additional level middle) is interrupted or or has not been learned yet. If the fault occurs during , ignore the fault and repeat the start-up procedures. corder speed signal has a short-circuit to supply

valid. Move the vehicle. Should the fault persist, check ed signal.

valid. Switch the ignition off and on again and move the ilt persist, check the cabling of the speed signal. nort-circuit to supply voltage. Check the cabling.

| Code in<br>SmartBoard | Diagnostic Code | Description                                                                                                    |
|-----------------------|-----------------|----------------------------------------------------------------------------------------------------|
| 2224-04               | 3558804         | Brake valve 1 has a short-circuit to ground. Check the cabling.                                                                                                    |
| 2224-05               | 3558905         | Brake valve 1 is not connected. Check the cabling.                                                                                                    |
| 2224-12               | 3559612         | Brake valve 1 possibly has a leak or does not vent the brake line.                                                                                                    |
| 2225-03               | 3560303         | Brake valve 2 has a short-circuit to supply voltage. Check the cabling.                                                                                                    |
| 2225-04               | 3560404         | Brake valve 2 has a short-circuit to ground. Check the cabling.                                                                                                    |
| 2225-05               | 3560505         | Brake valve 2 is not connected. Check the cabling.                                                                                                    |
| 2225-12               | 3561212         | Brake valve 2 possibly has a leak or does not vent the brake line.                                                                                                    |
| 2243-11               | 3589911         | Internal fault, the relay for the position lamps has a fault.                                                                                                    |
| 2257-12               | 3612412         | Ultrasonic sensor 1 (GIO16) has an internal fault. If the fault occurs frequently, replace the sensor.                                                                                                    |
| 2260-12               | 3617212         | Ultrasonic sensor 1 (GIO16) has an internal fault. If the fault occurs frequently, replace the sensor.                                                                                                    |
| 2261-12               | 3618812         | Ultrasonic sensor 1 (GIO16) has an internal fault. If the fault occurs frequently, replace the sensor.                                                                                                    |
| 2262-12               | 3620412         | Ultrasonic sensor 1 (GIO16) has a sensor membrane fault.<br>Make sure that the sensor membrane is clean and the sensor has a free view.<br>If the error continues to occur, replace the sensor.                                    |
| 2263-12               | 3622012         | The cable to the ultrasonic sensor 1 (GIO16) was interrupted or a new ultrasonic sensor has not been learned yet. If the fault occurs during TailGUARD <sup>™</sup> start-up, ignore the fault and repeat the start-up procedures. |
| 2273-12               | 3638012         | Ultrasonic sensor 2 (GIO16) has an internal fault. If the fault occurs frequently, replace the sensor.                                                                                                    |
| 2276-12               | 3642812         | Ultrasonic sensor 2 (GIO16) has an internal fault. If the fault occurs frequently, replace the sensor.                                                                                                    |
| 2277-12               | 3644412         | Ultrasonic sensor 2 (GIO16) has an internal fault. If the fault occurs frequently, replace the sensor.                                                                                                    |
| 2278-12               | 3646012         | Ultrasonic sensor 2 (GIO16) has a sensor membrane fault.<br>Make sure that the sensor membrane is clean and the sensor has a free view.<br>If the error continues to occur, replace the sensor.                                    |
| 2279-12               | 3647612         | The cable to the ultrasonic sensor 2 (GIO16) was interrupted or a new ultrasonic sensor has not been learned yet. If the fault occurs during TailGUARD <sup>™</sup> start-up, ignore the fault and repeat the start-up procedures. |
| 2289-12               | 3663612         | Ultrasonic sensor 3 (GIO16) has an internal fault. If the fault occurs frequently, replace the sensor.                                                                                                    |
| 2292-12               | 3668412         | Ultrasonic sensor 3 (GIO16) has an internal fault. If the fault occurs frequently, replace the sensor.                                                                                                    |
| 2293-12               | 3670012         | Ultrasonic sensor 3 (GIO16) has an internal fault. If the fault occurs frequently, replace the sensor.                                                                                                    |
| 2294-12               | 3671612         | Ultrasonic sensor 3 (GIO16) has a sensor membrane fault.<br>Make sure that the sensor membrane is clean and the sensor has a free view.<br>If the error continues to occur, replace the sensor.                                    |
| 2295-12               | 3673212         | The cable to the ultrasonic sensor 3 (GIO16) was interrupted or a new ultrasonic sensor has not been learned yet. If the fault occurs during TailGUARD <sup>™</sup> start-up, ignore the fault and repeat the start-up procedures. |

### **Electronic Extension Module fault codes**

| Code in<br>SmartBoard | Diagnostic Code | Description                                                                    |
|-----------------------|-----------------|--------------------------------------------------------------------------------|
| 2305-12               | 3689212         | Ultrasonic sensor 4 (Gl frequently, replace the                                |
| 2308-12               | 3694012         | Ultrasonic sensor 4 (Gl frequently, replace the                                |
| 2309-12               | 3695612         | Ultrasonic sensor 4 (Gl frequently, replace the                                |
| 2310-12               | 3697212         | Ultrasonic sensor 4 (GI<br>Make sure that the sen<br>If the error continues to |
| 2311-12               | 3698812         | The cable to the ultraso<br>ultrasonic sensor has n<br>TailGUARD™ start-up,    |
| 2321-12               | 3714812         | Ultrasonic sensor 5 (Gl frequently, replace the                                |
| 2324-12               | 3719612         | Ultrasonic sensor 5 (GI frequently, replace the                                |
| 2325-12               | 3721212         | Ultrasonic sensor 5 (GI frequently, replace the                                |
| 2326-12               | 3722812         | Ultrasonic sensor 5 (GI<br>Make sure that the sen<br>If the error continues to |
| 2327-12               | 3724412         | The cable to the ultraso<br>ultrasonic sensor has n<br>TailGUARD™ start-up,    |
| 2337-12               | 3740412         | Ultrasonic sensor 6 (Gl frequently, replace the                                |
| 2340-12               | 3745212         | Ultrasonic sensor 6 (GI frequently, replace the                                |
| 2341-12               | 3746812         | Ultrasonic sensor 6 (Gl frequently, replace the                                |
| 2342-12               | 3748412         | Ultrasonic sensor 6 (GI<br>Make sure that the sen<br>If the error continues to |
| 2343-12               | 3750012         | The cable to the ultraso<br>ultrasonic sensor has n<br>TailGUARD™ start-up,    |
| 2352-03               | 3763503         | The LIN bus to the ultra voltage. Check the sen                                |
| 2352-04               | 3763604         | The LIN bus to the ultra<br>Check the sensor cable                             |
| 2352-05               | 3763705         | No sensor is connected sensors (GIO16).                                        |
| 2352-09               | 3764109         | The LIN bus to the ultra problems. Switch the ig                               |
| 2353-13               | 3766113         | The ultrasonic sensors                                                         |
| 2368-02               | 3789002         | The reversing signal is CAN connections of the                                 |
|                       |                 |                                                                                |

- IO16) has an internal fault. If the fault occurs sensor.
- IO16) has an internal fault. If the fault occurs sensor.
- IO16) has an internal fault. If the fault occurs sensor.
- IO16) has a sensor membrane fault.
- nsor membrane is clean and the sensor has a free view. o occur, replace the sensor.
- onic sensor 4 (GIO16) was interrupted or a new
- not been learned yet. If the fault occurs during
- , ignore the fault and repeat the start-up procedures. IO16) has an internal fault. If the fault occurs
- sensor.
- IO16) has an internal fault. If the fault occurs sensor.
- IO16) has an internal fault. If the fault occurs sensor.
- IO16) has a sensor membrane fault.
- nsor membrane is clean and the sensor has a free view. o occur, replace the sensor.
- sonic sensor 5 (GIO16) was interrupted or a new not been learned yet. If the fault occurs during
- , ignore the fault and repeat the start-up procedures.
- IO16) has an internal fault. If the fault occurs sensor.
- IO16) has an internal fault. If the fault occurs sensor.
- IO16) has an internal fault. If the fault occurs sensor.
- IO16) has a sensor membrane fault.
- nsor membrane is clean and the sensor has a free view. o occur, replace the sensor.
- onic sensor 6 (GIO16) was interrupted or a new
- not been learned yet. If the fault occurs during
- , ignore the fault and repeat the start-up procedures. asonic sensors (GIO16) was interrupted by excessive nsor cable.
- asonic sensors (GIO16) has a short to ground.
- d on the line of the LIN bus to the ultrasonic
- asonic sensors (GIO16) is having communication gnition off and on again.
- GIO16) are not configured.
- not available or is outside the valid range. Check the e 24 V CAN on port GIO12 to the vehicle.

| Code in<br>SmartBoard | Diagnostic Code | Description                                                                                                    |
|-----------------------|-----------------|----------------------------------------------------------------------------------------------------|
| 2368-12               | 3790012         | The reverse signal is implausible. Switch the ignition off and on again.<br>Drive the vehicle and then engage the reverse gear while stationary.<br>Check the reverse signal for a short-circuit to supply voltage.                                                                                                    |
| 2384-03               | 3814703         | The pressure sensor input has a short-circuit to supply voltage.<br>Check the cabling.                                                                                                    |
| 2384-04               | 3814804         | The pressure sensor input has a short-circuit to ground. Check the cabling.                                                                                                    |
| 2384-14               | 3815814         | The pressure sensor detects a braking pressure although no brake is being applied. Check the proper function of the pressure sensor and the solenoid valves if applicable and the Select-High valve for tightness.                                                                                                    |
| 2385-03               | 3816303         | The supply cable for the pressure sensor has a short-circuit to supply voltage.<br>Check the cabling.                                                                                                    |
| 2385-04               | 3816404         | The supply cable for the pressure sensor has a short-circuit to ground.<br>Check the cabling.                                                                                                    |
| 2400-05               | 3840505         | The supply cable for the stop light (GIO12, pin 1) is not connected.<br>The stop light cannot be actuated. Check the cabling.                                                                                                    |
| 2416-00               | 3865600         | Supply pressure of the reverse monitoring system is too high. Check the supply pressure, the pressure limiting valve and the pressure sensor.                                                                                                    |
| 2416-01               | 3865701         | Supply pressure of the reverse monitoring system is too low.                                                                                                    |
| 2432-12               | 3892412         | The pressure sensor detects a braking pressure at a vehicle speed that is too high or invalid. Check the TailGUARD <sup>™</sup> valves for leaks as well as the valves and the pressure sensor and their cables for short circuits to supply.                                                                                     |
| 2448-03               | 3917103         | The status lamp or its cable has a short-circuit to supply voltage.<br>Check the cabling.                                                                                                    |
| 2448-04               | 3917204         | The status lamp or its cable has a short-circuit to ground. Check the cabling.                                                                                                    |
| 2448-05               | 3917305         | The status lamp or its cable is not connected. Check the cabling; if an LED is installed, install and additional 1 kOhm resistor to ground.                                                                                                    |
| 2464-03               | 3942703         | The warning lamp or its cable has a short-circuit to supply voltage.<br>Check the cabling.                                                                                                    |
| 2464-04               | 3942804         | The warning lamp or its cable has a short-circuit to ground.<br>Check the cabling.                                                                                                    |
| 2464-05               | 3942905         | The warning lamp or its cable is not connected. Check the cabling.                                                                                                    |
| 2480-03               | 3968303         | The cable for the brake signal has a short-circuit to supply voltage.<br>Check the cabling.                                                                                                    |
| 2480-04               | 3968404         | The cable for the brake signal has a short-circuit to ground.<br>Check the cabling.                                                                                                    |
| 2480-05               | 3968505         | The cable for the brake signal is not connected. Check the cabling.                                                                                                    |
| 2496-09               | 3994509         | Trailer Remote Control communication switched off because an existing<br>Trailer Remote Control communication was detected via another electronic<br>extension module. Disable all Trailer Remote Control communications in all<br>Electronic Extension Modules except the first one (with the TailGUARD <sup>™</sup><br>system). |
| 2512-12               | 4020412         | The brake request from the TailGUARD <sup>™</sup> system was not acknowledged<br>by the towing vehicle. Check the cabling of GIO13, pin 1 (brake signal), and<br>GIO13, pin 3 (brake status signal). It is possible that the fault can be ignored<br>(additional information under "Info").                                       |

## **Electronic Extension Module fault codes**

| Code in<br>SmartBoard | Diagnostic Code | Description                                                                                                    |
|-----------------------|-----------------|----------------------------------------------------------------------------------------------------|
| 2513-12               | 4022012         | The truck indicates confirmation of a TailGUARD <sup>™</sup> braking action even though the TailGUARD <sup>™</sup> system has not requested braking. Note the additional information ("Info" button), it may be possible to ignore the fault. |
| 2514-12               | 4023612         | The brake signal has a short-circuit to the brake confirmation signal (short-circuit GIO13, pin 1, to GIO13, pin 3). Check the cabling.                                                                                                    |
| 2944-09               | 4711309         | No CAN connection to Trailer EBS.                                                                                                    |
| 2945-09               | 4712909         | No CAN connection to truck. Check the cabling of the CAN lines of the Electronic Extension Module power cable (pins 2 and 3 / white-green and white-brown lines) to the vehicle (body manufacturer CAN port).                                 |
| 3520-09               | 5632909         | CAN connection to towing vehicle via ISO 12098 interrupted.                                                                                                    |
| 4000-03               | 6400303         | The supply voltage of the ultrasonic sensors is too high.                                                                                                    |
| 4000-04               | 6400404         | The supply voltage of the ultrasonic sensors is too low. This fault can also occur in combination with the fault "Power supply too low", then ignore.                                                                                         |
| 4016-03               | 6425903         | The supply voltage to the Electronic Extension Module is above 30 V.                                                                                                    |
| 4016-04               | 6426004         | The supply voltage to the Electronic Extension Module is below 9 V.                                                                                                    |
| 4017-03               | 6427503         | The supply voltage to the Electronic Extension Module is too high.<br>The reverse monitoring system was switched off.                                                                                                    |
| 4017-04               | 6427604         | The supply voltage for the Electronic Extension Module is below 19 V.<br>The reverse monitoring system was switched off.                                                                                                    |
| 4048-14               | 6478214         | The TailGUARD <sup>™</sup> system has not been learned or tested yet.<br>Please run initial start-up routine.                                                                                                    |
| 4049-02               | 6478602         | The parameter settings are incorrect. For more information:<br>Read out parameter set and write back into the ECU.                                                                                                    |
| 4064-12               | 6503612         | The port expansion was deactivated. Too many 12 V components were defined on the Electronic Extension Module in multi-voltage operation. Reduce the number to max. 3 components.                                                              |
| 4065-12               | 6505212         | Switch ignition off for at least 5 s. If the fault is still current after the ignition reset, contact your WABCO partner.                                                                                                    |
| 4066-12               | 6506812         | Switch ignition off for at least 5 s. If the fault is still current after the ignition reset, contact your WABCO partner.                                                                                                    |
| 4067-12               | 6508412         | Switch ignition off for at least 5 s. If the fault is still current after the ignition reset, contact your WABCO partner.                                                                                                    |
| 4068-12               | 6510012         | Switch ignition off for at least 5 s. If the fault is still current after the ignition reset, contact your WABCO partner.                                                                                                    |
| 4069-12               | 6511612         | Switch ignition off for at least 5 s. If the fault is still current after the ignition reset, contact your WABCO partner.                                                                                                    |
| 4088-12               | 6542012         | Switch ignition off for at least 5 s. If the fault is still current after the ignition reset, contact your WABCO partner.                                                                                                    |
|                       |                 |                                                                                                    |

## WABCO regional offices

## WABCO regional offices

# 12 WABCO regional offices

÷

WABCO Headquarters, Giacomettistrasse 1, 3006 Bern 31, Switzerland, Tel.: +32-2663 98 00

|          | WABCO Europe BVBA<br>Chaussée de la Hulpe 166<br>1170 Brüssel<br>Belgium<br>Tel.: +32 2 663 9800<br>Fax: +32 2 663 9896                                                    |    | WABCO Belgium BVBA/<br>SPRL<br>'t Hofveld 6 B1-3<br>1702 Groot-Bijgaarden<br>Belgium<br>Tel.: +32 2 481 09 00                                                                                          |    | WABCO Austria GesmbH<br>Rappachgasse 42<br>1110 Wien<br>Austria<br>Tel.: +43 1 680 700                                                                                               |
|----------|----------------------------------------------------------------------------------------------------|----|----------------------------------------------------------------------------------------------------|----|----------------------------------------------------------------------------------------------------|
|          | WABCO GmbH<br>Am Lindener Hafen 21<br>30453 Hannover<br>Germany<br>Tel.: +49 511 9220                                                                                      |    | WABCO GmbH<br>Gartenstraße 1<br>31028 Gronau<br>Germany<br>Tel.: +49 511 922 3000                                                                                                    |    | WABCO Radbremsen GmbH<br>Bärlochweg 25<br>68229 Mannheim<br>Germany<br>Tel.: +49 621 48310                                                                                           |
|          | WABCO brzdy k vozidlům<br>spol. s r.o.<br>Sourcing & Purchasing Office<br>U Trezorky 921/2<br>Prague 5 Jinonice<br>158 00 Prag<br>Czech Republic<br>Tel.: +420 226 207 010 |    | WABCO brzdy k vozidlům<br>spol. s r.o.<br>Pražákova 1008/69, Štýřice,<br>639 00 Brno<br>Czech Republic<br>Tel.: +420 543 428 800                                                                       |    | WABCO Automotive BV<br>Rhijnspoor 263<br>Capelle aan den IJssel<br>(Rotterdam) 2901 LB<br>The Netherlands<br>Tel.: +31 10 288 86 00                                                  |
| ••       | WABCO (Schweiz) GmbH<br>Morgenstrasse 136<br>Bern 3018<br>Switzerland<br>Tel.: +41 31 997 41 41                                                                            | C* | WABCO International<br>Sourcing & Purchasing<br>Office<br>Harmandere Mh. Dedepasa<br>Cd. 24<br>Atlas Park B/5 Pendik,<br>34912 Istanbul<br>Turkey<br>Tel.: +90 216 688 81 72<br>Fax: +90 216 688 38 26 | C* | WABCO Sales Office<br>Halide Edip Adivar Mh.<br>Ciftecevizler Deresi Sok. 2/2<br>Akin Plaza, Sisli,<br>34382 Istanbul<br>Turkey<br>Tel.: +90 212 314 20 00<br>Fax: +90 212 314 20 01 |
|          | WABCO<br>Carre Hausmann<br>1 cours de la Gondoire<br>77600 Jossigny<br>France<br>Tel.: +33 1 87 21 13 12                                                                   |    | WABCO Automotive Italia<br>S.r.L.<br>Studio Tributario e<br>Societario,<br>Galleria San Federico<br>54 Torino, 10121<br>Italy<br>Tel.: +39 011 4010 411                                                |    | WABCO Polska<br>Sp. z o.o.<br>ul. Ostrowskiego 34<br>53-238 Wrocław<br>Poland<br>Tel.: +48 71 78 21 888                                                                              |
| <u>s</u> | WABCO España S. L. U.<br>Av de Castilla 33<br>San Fernando de Henares<br>Madrid 28830<br>Spain<br>Tel.: +34 91 675 11 00                                                   | -  | WABCO Automotive AB<br>Drakegatan 10, Box 188<br>SE 401 23 Gothenburg<br>Sweden<br>Tel.: +46 31 57 88 00                                                                                               |    | WABCO Automotive U.K. Ltd<br>Unit A1 Grange Valley<br>Grange Valley Road, Batley,<br>W Yorkshire,<br>United Kingdom, WF17 6GH<br>Tel.: +44 (0)1924 595 400                           |

|   | WABCO Australia Pty Ltd<br>Unit 3, 8 Anzed Court<br>Mulgrave, Victoria 3170<br>Australia<br>Tel.: +61 3 8541 7000<br>Hotline: 1300-4-WABCO                                                                       | <b></b> | WABCO do Brasil Indústria<br>e Comércio De Freios Ltda<br>Rodovia Anhanguera,<br>km 106<br>CEP 13180-901<br>Sumaré-SP<br>Brazil<br>Tel.: +55 19 2117 4600<br>Tel.: +55 19 2117 5800  | *1 | WABCO Hong Kong Limited<br>14/F Lee Fund Centre<br>31 Wong Chuk Hang Road<br>Hong Kong<br>China<br>Tel.: +852 2594 9746                                                                                      |
|---|----------------------------------------------------------------------------------------------------|---------|----------------------------------------------------------------------------------------------------|----|----------------------------------------------------------------------------------------------------|
| * | Asia Pacific Headquarters,<br>WABCO (Shanghai) Mgmt<br>Co. Ltd<br>29F & 30F, Building B, New<br>Caohejing Intl Bus. Center<br>391 Guiping Rd, Xuhui Dist.<br>Shanghai 200233,<br>China<br>Tel.: +86 21 3338 2000 | *)      | WABCO (China) Co. Ltd.<br>Jinan<br>Shandong WABCO<br>Automotive Products Co.<br>Ltd.<br>1001 Shiji Av,<br>Jinan Indust. Zone,<br>Shandong 250104<br>China<br>Tel.: +86 531 6232 8800 | *  | WABCO (China) Co. Ltd<br>No. 917 Weihe Road,<br>Economic & Tech. Dev. Zone<br>Qingdao 266510<br>China<br>Tel.: +86 532 8686 1000                                                                             |
| * | WABCO (China) Co. Ltd<br>Guangdong WABCO FUHUA<br>Automobile Brake System<br>Co. Ltd.<br>Building E, No. 1 North,<br>Santai Av, Taishan City<br>Guangdong 529200<br>China<br>Tel.: +86 750 5966 123              | *)      | Shanghai G7 WABCO IOT<br>Technology Co. Ltd<br>Room 503, Liguo Building,<br>No. 255 Wubao Road,<br>Minhang Dist.<br>Shanghai 201100<br>China<br>Tel.: 021-64058562/826               | *  | China-US RH Sheppard<br>Hubei Steering Systems<br>Co. Ltd<br>No. 18, Jingui Road,<br>Xianning City<br>Hubei 437000<br>China                                                                                  |
| • | WABCO India Limited<br>Plot No. 3 (SP), III Main<br>Road<br>Ambattur Industrial Estate<br>Chennai 600 058<br>India<br>Tel.: +91 44 42242000                                                                      |         | WABCO Japan Inc<br>Gate City Ohsaki W. Tower<br>2F,<br>1-11-1, Osaki,<br>Shinagawa-ku,<br>Tokyo 141-0032<br>Japan<br>Tel.: +81 3 5435 5711                                           |    | WABCO Korea Ltd<br>23, Cheongbuksandan-ro,<br>Cheongbuk-eup<br>Pyongtaek-si<br>Gyeonggi-do, 17792<br>Korea<br>Tel.: +82 31 680 3707                                                                          |
|   | WABCO Asia Private Ltd<br>25 International Business<br>Park<br>#03-68/69 German Centre<br>609916<br>Singapore<br>Tel.: +65 6562 9119                                                                             |         | WABCO Automotive SA<br>10 Sunrock Close<br>Sunnyrock Ext 2,<br>Germison 1401<br>PO Box 4590, Edenvale<br>1610<br>South Africa<br>Tel.: +27 11 450 2052                               |    | WABCO Middle East and<br>Africa FZCO Vehicle Control<br>System<br>DWC Business Park,<br>Building A3, Room NO: 115,<br>PO Box 61231,<br>Dubai<br>United Arab Emirates<br>E-mail:<br>info.dubai@wabco-auto.com |

| Notes |   |
|-------|---|
|       |   |
|       |   |
|       |   |
|       |   |
|       |   |
|       |   |
|       |   |
|       |   |
|       |   |
|       |   |
|       |   |
|       |   |
|       |   |
|       |   |
|       |   |
|       |   |
|       |   |
|       |   |
|       |   |
|       |   |
|       |   |
|       |   |
|       |   |
|       |   |
|       |   |
|       |   |
|       |   |
|       |   |
|       |   |
|       |   |
|       |   |
|       | _ |
|       |   |
|       |   |
|       | _ |
|       |   |
|       |   |

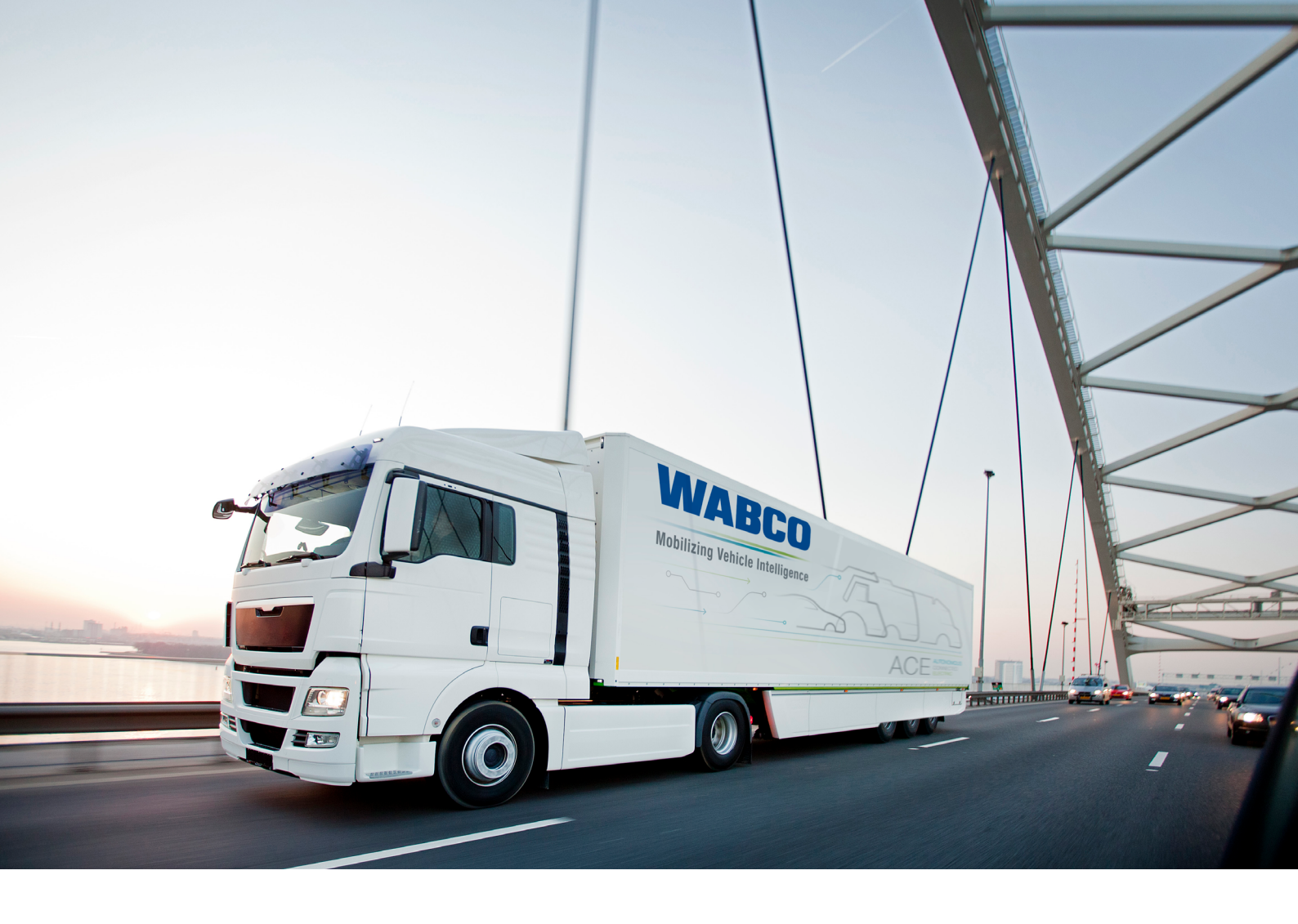

You can find information on WABCO products here: https://www.wabco-customercentre.com Please contact your WABCO partner for further information.

#### **ZF Friedrichshafen AG**

ZF is a global technology company and supplies systems for passenger cars, commercial vehicles and industrial technology, enabling the next generation of mobility. ZF allows vehicles to see, think and act. In the four technology domains Vehicle Motion Control, Integrated Safety, Automated Driving, and Electric Mobility, ZF offers comprehensive solutions for established vehicle manufacturers and newly emerging transport and mobility service providers. ZF electrifies different kinds of vehicles. With its products, the company contributes to reducing emissions and protecting the climate.

ZF, which acquired WABCO Holdings Inc. on May 29, 2020, now has 162,000 employees worldwide with approximately 260 locations in 41 countries. In 2019, the two then-independent companies achieved sales of €36.5 billion (ZF) and \$3.4 billion (WABCO).

With the integration of WABCO, the leading global supplier of braking control systems and other advanced technologies that improve the safety, efficiency and connectivity of commercial vehicles ZF will create a new level of capability to pioneer the next generation of solutions and services for original equipment manufacturers and fleets globally. WABCO, with almost 12,000 people in 40 locations worldwide, will now operate under the ZF brand as its new Commercial Vehicle Control Systems division.

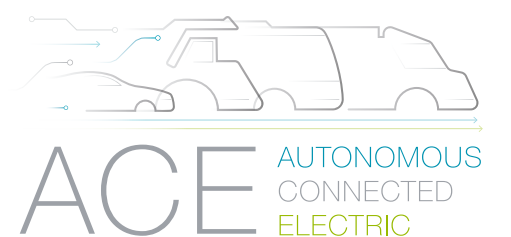

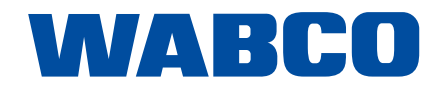